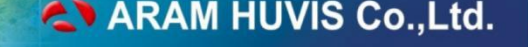

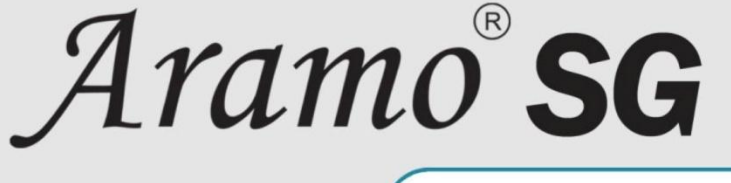

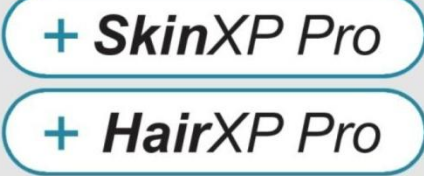

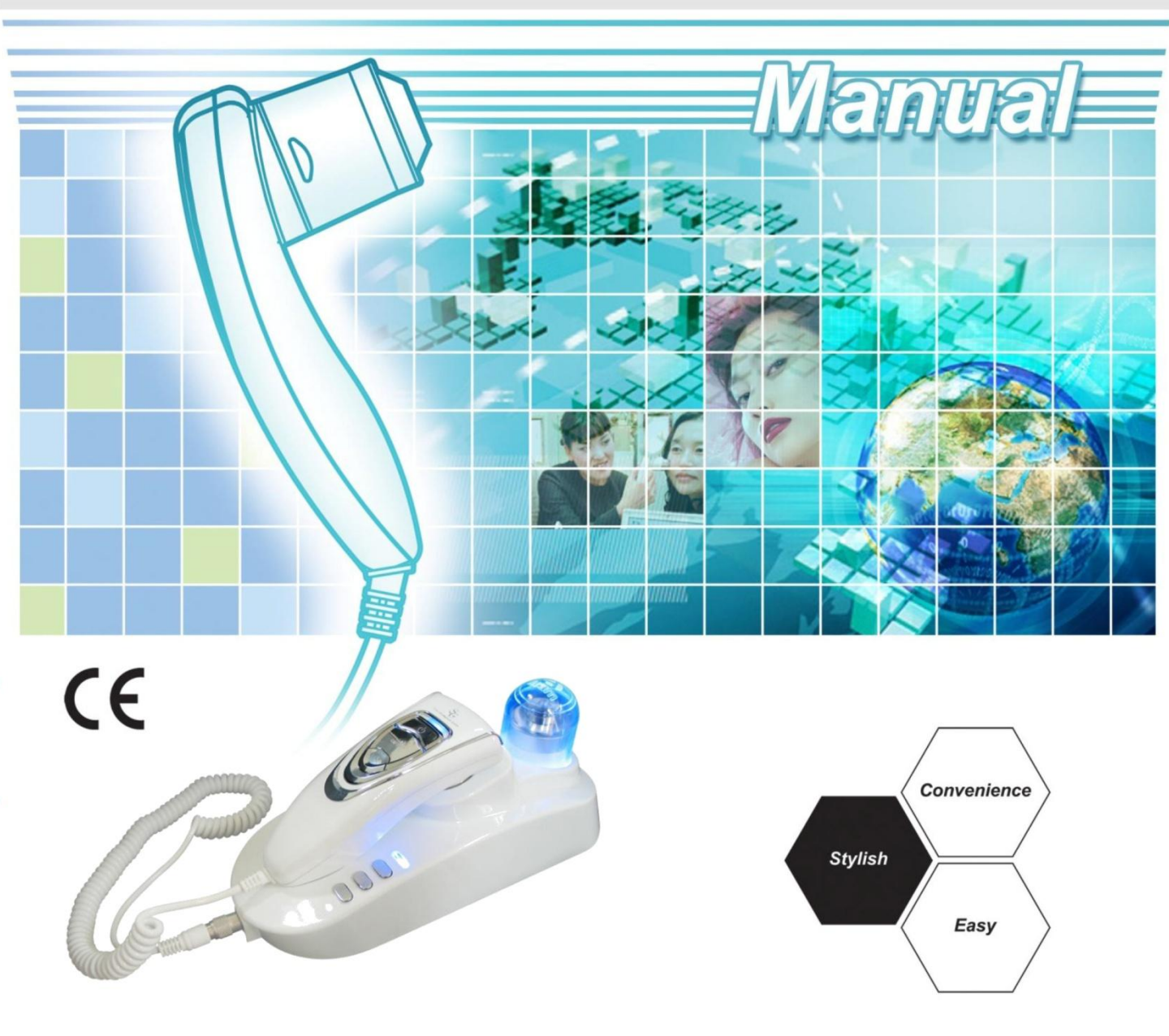

ARAM HUVIS Co.,Ltd.

# ОГЛАВЛЕНИЕ

### ОБОРУДОВАНИЕ

- 1. Характеристика оборудования
- 2. Компоненты оборудования
- 3. Комплектация оборудования: Aramo SG (SkinXPPRO)/Aramo SG (HairXPPRO)
- 4. Расходные материалы
- 5. Функции компонентов
- 1) Измеритель влажности
- Держатель для спонжа ,спонж для определения жирности кожи
- Аппарат для диагностики кожи (дерматоскопия) и волос под увеличением Aramo SG
- 4) Три режима линзы Х60
- 6. Характеристика оборудования
- 7. Последовательность подключения
- 8. Требования к компьютеру
- 9. Размеры оборудования

#### ПРОГРАММНОЕ ОБЕСПЕЧЕНИЕ SKIN XPPRO

- 1. Установка программы SkinXPPRO
- 2. Установка оборудования
- 3. Настройка программы SkinXPPRO
- 4. Основные функции
- 5. Диагностика кожи: последовательность
- 6. Карточка клиента
- 7. Определение влажности и эластичности
- 8. Инструкция по использованию измерителя влажности
- 9. Определение жирности
- 10. Определение гладкости (рельеф кожи)
- 11. Определение размера пор
- 12. Определение пигментации
- 13. Определение чувствительности
- 14. Определение глубины и ширины морщин
- 15. Результат
- 16. Фотоархив
- 17. Просмотр
- 18. Презентация
- 19. Ввод рекомендаций

## ПЕРЕД НАЧАЛОМ РАБОТЫ

- 1. Основная информация
- 2. Замена линз
- 3. Положение камеры
- 4. Настройка линз
- 5. ВКЛ/ОТКЛ оборудования
- 6. Скачки напряжения
- 7. Стерилизация линз
- 8. Стерилизация измерителя влажности
- 9. Держатель для спонжа
- 10. Часто задаваемые вопросы

### ARAM HUVIS Co.,Ltd.

# ОГЛАВЛЕНИЕ

### ПРОГРАММНОЕ ОБЕСПЕЧЕНИЕ Hair XPPRO

- 1. Установка программы HAIRXPPRO
- 2. Установка оборудования
- 3. Настройка программы HAIRXPPO
- 4. Диагностика кожи головы и волос: последовательность
- 5. Просмотр
- 6. Презентация
- 7. Карточка клиента
- 8. Ввод фотографий
- 9. Общее фото: Выпадение волос
- 10. Диагностика кожи головы/количество волос на 1 см<sup>2</sup>
- 11. Определение диаметра стержня волоса
- 12. Определение состояния стержня волоса
- 13. Результат
- 14. Ввод рекомендаций
- 15. Фотоархив
- 16. Резервирование

### УСТАНОВКА ПРОГРАММ Skin XPPRO + Hair XPPRO

### ТРЕБОВАНИЯ ПО ТЕХНИКЕ БЕЗОПАСНОСТИ

ГАРАНТИЙНЫЙ ТАЛОН

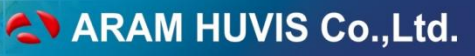

### ХАРАКТЕРИСТИКА ОБОРУДОВАНИЯ )

Аппарат для диагностики кожи (дерматоскопия) и волос под увеличением Aramo SG с принадлежностями

Назначение: Компактная многофункциональная камера и программы для диагностики кожи и волос позволяют определять влажность кожи, тип кожи, рельеф кожи, размер пор, глубину и ширину морщин, уровень пигментации; плотность волос, тип кожи головы, толщину стержня волоса, степень выпадения волос, состояние волосяной кутикулы.

#### Срок службы оборудования 3 (три) года

#### 1-1. Точный и быстрый анализ

Полная диагностика кожи занимает 10-15 минут. Диагностика включает в себя: определение жирности кожи для Т-зоны и U-зоны, влажности, эластичности (тест-опрос), гладкости, размера пор, пигментации, чувствительности и морщин.

Полная диагностика волос занимает 10-15 минут. Диагностика включает в себя: оценку состояния кожи головы, подсчет количества волос на 1 см2, определение диаметра стержня волос, оценку состояния стержня волоса.

1-2. Камера SONY 410K SUPERHAD на ПЗС с отличной разрешающей способностью и высокой чувствительностью

<sup>1</sup>/4-дюймовый высокочувствительный (410 пикселей для моделей формата NTSC) и (470 пикселей для моделей формата PAL) формирователь изображения на ПЗС обеспечивает получение чёткого изображения за счёт минимизации оптических искажений, и создаёт картинку высокого качества благодаря высокому разрешению по горизонтали. Горизонтальное разрешение для моделей форматов NTSC и PAL составляет более 480 TV.

1-3. Камера поставляется с различными увеличительными линзами : Х1, Х10,

X60, X200, X1000

#### Линза Х1

Линза предназначена для ведения базы данных клиента

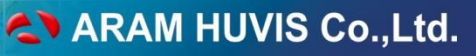

### ХАРАКТЕРИСТИКА ОБОРУДОВАНИЯ)

#### Линза Х10 (увеличение в 10 раз)

Линза предназначена для определения глубины и ширины морщин

#### Линза Х60 (увеличение в 60 раз ) 3 режима

Режим 1: оценка состояния поверхности кожи (выделение кожного сала, размер пор, рельеф кожи)

Режим 2: Специально предназначен для оценки состояния кожи головы. На этом режим хорошо видны: гиперкератоз, пушковые и стержневые волосы.

Режим с поляризацией: оценка состояния более глубоких слои кожи : уровень пигментации, состояние капиллярных сосудов)

#### Линза Х200 (увеличение в 200 раз)

Линза предназначена для оценки состояния кожи головы и определения диаметра стержня волоса

#### Линза Х1000 (увеличение в 1000 раз)

Линза предназначена для оценки состояния стержня волоса.

1-4. Стильный и компактный внешний вид позволяет разместить систему в любом месте

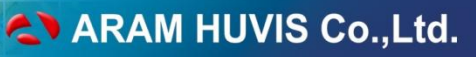

#### 2 КОМПОНЕНТЫ ОБОРУДОВАНИЯ

Аппарат для диагностики кожи (дерматоскопия) и волос под увеличением Aramo SG с принадлежностями :

- 1.Подставка под аппарат Aramo SG с UV (ультрафиолетовой) лампой
- 2.Линза Х1
- 3.Линза Х10
- 4.Линза Х60
- 5.Линза Х200
- 6.Линза Х1000
- 7.Измеритель влажности
- 8. Держатель для спонжа
- 9.Внешний блок питания на 12 В
- 10.USB кабель
- 11.RCA кабель
- 12. Программное обеспечение SkinXPPRO
- 13. Программное обеспечение HairXPPRO
- 14.Подставка под измеритель влажности и держатель для спонжа
- 15.Подставка под линзы
- 16.Спонжи для определения жирности 10 упаковок (10 шт. в одной упаковке)
- 17.Воздушная помпа для очистки аппарата Aramo SG
- 18.Салфетка из микрофибры
- 19. Руководство по эксплуатации

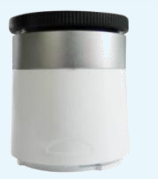

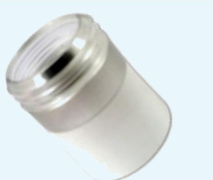

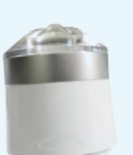

Линза Х60

Линза Х1

Линза Х10

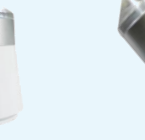

Линза Х200

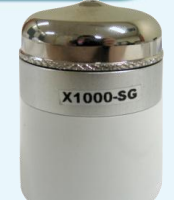

ARAM HUVIS Co.,Ltd.

Линза X1000

Аппарат для диагностики кожи и волос под увеличением Aramo SG с принадлежностями

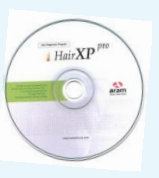

Программное Программное обеспечение HairXPPRO обеспечение SkinXPPRO

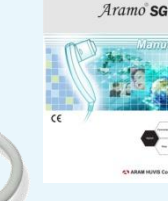

Салфетка из

микрофибры

Руководство по эксплуатации

Подставка под аппарат Aramo SG с UV (ультрафиолетовой лампой)

> Внешний блок питания на 12 В

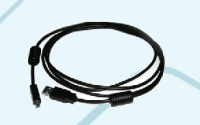

USB Кабель

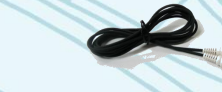

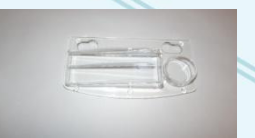

RCA кабель

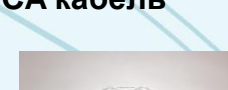

Держатель для спонжа

Измеритель влажности

Спонжи для определения жирности 1 уп. (10 шт. в упаковке)

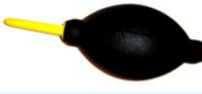

Воздушная помпа для очистки аппарата Aramo SG

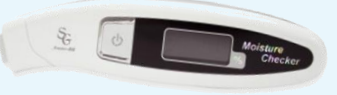

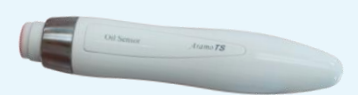

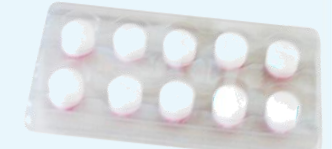

Подставка под измеритель влажности и держатель для спонжа

Подставка под линзы

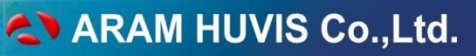

### 🗿 КОМПЛЕКТАЦИЯ ОБОРУДОВАНИЯ: ARAMO SG (SKINXPPRO)

Аппарат для диагностики кожи (дерматоскопия) и волос под увеличением Aramo SG с принадлежностями

- 1.Подставка под аппарат Aramo SG с UV (ультрафиолетовой) лампой
- 2.Линза Х1
- 3.Линза Х10
- 4.Линза Х60
- 5. Измеритель влажности
- 6. Держатель для спонжа
- 7.Внешний блок питания на 12 В
- 8.USB кабель
- 9.RCA кабель
- 10.Программное обеспечение SkinXPPRO
- 11.Подставка под измеритель влажности и держатель для спонжа
- 12.Спонжи для определения жирности 10 упаковок (10 шт. в одной упаковке)
- 13.Воздушная помпа для очистки аппарата Aramo SG
- 14.Салфетка из микрофибры
- 15. Руководство по эксплуатации

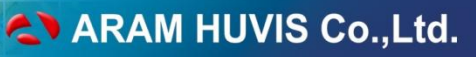

### 🗿 КОМПЛЕКТАЦИЯ ОБОРУДОВАНИЯ ARAMO SG (HAIRXPPRO)

Аппарат для диагностики кожи (дерматоскопия) и волос под увеличением Aramo SG с принадлежностями:

- 1.Подставка под аппарат Aramo SG с UV (ультрафиолетовой) лампой
- 2.Линза Х1
- 3.Линза Х60
- 4.Линза Х200

5.Линза Х1000 (Не входит в основную комплектацию. Поставляется дополнительно)

- 6.Внешний блок питания на 12 В
- 7.USB кабель
- 8.RCA кабель
- 9. Программное обеспечение HairXPPRO
- 10.Подставка под линзы
- 11.Воздушная помпа для очистки аппарата Aramo SG
- 12.Салфетка из микрофибры
- 13. Руководство по эксплуатации

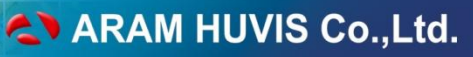

### ФАСХОДНЫЕ МАТЕРИАЛЫ

#### 4-1 Спонжи индикаторы для определения жирности кожи

#### \*\* Состав и основные ингредиенты

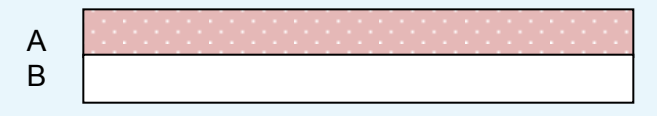

А: Бумага, которая адсорбирует жир&пот

В: Жировая бумага, натуральная фибра

#### \*\* Листок безопасности

#### <u>Наименование</u>

Спонж-индикатор для определения жирности кожи

#### <u>Состав</u>

Смешанный (основной компонент – бумага, краситель)

#### <u>Безопасность</u>

Данная продукция используется для адсорбции жира с поверхности кожи и не наносит вреда человеку.

#### Экстренная обработка

Данная продукция безвредна для человека, но является инородной для человеческого организма, в случае попадания бумаги в глаза, необходимо промыть глаза чистой водой.

#### Использование& Хранение

Использование: Не используйте рядом с огнем Хранение: Храните далеко от огня. При воздействии влаги продукция теряет качество.

#### <u>Свойства</u>

Твердый, Без отдушек, Плоский

Сохранность

Обычная сохранность в использовании Условия транспортировки

В случае дождя защитить от проникания влаги

<u>Упаковка</u>

10 штук в пластиковой упаковке

### **5** ФУНКЦИИ КОМПОНЕНТОВ

#### 5-1. Измеритель влажности

Измеритель влажности производит анализ уровня содержания влажности в коже. Установите измеритель влажности перпендикулярно к поверхности кожи и удерживайте его в этом положении в течение 1-2 секунд до получения звукового сигнала. На жидкокристаллическом дисплее аппарата должен отобразиться показатель влажности в виде численного значения от 0 до 100. Значение показателя влажности зависит от состояния окружающей среды, времени года, возраста и других факторов. Особое внимание следует обратить на то, что обезвоживание кератиноцитов эпидермиса приводит к ускорению процесса старения, что выражается в ухудшении клеточно-репродуктивного цикла, скоплении на поверхности кожи избыточного количества мёртвых клеток, углублении морщин и т.п.

#### Принцип действия

Содержание влажности в поверхностном слое кожи количественно определяется в условиях прохождения электрического тока. Электропроводность и сила тока между щупами датчика, непосредственно касающимися поверхности кожи, преобразуются в цифровую форму для выполнения последовательных и непоследовательных измерений. Чем выше содержание влажности в кератиноцитах, тем выше коэффициент электропроводимости. Поэтому фиксирование изменений значения влажности является очень полезным средством контроля состояния кожи.

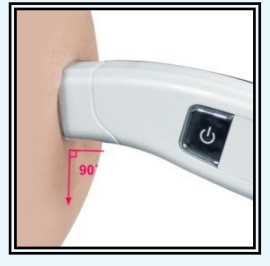

Прижмите измеритель влажности перпендикулярно к поверхности кожи

#### 5-2. Держатель для спонжа, спонж для определения жирности кожи, Линза Х60 (Режим 1).

При помощи спонжа для определения жирности кожи определяется жирность кожи в разных зонах и тип кожи : сухая, нормальная, жирная или комбинированная. Вставьте спонж для измерения жирности в держатель и приложите его к коже в области U-зоны на 3 секунды. Возьмите Аппарат для диагностики кожи (дерматоскопия) и волос под увеличением Aramo SG с линзой X60 (Режим 1) и поставьте линзу на спонж. Сделайте фотографию спонжа. На дисплее компьютера в соответствующем разделе тестирования появится цифровое значение жирности кожи. Также измеряется жирность в области T-зоны.

#### Принцип определения жирности кожи

В тесте используется спонж для определения жирности кожи. Спонж состоит из 2-х составляющих, одна из которых матовая чувствительная к жировым компонентам бумага, которая реагирует только на себум. Розовая поверхность бумаги становится красной, когда адсорбирует себум. Аппарат для диагностики кожи (дерматоскопия) и волос под увеличением Aramo SG с линзой X60 (Режим 1) сканирует изменения цвета, микропроцессор обрабатывает полученные данные.

12

# оборудование

5-3. Аппарат для диагностики кожи (дерматоскопия) и волос под увеличением Aramo SG

Аппарат для диагностики кожи (дерматоскопия) и волос под увеличением Aramo SG сканирует различные участки кожи при помощи линз X1, X10, X60, X200, X1000. Аппарат делает снимок лица клиента (Линза X1); морщин (Линза X10); пор, текстуры кожи, пигментных пятен, кожи головы (Линза X60); кожи головы (Линза X200); стержня волоса (Линза X1000). SONY SUPERHAD ССD обеспечивает «живое» высококачественное изображение. Полученные изображения передаются в программы SkinXPPRO или HairXPPRO Для дальнейшего анализа. Инструкция о смене линз на камере дана в разделе «Перед началом работы».

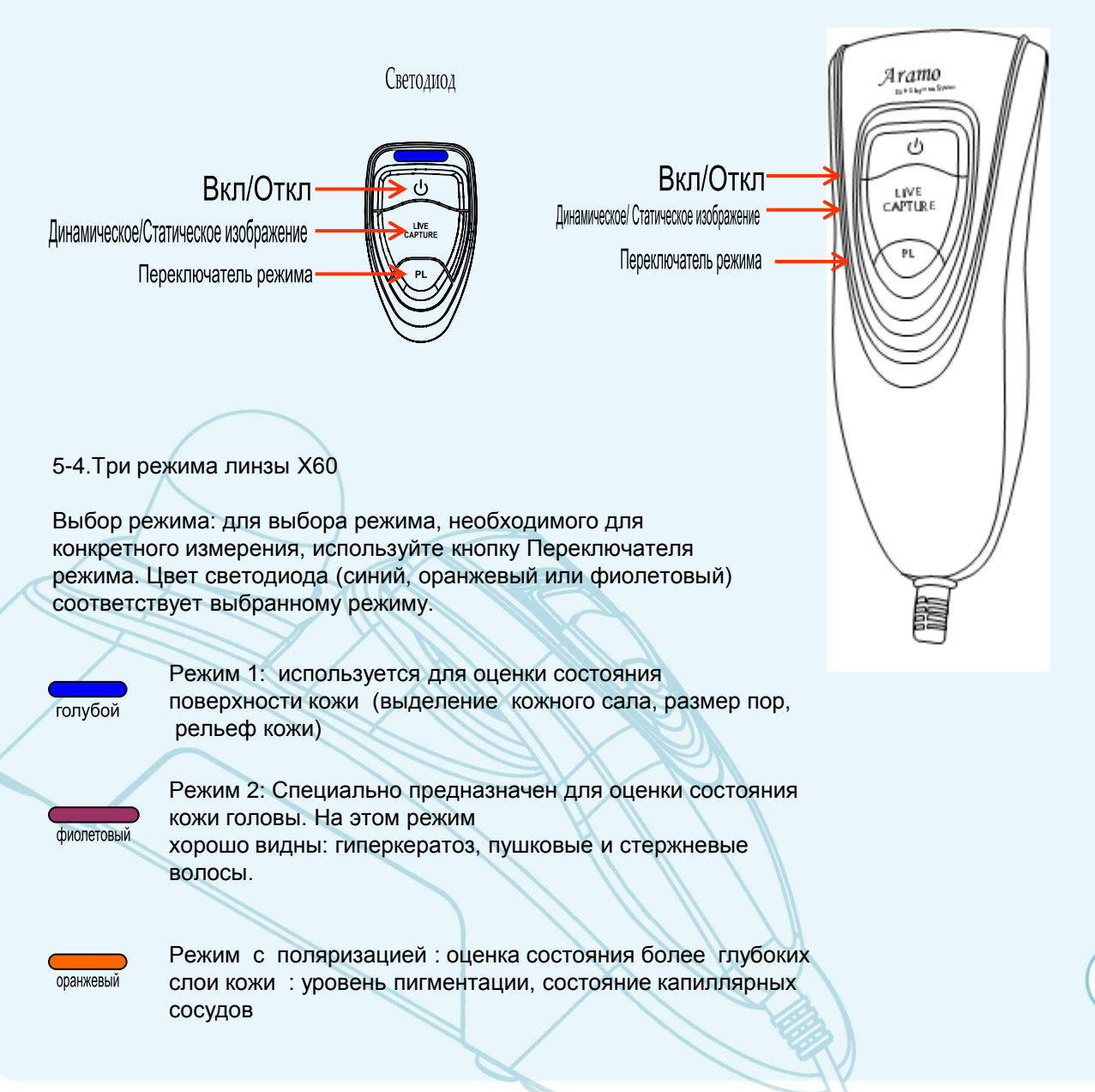

### ARAM HUVIS Co.,Ltd.

# ОБОРУДОВАНИЕ

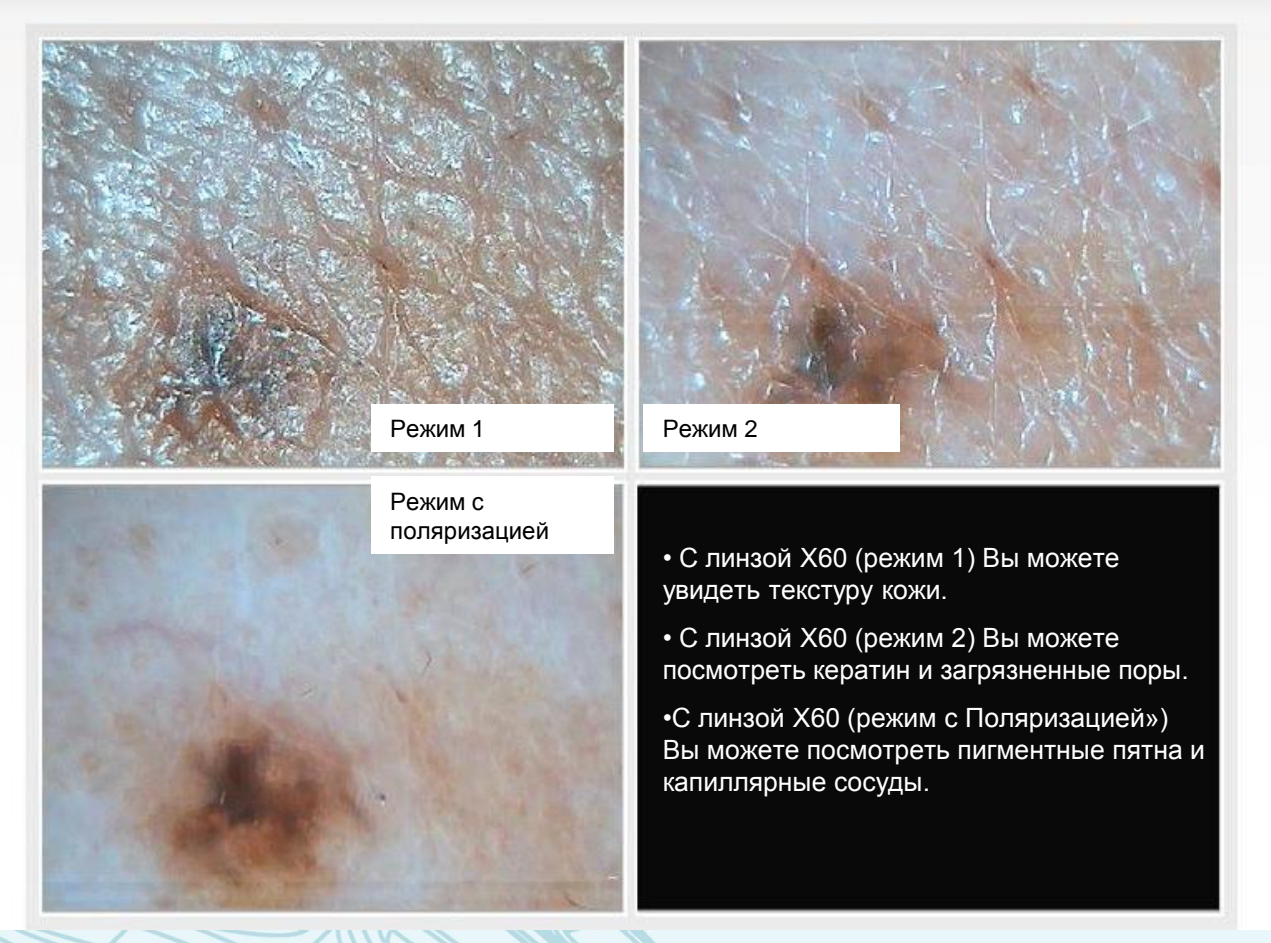

Вверху даны фотографии одного и того же участка кожи, сделанного в различных режимах линзой X60.

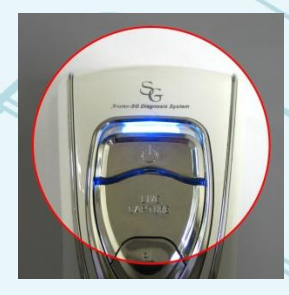

Режим 1

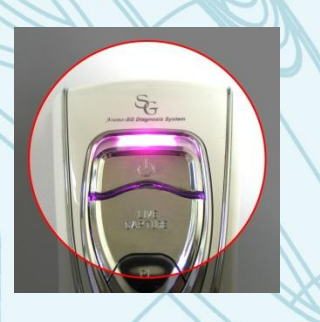

Режим 2

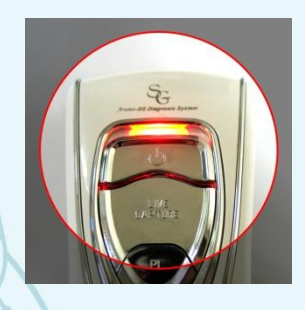

Режим с поляризацией

### ARAM HUVIS Co.,Ltd.

# ОБОРУДОВАНИЕ

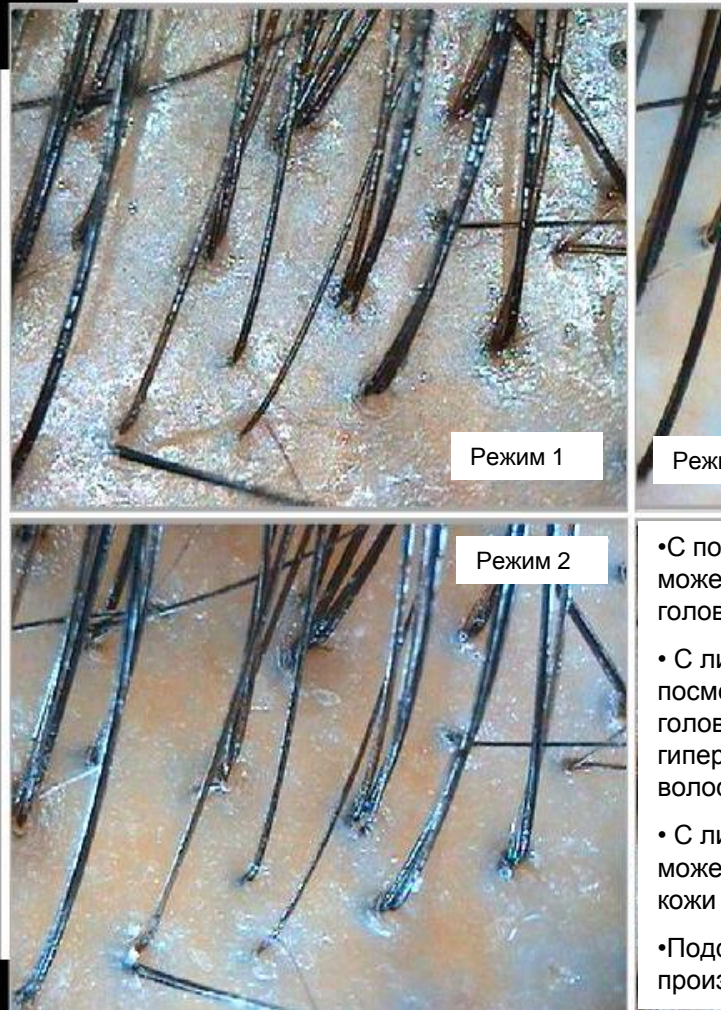

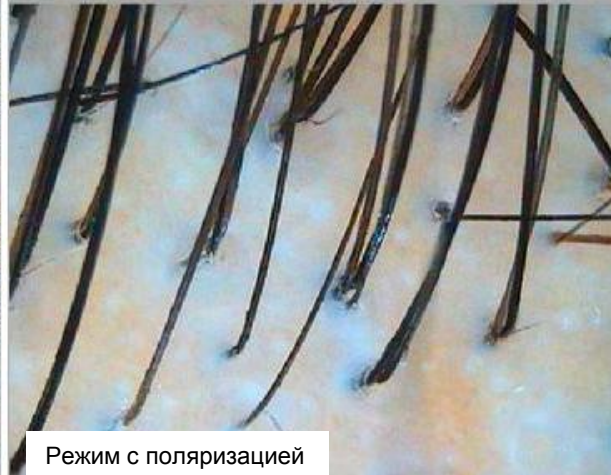

•С помощью линзы X60 (Режим 1) Вы можете посмотреть поверхность кожи головы (выделение кожного сала)

• С линзой X60 (Режим 2) Вы можете посмотреть более глубокие слои кожи головы (на этом режиме хорошо видно гиперкератоз, пушковые и стержневые волосы)

• С линзой X60 (Режим с поляризацией) Вы можете посмотреть более глубокие слои кожи головы

•Подсчет количества волос может быть произведен на любом режиме

Вверху даны фотографии одного и того же участка кожи головы, сделанного в различных режимах линзой X60).

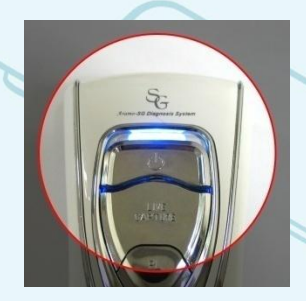

Режим 1

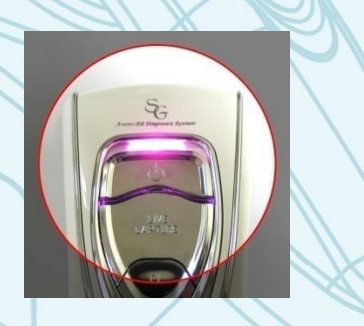

Режим 2

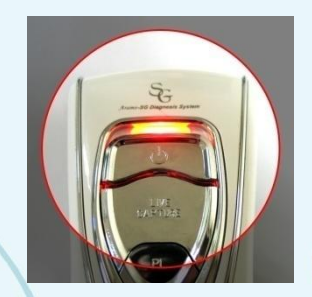

Режим с поляризацией

14

年の

### • ХАРАКТЕРИСТИКА ОБОРУДОВАНИЯ

|                              | NTSC                                                              | PAL |
|------------------------------|-------------------------------------------------------------------|-----|
| Видео сенсор                 | 1/4" SONY Super HAD CCD                                           |     |
| Разрешение                   | 480TV Линий (Горизонтальное)                                      |     |
| Общее количество<br>пикселей | 410,000 470,                                                      |     |
| Выходящий сигнал             | 1.0Vp-p Composite 75ohm / USB 2.0                                 |     |
| Линзы                        | Х1 Линза, Х60 Тройная линза, Х10Линза,<br>Х200 Линза, Х1000 Линза |     |
| Дезинфекция                  | UV Лампа                                                          |     |
| Световая<br>чувствительность | Минимальная освещенность 0.1 Люкс при F2.0                        |     |
| Температура для<br>измерения | (10°C~35°C)                                                       |     |
| Влажность для<br>измерения   | Менее чем 80%RH                                                   |     |
| Электропитание               | Выход 12В-2А: вход 100-240 В, 50-60 Hz                            |     |
| Размеры                      | 86(W) X 99.5 (H) X 245(L) мм                                      |     |

Пожалуйста проверьте, какой ТВ монитор Вы используете. ARAMO SG в стандартном исполнении выполнен для NTSC, если Вы хотите заказать камеру для **PAL** Вам необходимо сделать специальный заказ.

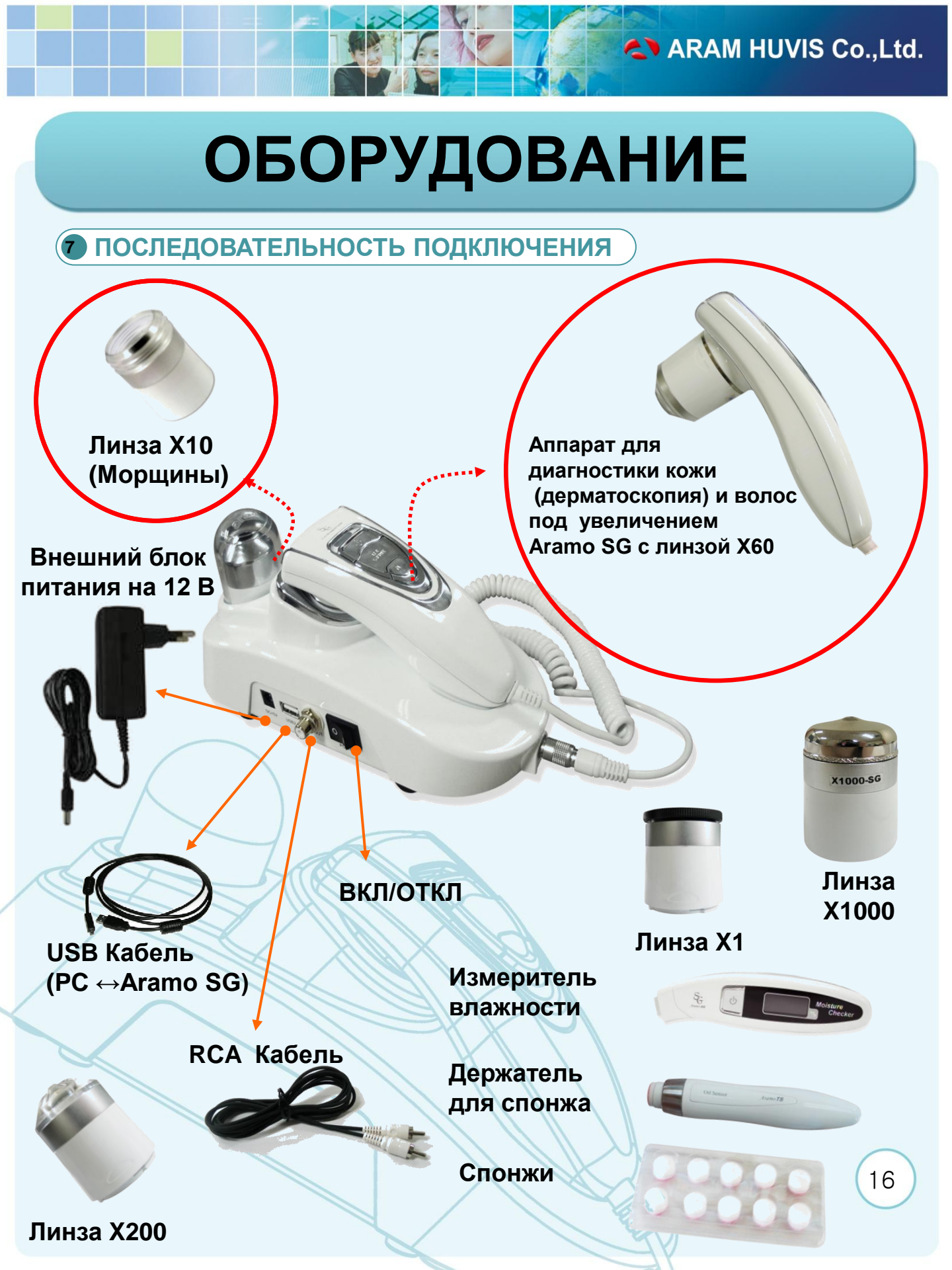

# оборудование

 Подсоедините подставку под аппарат Aramo SG с UV (ультрафиолетовой) лампой к компьютеру, используя USB кабель. Один конец USB кабеля подсоединяется в разъем подставки, другой конец в разъем компьютера. Для подсоединения оборудования используется разъем USB 2.0.

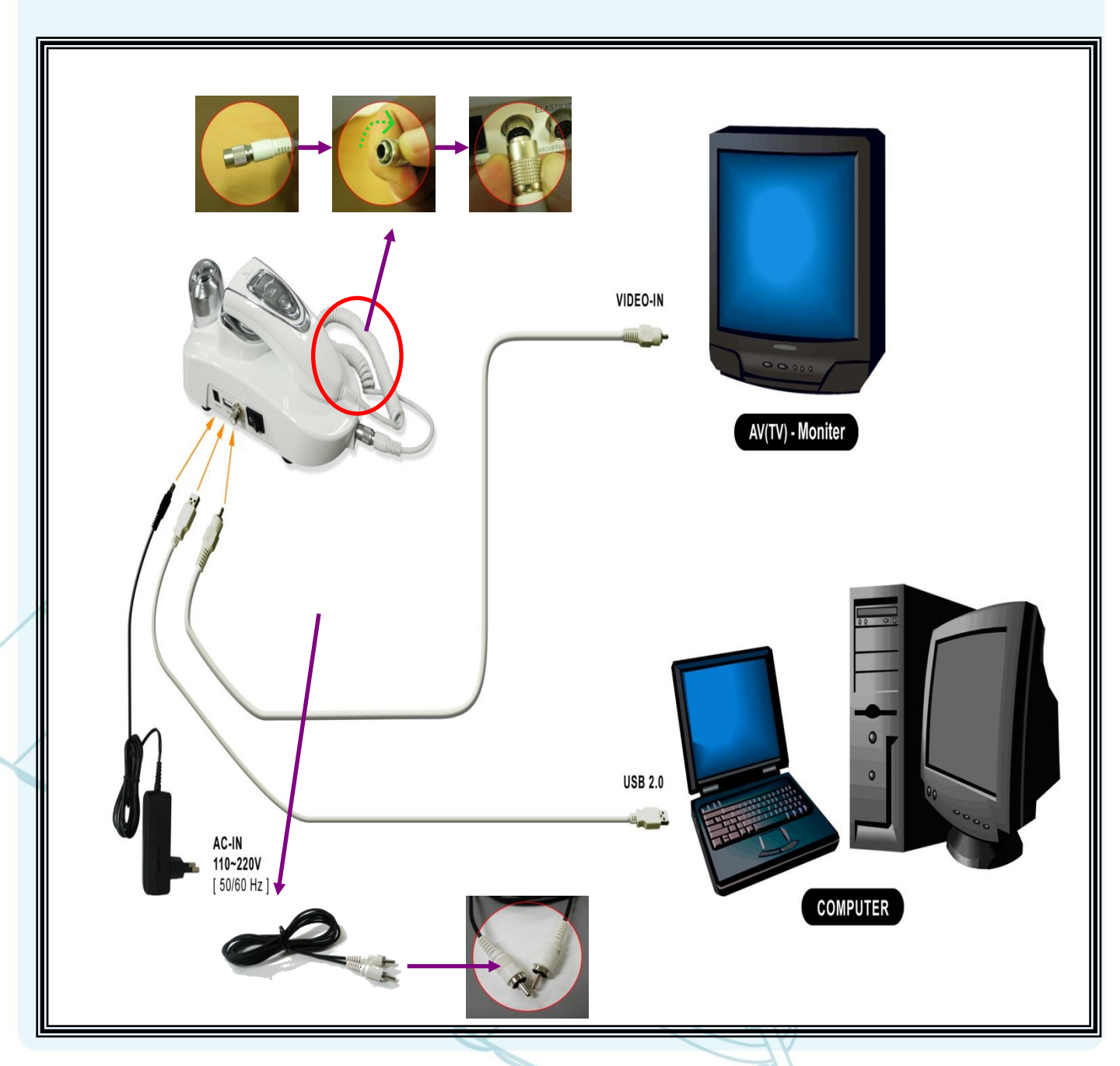

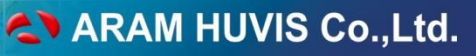

# оборудование

- 1. Для вывода изображения на монитор телевизора соедините подставку под аппарат с монитором используя RCA кабель.
- 2. Подсоедините аппарат Aramo SG (камеру) к подставке.
- 3. Соедините подставку под аппарат Aramo SG с UV (ультрафиолетовой) лампой с подставкой под измеритель влажности и держатель для спонжа.
- 4. Поставьте необходимую линзу для работы на аппарат Aramo SG (камеру).
- 5. Остальные линзы поставьте в подставку под аппарат Aramo SG c UV (ультрафиолетовой) лампой и подставку под измеритель влажности и держатель для спонжа.
- 6. Положите измеритель влажности и держатель для спонжа в подставку под измеритель влажности и держатель для спонжа.
- 7. Подключите внешний блок питания на 12 В к подставке под аппарат Aramo SG
- 8. Оборудование готово к работе
- После установки оборудования на компьютере включите подставку под аппарат Aramo SG с UV (ультрафиолетовой) лампой нажав на черную кнопку "POWER" на подставке.
- 10. Чтобы включить камеру нажмите на кнопку "вкл/откл" и сдвиньте ее вверх. На камере должен загореться светодиод синего, оранжевого или розового цвета.

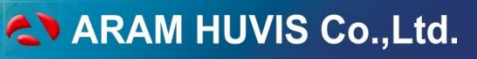

В ТРЕБОВАНИЯ К КОМПЬЮТЕРУ)

Рекомендуется

- Процессор: 1, 4 ГГц
- Оперативная память: 512 МБ RAM
- ♦ Винчестер : от 20 ГБ
- Минимальное расширение экрана 1024х768 пикселей
- Video Graphic Card Chipset Brand : ATI
- ✤ USB 2.0 (1 порт min)
- CD Rom
- Выше DirectX 9.0С

✤ Для версии 2013/2014 года: Программное обеспечение Windows 7, Windows 8, Windows 10

Aramo-SG несовместим с процессорами архитектуры Haswell Не рекомендуется VGA (Video Graphic Adaptor)

S3 Unichrome

Via Unichrome

Unichrome pro

Не рекомендуется Main Board Chipset

- 🔹 SIS
- NVIDIA
- ATI

# оборудование

### 9 РАЗМЕРЫ ОБОРУДОВАНИЯ

## Размеры

Размер аппарата для диагностики кожи (дерматоскопия) и волос под увеличением Aramo SG с принадлежностями в сборе : Длина 27 см, Ширина 19 см, Высота 11 см

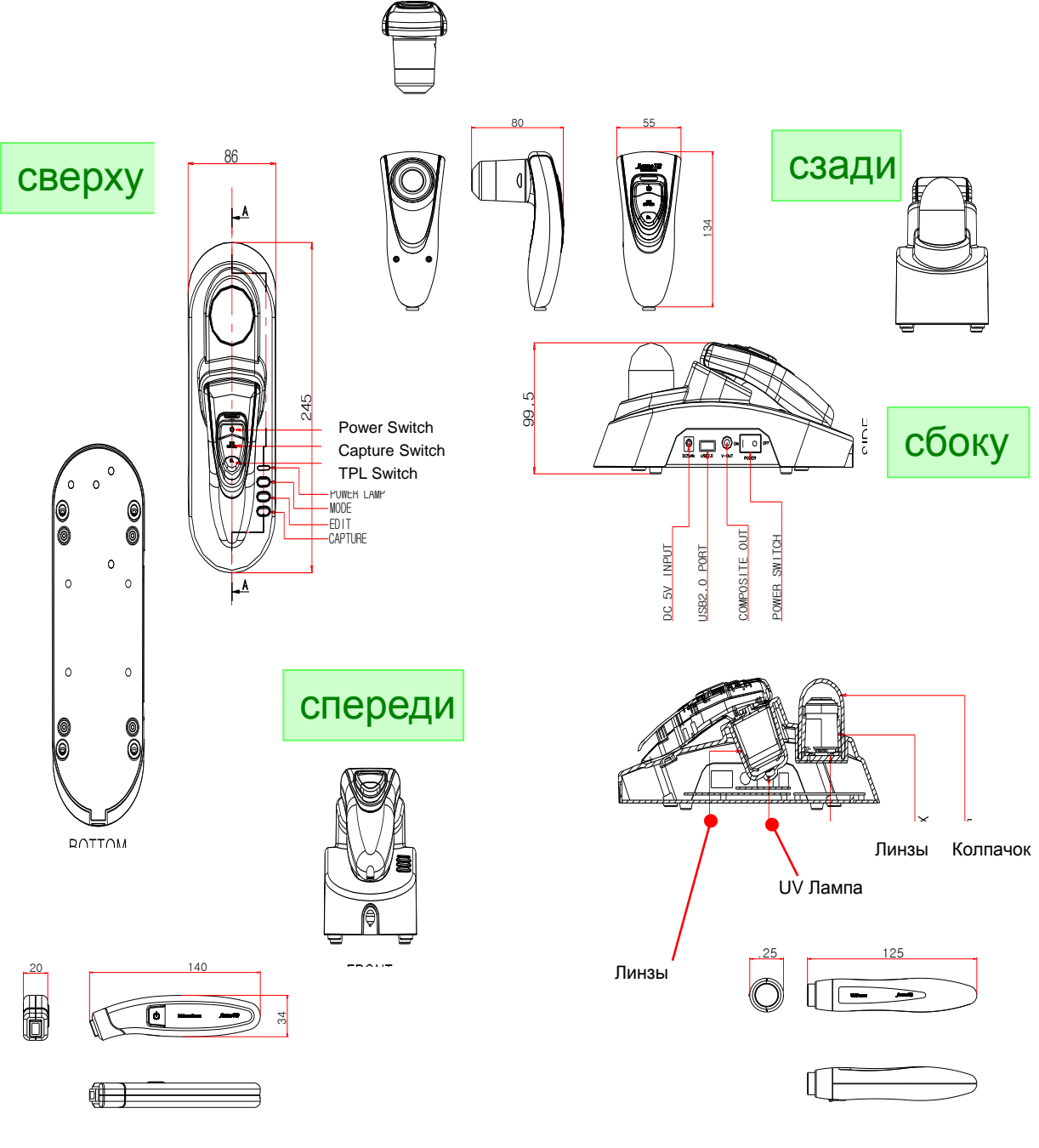

Держатель для спонжа-индикатора

### • ОСНОВНАЯ ИНФОРМАЦИЯ

Для обеспечения точности анализа и измерений, просим Вас внимательно прочитать и соблюдать следующие правила.

Необходимо определить оптимальные условия проведения диагностики Вашего клиента. Для получения объективных результатов измерений, рекомендуется проводить диагностику на коже лица после снятия макияжа.

- Пот или жир могут повлиять на результаты диагностики кожи лица.

Рекомендуется убрать пот в поверхности кожи специальной салфеткой перед измерением.

- Если измерение необходимо произвести при нанесённом макияже, следует слегка вытереть лицо салфеткой.

-Пожалуйста помните что температура, окружающая среда и сезонные изменения могут повлиять на численный результат, полученный при измерении.

-Чтобы получить более точный результат рекомендуется производить измерение несколько раз на разных участках.

-При использовании датчиков при измерении, угол измерение а также прикладываемое давление может повлиять на результат. Пожалуйста соблюдайте правильный угол при измерении.

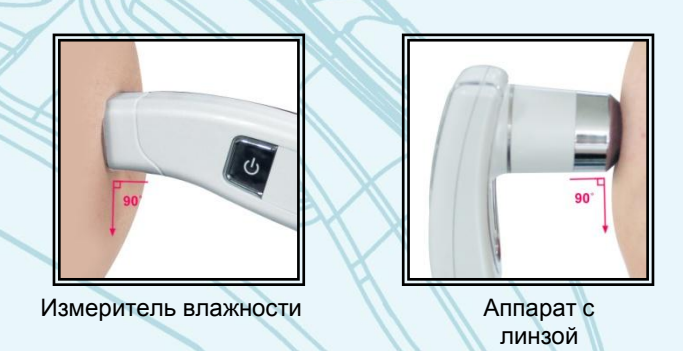

-Необходимо также учесть, что температура свыше 28°С или влажность более 80% могут повлиять на состояние кожи и сказаться на полученном численном значении.

## • ЗАМЕНА ЛИНЗ

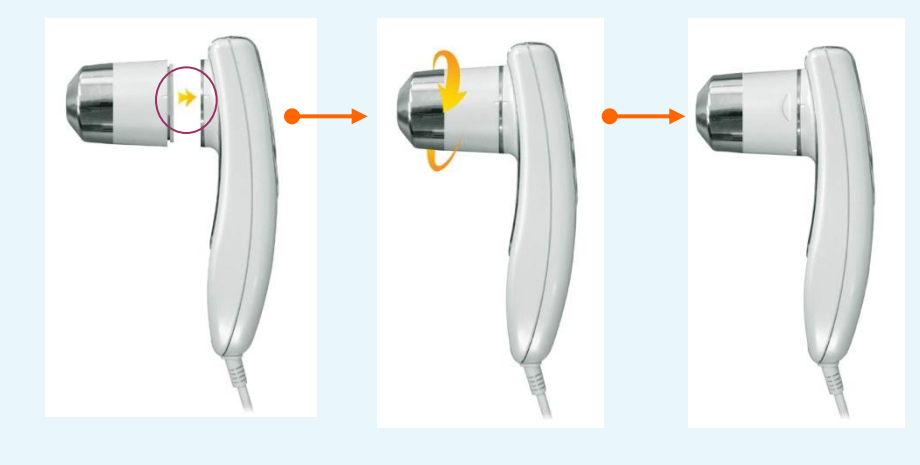

Проверьте совпадение пазов на аппарате (камере) и линзе.

После этого оденьте линзу на камеру, чтобы пазы совпали и мягко поверните линзу до конца вправо (по часовой стрелке).

Чтобы снять линзу мягко поверните ее против часовой стрелки.

Важно: на линзе и на камере есть специальные насечки обозначающие правильное положение линзы при снятии ее с камеры и при работе.

При одевании линзы на камеру или снятии ее с камеры не старайтесь закрутить линзы дальше насечки, расположенной на камере.

Это может привести к поломке линзы.

#### ПОЛОЖЕНИЕ КАМЕРЫ

Если в данный момент Вы не работаете с камерой, то камера с установленной на ней линзой всегда должна находиться в подставке держателя.

Не оставляйте камеру с линзой на рабочем столе.

НЕ оставляйте камеру без линзы на рабочем столе или в на подставке со стерилизатором.

### • НАСТРОЙКА ЛИНЗ

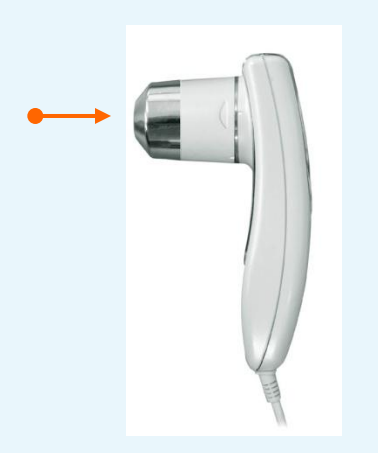

Линзы с увеличением x10, x60, x200 не нуждаются в дополнительной настройке. Они готовы к работе

У линз x1 и x1000 можно настраивать четкость изображения. Для этого объектив у этих линз можно подкручивать в одну или другую сторону.

Настройку изображения на линзе Х1000 удобнее проверять просматривая кожу лица или рук.

Т.к у линзы X1000 самой большое увеличение, рекомендуется настраивать ее один раз в день.

#### 5 ВКЛ/ОТКЛ ОБОРУДОВАНИЯ

Если в данный момент Вы не работаете с камерой, отключите ее. Если в данный момент Вы не работаете с оборудованием и стерилизация линз завешена, отключите также подставку нажав на черную кнопку на подставке ВКЛ/ОТКЛ. Это продлит срок службы оборудования.

Несоблюдение этих правил может привести к поломке оборудования

#### **6** СКАЧКИ НАПРЯЖЕНИЯ

Оборудование чувствительно к скачкам напряжения, поэтому при подключению к электричеству используйте сетевые фильтры

### 7 СТЕРИЛИЗАЦИЯ ЛИНЗ

Поверхности датчиков, которые соприкасаются с кожей и линзы должны быть чистыми и защищены от возможного загрязнения.

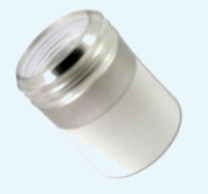

В подставке под камеру встроен UV стерилизатор. Чтобы простерилизовать линзу поместите камеру с линзой в стерилизатор. При этом кнопка ВКЛ/ОТКЛ на подставке должна быть в положении ВКЛ. UV лампа включится автоматически и автоматически отключится через пять минут.

Стерилизовать необходимо линзы, которые касаются кожи лица: x10, x60, x200, x1000.

На линзах x10, x60, x200, x1000 при соприкосновении с кожей на поверхности остается жир или остатки косметики.

Удалите их очищающей салфеткой или салфеткой, пропитанной спиртом (Для очищения рекомендуется хлопок, пропитанный 70% этиловым спиртом).

### В СТЕРИЛИЗАЦИЯ ИЗМЕРИТЕЛЯ ВЛАЖНОСТИ

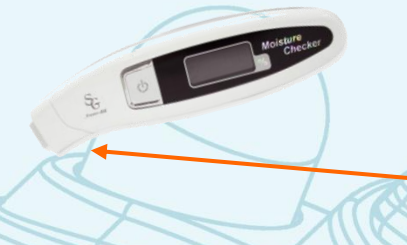

Для стерилизации измерителя влажности протрите его сенсорную часть спиртовой салфеткой для стерилизации (Для очищения рекомендуется хлопок, пропитанный 70% этиловым спиртом) и затем протрите сенсорную часть сухой салфеткой.

Aramo**TS** 

#### 9 ДЕРЖАТЕЛЬ ДЛЯ СПОНЖА

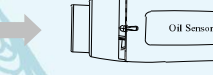

-Для определения жирности в Т-зоне и U-зоне используется специальная бумага, которая реагирует только на себум. В случае, если человек коснется розовой поверхности спонжа-индикатора, это может повлиять на конечный результат. Однако в Aramo SG применяется специальный держатель что позволяет проводить анализ более аккуратно.

Соблюдайте осторожность, для точного измерения не касайтесь руками розовой стороны спонжа-индикатора.

### • ЧАСТО ЗАДАВАЕМЫЕ ВОПРОСЫ

#### UV Лампа не работает!!!

Внутри Аппарата (камеры) расположен магнит, чтобы распознавать положена камера в держатель или нет. Следовательно, если Вы взяли камеру из держателя, то UV лампа не должна работать. Если Вы хотите проверить работает ли UV Лампа или нет, положите камеру как показано на Фото 1.

UV Лампа включится автоматически.

Если Вы возьмете камеру из держателя UV Лампа автоматически выключится. (Фото2)

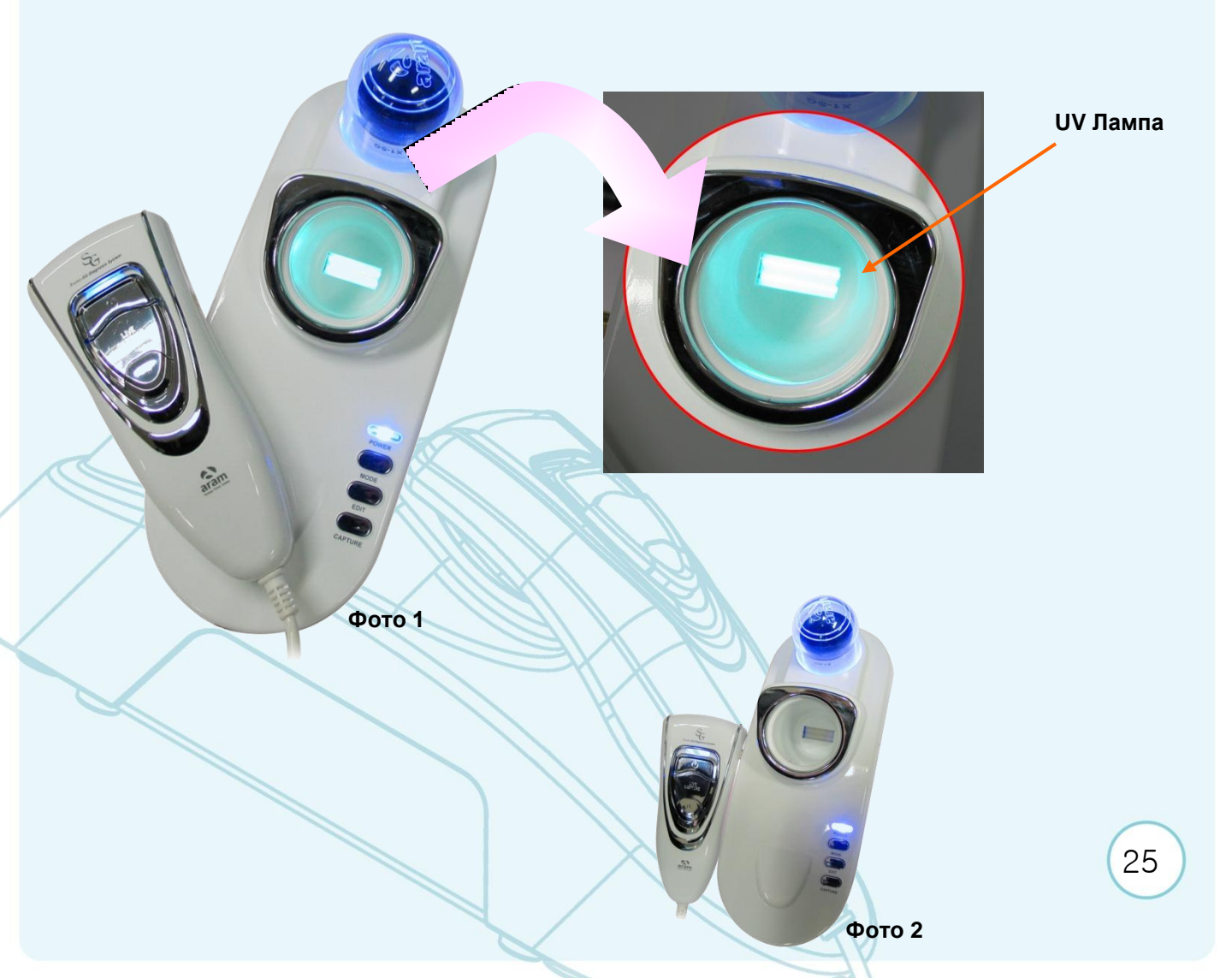

#### Установка программы SkinXPRO

1

Вставьте CD –диск с программой SKIN XP PRO в компьютер. Для установки программы нажмите два раза мышкой на значке setup .

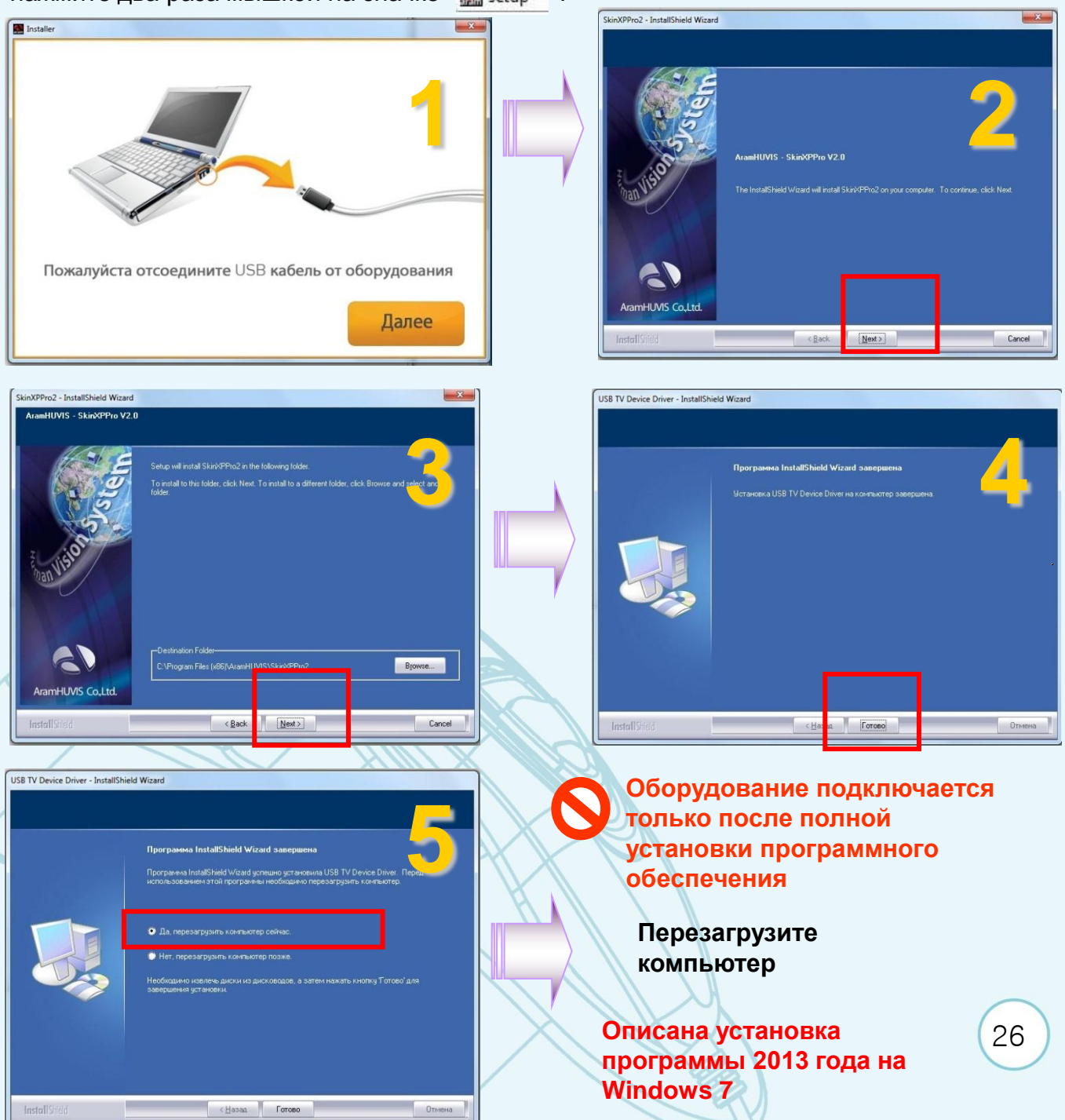

#### **2** УСТАНОВКА ОБОРУДОВАНИЯ

Просим Вас обратить внимание на то, что оборудование работает ТОЛЬКО на компьютерах с поддержкой порта USB 2.0 . Ниже описана установка программы 2013 года на Windows 7.

Установка программного обеспечения драйвера устройства 🤏 🗴 Щелкните здесь, чтобы проверить состояние.

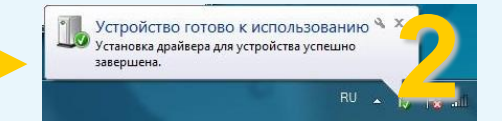

Когда оборудование будет подключено к компьютеру через USB порт, Windows автоматически распознает устройство, как показано на рисунках вверху.

#### Пожалуйста, выполните этот процесс для каждого USB разъема Вашего компьютера.

| 😤 Диспетчер устройств 📃 📃 💌                   |
|-----------------------------------------------|
| Файл Действие Вид Справка                     |
|                                               |
| Vra-PC                                        |
| ⊳ 🤐 DVD и CD-ROM дисководы                    |
| BVBus Device                                  |
| ⊳ - 🥁 IDE АТА/АТАРІ контроллеры               |
| 👂 😼 Батареи                                   |
| 🔈 📲 Видеоадаптеры                             |
| Дисковые устройства                           |
| Звуковые, видео и игровые устройства          |
| USB 2860 Device                               |
|                                               |
| Устроиство с поддержкой High Definition Audio |
| рани Клавиатуры<br>Компьютер                  |
| Контроллеры USB                               |
| Баларонары балары                             |
| Мыши и иные указывающие устройства            |
| Порты (СОМ и LPT)                             |
| р 🔲 Процессоры                                |
| Сетевые адаптеры                              |
| Р Перекание устройства                        |
| 🖂 🕼 Устройства HID (Human Interface Devices)  |
| ▷ 🚟 Устройства обработки изображений          |
| Устройства чтения смарт-карт                  |
| þ – 👹 Хост-контроллеры шины IEEE 1394         |
|                                               |
|                                               |
|                                               |

После полной установки проверьте статус устройства в Диспетчере устройств (Device Manager) как показано на рисунке выше.

### ARAM HUVIS Co.,Ltd.

# ПРОГРАММНОЕ ОБЕСПЕЧЕНИЕ SKINXPPRO

| Упорядочить 👻 🖻 Открыть Заг | писать на оптический диск Новая папка |                  |                 |        | 833 - | ] @ |
|-----------------------------|---------------------------------------|------------------|-----------------|--------|-------|-----|
| 🚖 Избранное                 | Имя                                   | Дата изменения   | Тип             | Размер |       |     |
| 퉳 Загрузки                  | 🔒 data                                | 22,02.2013 14:46 | Папка с файлами |        | _     | r . |
| 🖳 Недавние места            | 🌗 lang                                | 22,02,2013 14:45 | Папка с файлами |        |       |     |
| 🌉 Рабочий стол              | 😼 BackupTool.exe                      | 26.10.2004 16:11 | Приложение      | 84 KE  |       |     |
| 🔊 Яндекс.Диск               | 👒 CamSelector.exe                     | 01.07.2010 17:09 | Приложение      | 24 КБ  |       |     |
|                             | dbahelo.dll                           | 29.08.2002 10:20 | Расширение при  | 479 KE |       |     |
| 潯 Библиотеки                | Select video device                   |                  | CFG"            | 1 КБ   |       |     |
| 📑 Видео                     | Device were the trop second           |                  | рение при       | 76 K5  |       |     |
| 📑 Документы                 | Device name . 1 USB 2860 Device       |                  | рение при       | 228 KE |       |     |
| 🔄 Изображения               |                                       | Select 🗧 🔓 Ca    | ncel рение при  | 169 KE |       |     |
| 👌 Музыка                    |                                       |                  | рение при       | 296 KE |       |     |
|                             | S DIILib.dll                          | 01:02.2013(6:33  | Расширение при  | 64 KE  |       |     |

На компьютере могут быть установлены другие видеоустройства. Поэтому перед началом работы необходимо выбрать в настройках программы устройство USB 2860 DEVICE.

Зайдите в приложение CamSelector , используя следующий путь C:\Program Files(x86)\AramHUVIS\SkinXPPro2 (Как показано на рисунке выше)

Выберите USB 2860 в окне "Select video device"

Если не выполнить выбор камеры, то изображение в программе может идти с другого видеоустройства, например с вэб-камеры.

3 НАСТРОЙКА ПРОГРАММЫ

Кликните на иконке SkinXPPROConfig, которая находится на рабочем столе. Открыть приложение SkinXPProConfig, можно также используя следующий путь C:\Program Files(X86)\AramHUVIS\SkinXPPro2

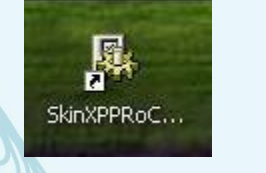

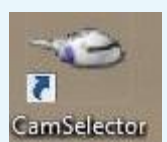

После установки программы SkinXPPRO необходимо выбрать язык Вашей страны для работы в программе.

В открывшемся окне в строке «Language Select» выберите нужный Вам язык.

В строке Device должна быть установлена категория Aramo SG (NEW) В строке Wrinkle категория Enable

| 5 SkinXPPro Configuration                                                                                                    |                                                                                   |
|----------------------------------------------------------------------------------------------------|-----------------------------------------------------------------------------------|
| Language Select Russian                                                                                                    |                                                                                   |
| Program Setting                                                                                                    |                                                                                   |
|                                                                                                    |                                                                                   |
| Wrinkle Enable                                                                                                    | -                                                                                 |
|                                                                                                    |                                                                                   |
| Result Page                                                                                                    |                                                                                   |
| You can setup result page at this place.<br>If you want to setup result page of "advice" and "product", click a below button. |                                                                                   |
| ADVICE PRODUCT                                                                                                    | SkinXPPro Configuration                                                           |
|                                                                                                    | Language Select Russian                                                           |
| Client PC Server PC Name: ex] Arar                                                                                            | English                                                                           |
| Change Besolution                                                                                                    | Program Setting Hungary                                                           |
| ✓ Auto change                                                                                                    | Device Ara Japanese Korean                                                        |
|                                                                                                    | Wrinkle Ena Polish<br>Portugal                                                    |
|                                                                                                    | Russian<br>Result Dear A Chinese(Simplified)                                      |
|                                                                                                    | Result Page Ohinese[Traditional]                                                  |
|                                                                                                    | If you want to setup result page of "advice" and "product", click a below button. |
|                                                                                                    | ADVICE PRODUCT                                                                    |
|                                                                                                    |                                                                                   |
| Запустите программу SkinXP Pro                                                                                                | Network                                                                           |
| кликнув мышкой на иконке программы                                                                                            | Client PC Server PC Name: exj Aram                                                |
| на рабочем столе. Напоминаем, что                                                                                             | Change Resolution                                                                 |
| потребуется 10-15 секунд, чтобы<br>компьютер распознал связь с AramoSG                                                        | ✓ Auto change                                                                     |
| Если возникнет сообщение об ошибке                                                                                            | OK                                                                                |
| "Lock error", пожалуйста проверьте                                                                                            |                                                                                   |
| USB соединение.                                                                                                    | I Auto change                                                                     |
|                                                                                                    |                                                                                   |
| Skin XPPro.lnk                                                                                                    | OK                                                                                |
|                                                                                                    |                                                                                   |
|                                                                                                    |                                                                                   |
|                                                                                                    |                                                                                   |
|                                                                                                    | (29)                                                                              |

ОСНОВНЫЕ ФУНКЦИИ ПРОГРАММЫ)

ОПРЕДЕЛЕНИЕ ВЛАЖНОСТИ -> С ИЗМЕРИТЕЛЕМ ВПАЖНОСТИ КОЖИ

ОПРЕДЕЛЕНИЕ ЭЛАСТИЧНОСТИ → ТЕСТ-ОПРОС

ОПРЕДЕЛЕНИЕ ЖИРНОСТИ →ЛИНЗА Х60 (РЕЖИМ 1) ДЛЯ КОЖИ ЛИЦА СО СПОНЖАМИ

ОПРЕДЕЛЕНИЕ ГЛАДКОСТИ (РЕЛЬЕФ КОЖИ) →ЛИНЗА Х60 (РЕЖИМ 1) ДЛЯ КОЖИ ЛИЦА

ОПРЕДЕЛЕНИЕ РАЗМЕРА ПОР ->ЛИНЗА Х60

ОПРЕДЕЛЕНИЕ ПИГМЕНТАЦИИ ->ЛИНЗА X60

(РЕЖИМ 1) ДЛЯ КОЖИ ЛИЦА

30

(РЕЖИМ С ПОЛЯРИЗАЦИЕЙ) ДЛЯ КОЖИ ЛИЦА ОПРЕДЕЛЕНИЕ ЧУВСТВИТЕЛЬНОСТИ →ЛИНЗА Х60 (РЕЖИМ С ПОЛЯРИЗАЦИЕЙ) И ТЕСТ-ОПРОС

ОПРЕДЕЛЕНИЕ ГЛУБИНЫ И ШИРИНЫ МОРЩИН ->

**ПИНЗА X10** 

### ARAM HUVIS Co.,Ltd.

## ПРОГРАММНОЕ ОБЕСПЕЧЕНИЕ SKINXPPRO

## Б ДИАГНОСТИКА КОЖИ: ПОСЛЕДОВАТЕЛЬНОСТЬ )

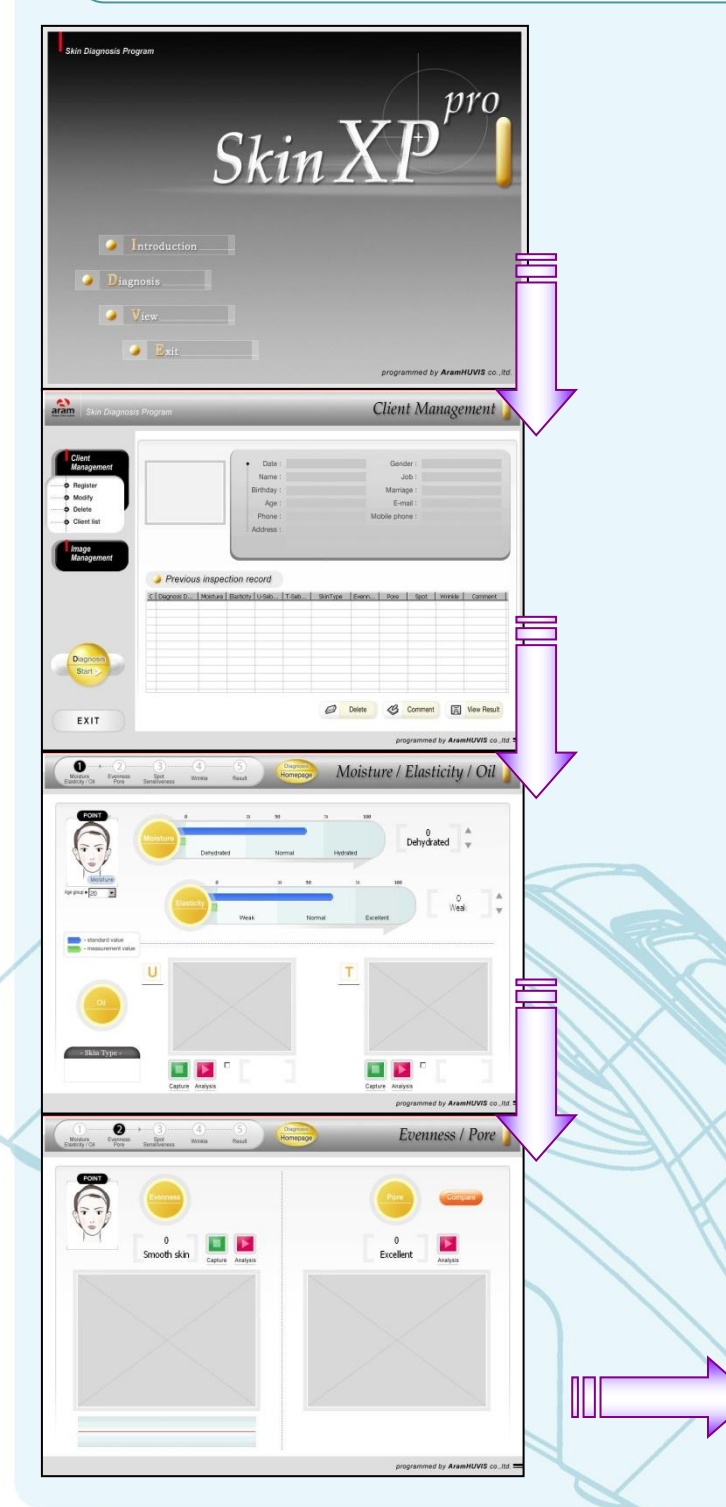

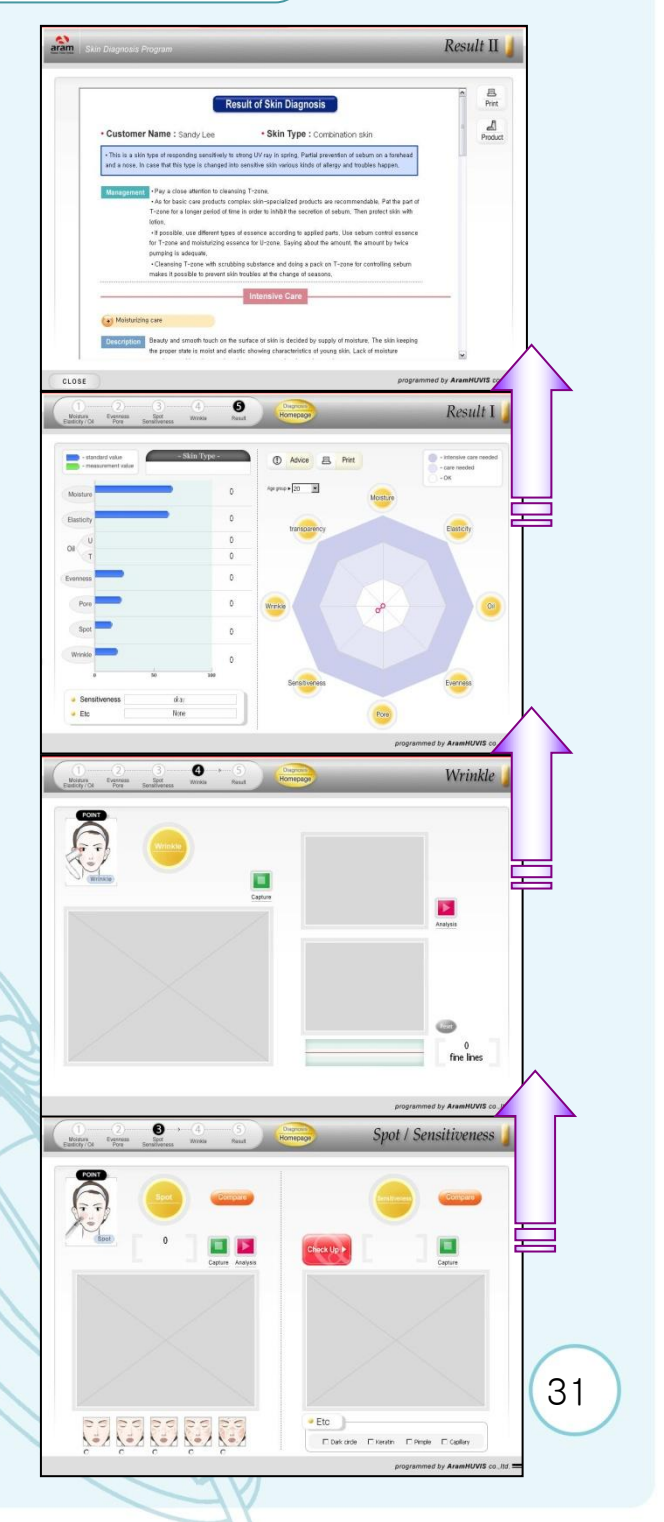

### **6** КАРТОЧКА КЛИЕНТА

| Client Management<br>Register<br>Modify<br>Delete<br>Client list<br>Image                                                                                                    | ×                                                                            |
|----------------------------------------------------------------------------------------------------|------------------------------------------------------------------------------|
| Management  Marriage : O Marriage : O Marria | gle<br>male                                                                  |
| Адиенте нажмите клиенте нажмите информацию в регистрации.                                                                                                    | ррмации о<br>е на кнопку<br>ь»: Введитепсе<br>окне<br>te Comment View Result |

#### 1. Карточка клиента

- Регистрировать : Регистрация нового клиента
- Изменить : Изменить данные о клиенте
- Удалить : Удаление карточки клиента со всеми результатами тестирования
- Список клиентов: Хранение и поиск всех записей о зарегистрированных клиентах

#### 2. Фотоархив

Автоматическая запись всех фотографий, сделанных во время тестирования, в соответствии с последовательность тестирования.

Возможность сравнения фотографий сделанных во время тестирования с предыдущими фотографиями, сделанными во время тестирования. Эти фотографии не могут быть удалены или изменены.

Также в этом разделе можно сохранять дополнительные фотографии и давать описание к ним.

- 3. В этом окне будет сохранена фотография клиента. Она может быть изменена. Для этого нажмите на кнопку «Изменить» и сделайте новое фото.
- 4. Начать тестирование
- 5. Выход: Выход из программы в Главное меню

### 7 ОПРЕДЕЛЕНИЕ ВЛАЖНОСТИ И ЭЛАСТИЧНОСТИ

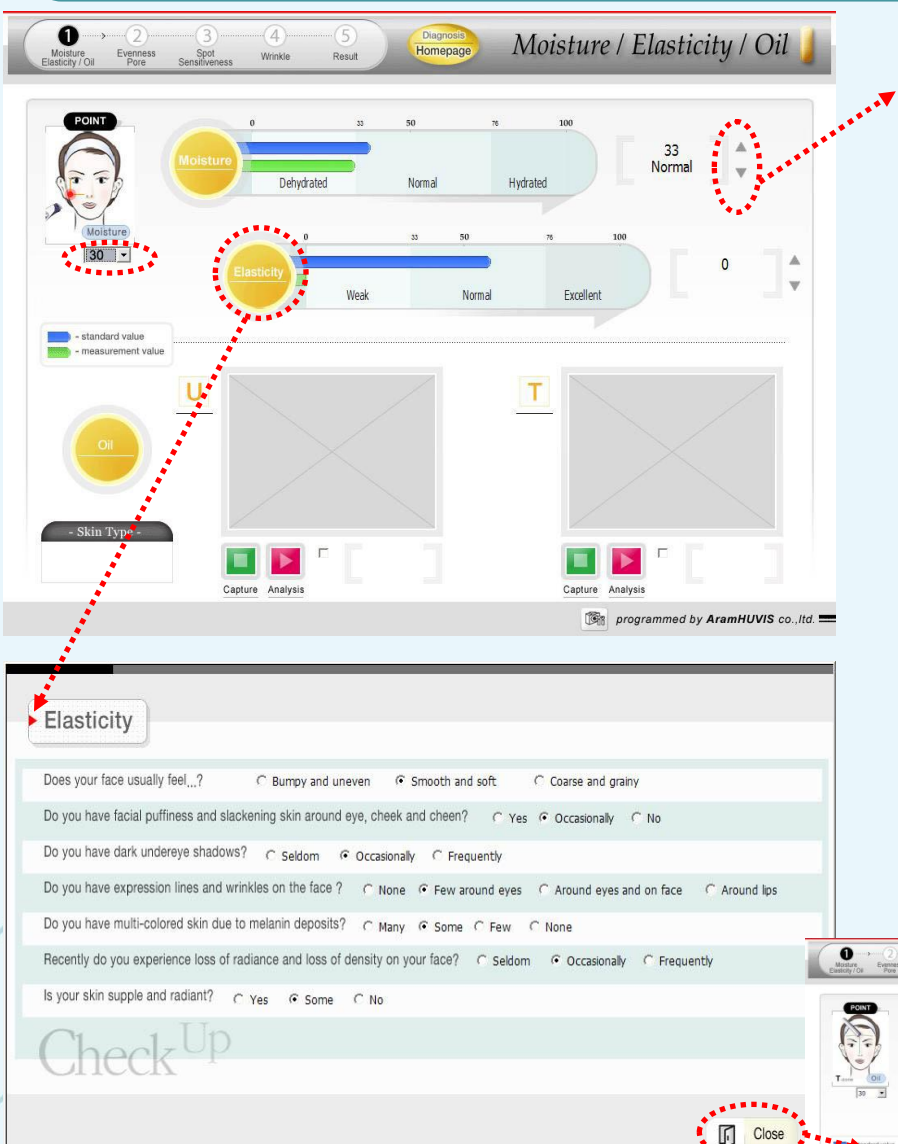

≻Измерьте Влажность кожи и введите полученное значение используя кнопку вверх-вниз.

На изображении в левом верхнем углу показано место измерения.

Стандартные значения для возрастной группы можно посмотреть используя кнопку со стрелкой направленной вниз.

Щелкните на кнопку Эластичность для определения уровня эластичности.

Ответьте на каждый вопрос и нажмите на кнопку Закрыть.

Т

33

U

🔲 💌 🗉

Moisture / Elasticity / Oil

 Уровень эластичности будет показан согласно ответам на вопросы

• ИНСТРУКЦИЯ ПО ИСПОЛЬЗОВАНИЮ ИЗМЕРИТЕЛЯ ВЛАЖНОСТИ

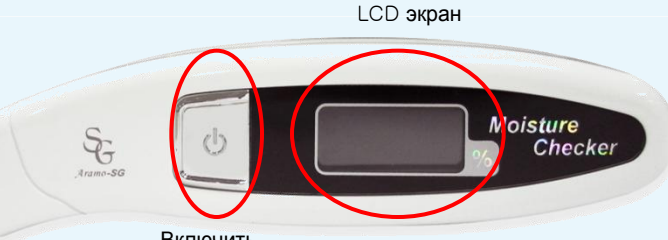

1.Нажмите на кнопку «Включить».

Включить

- 2. Осторожно протрите поверхность сенсора мягкой тканью.
- 3.Подождите пока на дисплее не появится постоянное значение "0.0%" и не прозвучит сигнал. Измеритель влажности готов к работе. Если Вы не используете измеритель влажности в течении 5 минут он выключится автоматически.
- 4.Теперь поднесите сенсорную часть прибора к коже на 2-3 секунды и прижмите перпендикулярно к поверхности кожи. Сигнал, который прозвучит, будет говорить о том, что операция завершена. На дисплее появятся цифры После этого прозвучит еще один сигнал, который означает, что измеритель влажности готов к работе. Предупреждение: Не приступайте к повторному измерению не услышав сигнал.
- 5.После измерения, значение уровня влажности останется на экране пока измеритель влажности не будет выключен.Для повторного измерения прижмите измеритель влажности перпендикулярно к поверхности кожи. На экране появится сначала значение "00.0%", что означает что измеритель влажности готов к новому замеру.

Первое измерение

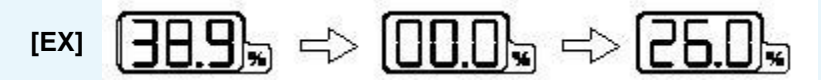

Сброс

#### • Замена батарей

- 1. Откройте крышку отделения для элементов питания потянув ее назад и вверх.
- 2.Удалите старые элементы питания
- 3.Установите два новых элемента питания ААА в отделение, будьте внимательны, чтобы установить элементы питания согласно указанию в отделении.
- 4.Закройте отделение для элементов питания

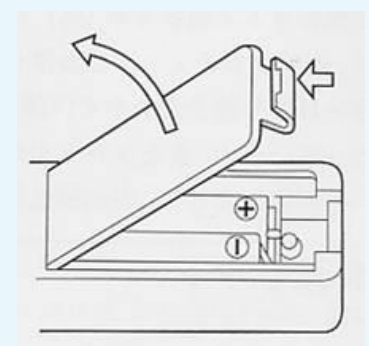

Второе измерение

#### • Величина значений измерителя влажности

| Значение  | Уровень<br>влажности | Подробная информация |               |
|-----------|----------------------|----------------------|---------------|
|           | Онаш                 |                      |               |
| 45.0~99.9 | очень<br>высокий     | 45.0~99.9            | Очень высокий |
| 30.0~44.9 | Нормальный           | 40.1~44.9            | Высокий       |
|           |                      |                      | нормальный    |
|           |                      | 35.1~40.0            | Средний       |
|           |                      |                      | нормальный    |
|           |                      | 30.0~35.0            | Низкий        |
|           |                      |                      | нормальный    |
| 0~29.9    | Низкий               | 20.1~29.9            | Низкий        |
|           |                      | Ниже 20.0            | Очень низкий  |

#### • Наиболее часто задаваемые вопросы

 Я услышал сигнал трижды: Вы выключили измеритель влажности, раньше чем получили результат. Включите измеритель влажности и последовательно повторите все шаги измерения

#### Дополнительная информация

1. Стерилизуйте поверхность сенсора антибактериальным раствором перед использованием измерителя влажности на другом человеке. Всегда вытирайте поверхность сенсора, после попадания любого масла или раствора оставшегося после стерилизации.

2. Не пробуйте проверять влажность на участках кожи, которые имеют загрязнение, пот, волосы.

#### Возможные симптомы неполадок :

Перед тем как определить, что данное изделие нуждается в ремонте, проверьте следующее:

Первый случай: Дисплей не загорается когда включена кнопка Power а) Проверьте правильно ли поставлены элементы питания

б) Если нет –то поставьте их правильно!

Второй случай: Показывает 0, но не показывает ни каких значений, когда Вы проводите измерения

- а) Проверьте расположен ли измеритель влажности перпендикулярно к коже.
- б) Проверьте не являются ли кожа слишком грязной, потной или имеющей волосы.

### ОПРЕДЕЛЕНИЕ ЖИРНОСТИ

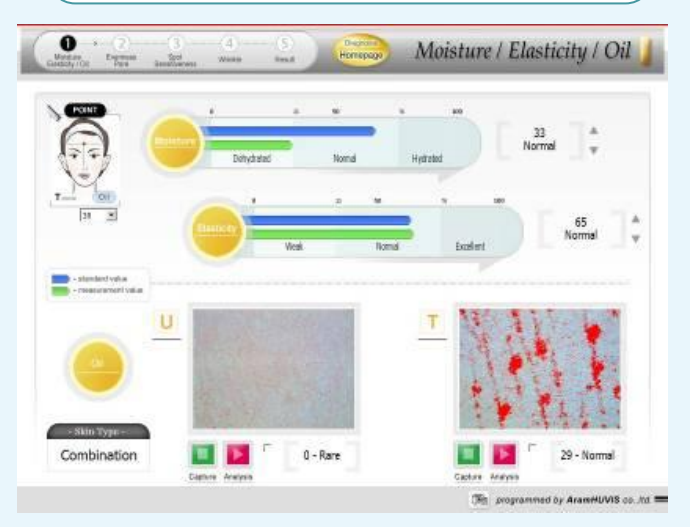

✓ Приложите спонж розовой стороной к поверхности кожи, U-Зона (как показано на рисунке внизу) на 1-2 секунды с некоторым усилием. Спонж должен прилегать всей поверхностью к коже. ✓ И после этого в течение 10-15секунд положите спонж (розовой стороной) под камеру с линзой X60 (Светодиод синего цвета). ✓ Нажмите на кнопку Сделать фото. Результат появится автоматически.

#### Сделайте тоже самое для Т-Зоны. Тип кожи определится автоматически.

Примечание: Если вся поверхность спонжа стала красной, камера не может правильно определить уровень жирности из-за автосбалансированной функции. В этом случае щелкните в пустой ячейке справа от кнопки «Анализ», чтобы включить другой режим. (Как показано на рисунке вверху). А затем нажмите на кнопку «Анализ».

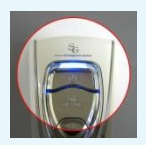

Aramo TS

Oil Sen
### 1 ОПРЕДЕЛЕНИЕ ГЛАДКОСТИ (РЕЛЬЕФ КОЖИ)

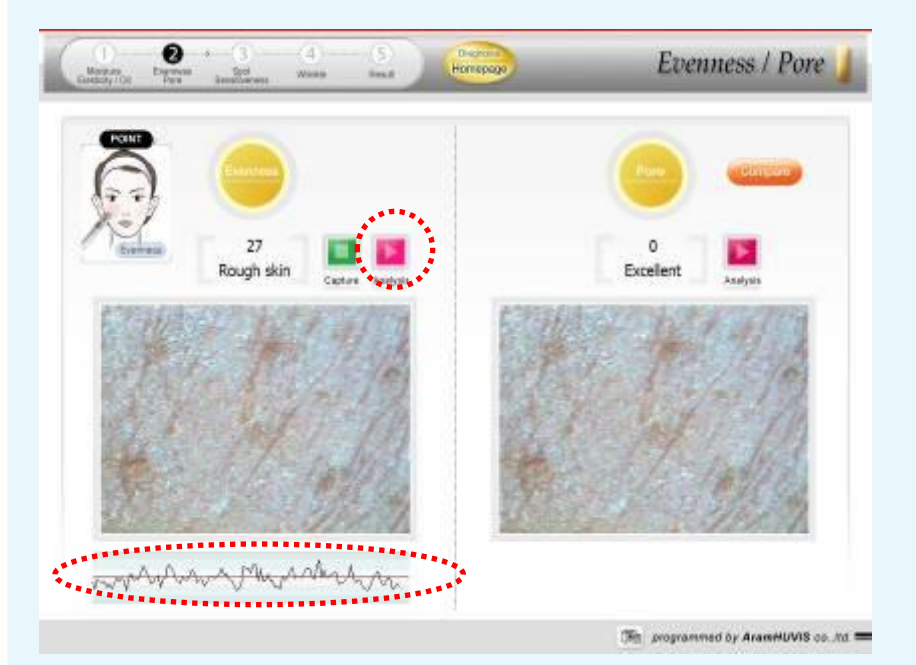

#### Предупреждение

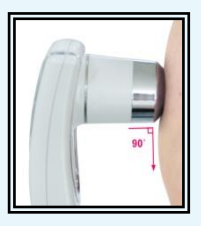

Для корректного измерения располагайте камеру под правильным углом к поверхности кожи.

Примечание: Уберите жир с поверхности кожи клиента специальной салфеткой после определения жирности и влажности кожи. Это поможет получить более четкое изображение кожи (для просмотра гиперкератоза, пигментных пятен, состояния пор и текстуры кожи). Обратите внимание что жир необходимо удалить только после определения жирности и влажности кожи.

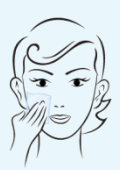

Нажмите на кнопку Сделать фото и сфотографируйте кожу лица камерой с линзой X60 (Светодиод синего цвета)

>На изображении в левом верхнем углу показано место измерения.

>Внизу появятся график состояния кожи и числовой результат.

График над горизонтальной прямой означает гиперкератоз, волосы или прыщи, под горизонтальной прямой поры и мелкие морщины.

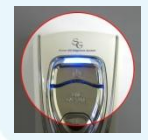

### **11** ОПРЕДЕЛЕНИЕ РАЗМЕРА ПОР

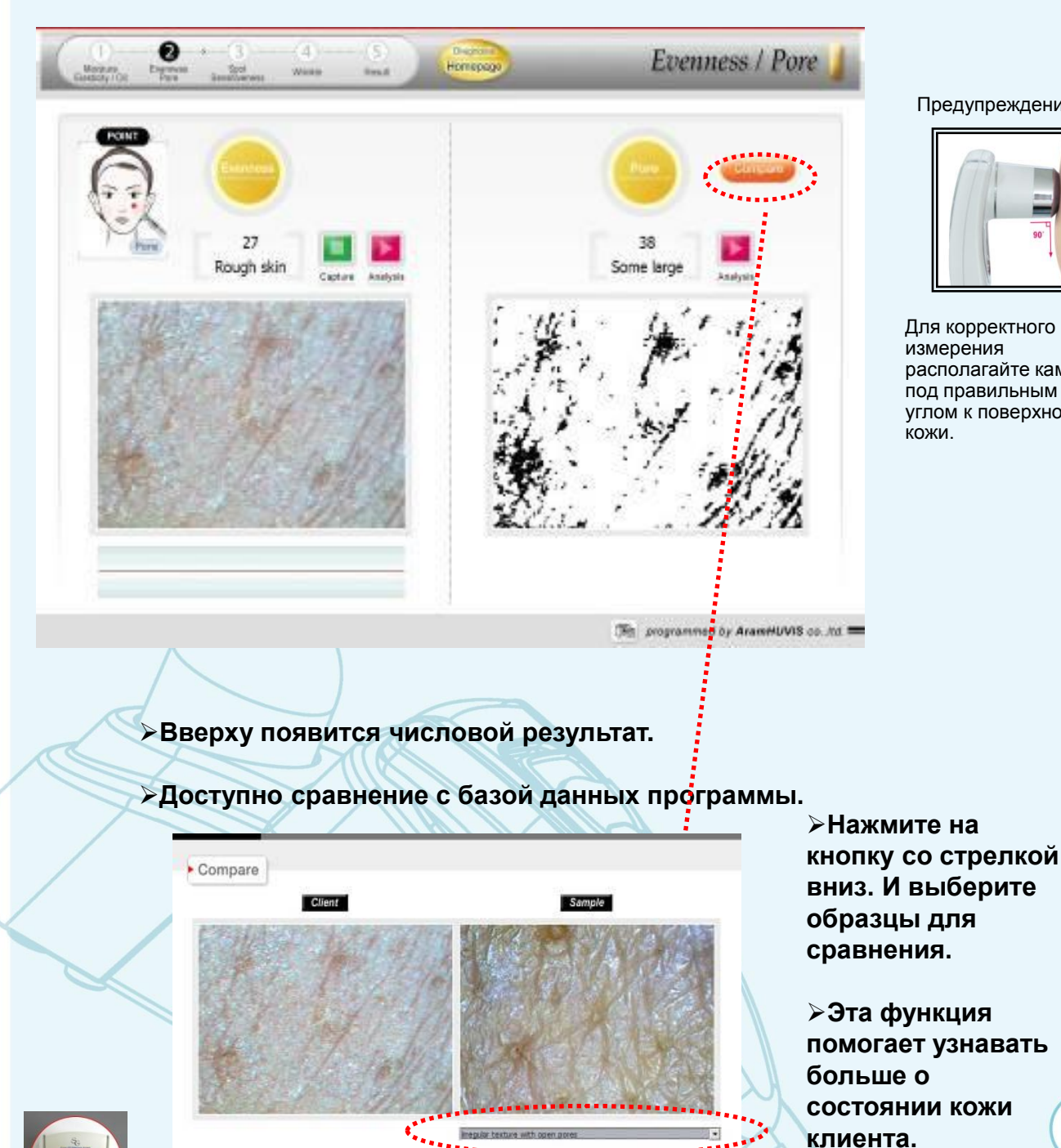

#### Предупреждение

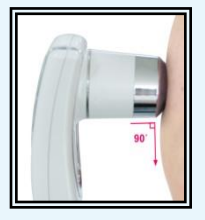

Для корректного измерения располагайте камеру под правильным углом к поверхности кожи.

38

#### 12 ОПРЕДЕЛЕНИЕ ПИГМЕНТАЦИИ

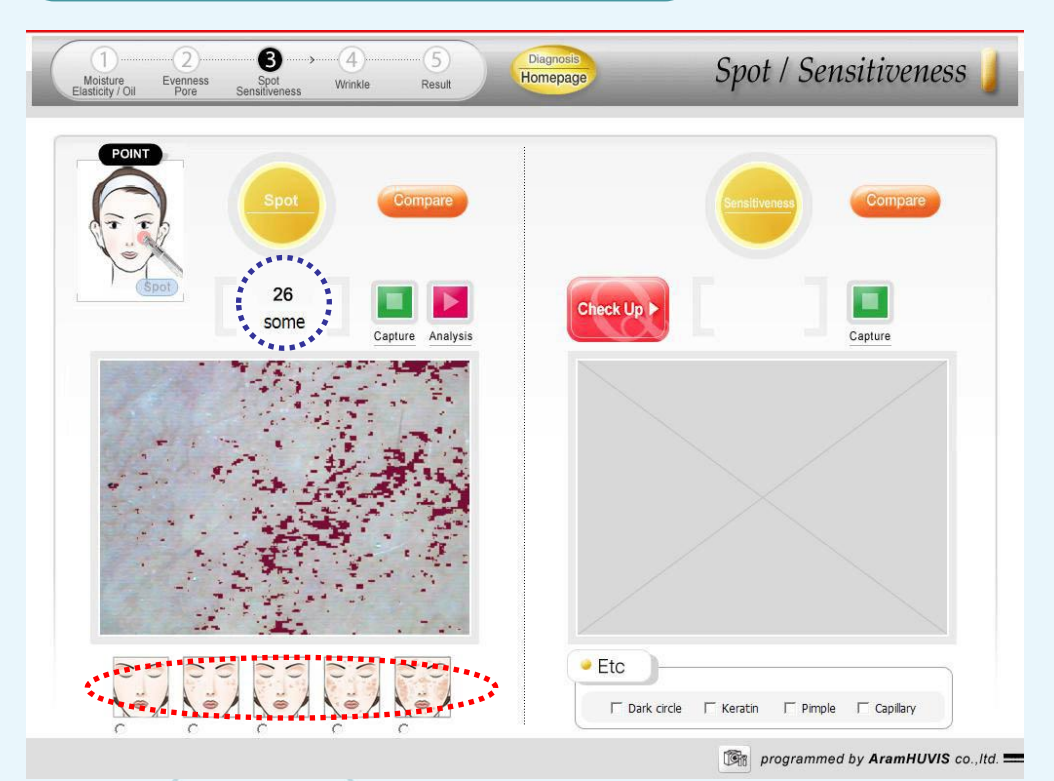

>Сфотографируйте линзой X60 TPL (Светодиод оранжевого цвета) кожу лица в области вокруг глаз и рта или в любом другом месте. где есть пигментация.

Вверху автоматически появится числовой результат.

Измерьте уровень пигментации несколько раз, чтобы получить значения на разных участках.

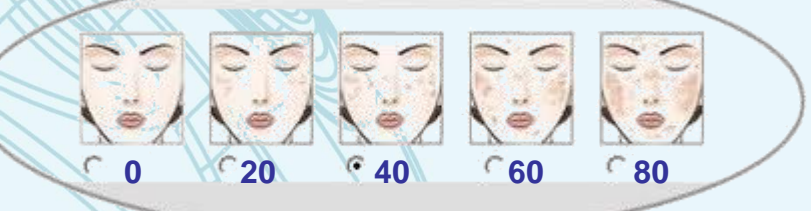

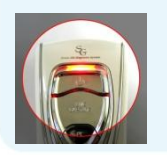

✓ Затем поставьте Отметку уровня пигментации. Каждый уровень имеет свое значение и показывает состояние по уровню пигментации на всем лице, а не на одном участке. Конечный результат в заключении будет показан как среднее значение между последним значением, полученным при анализе и отметкой уровня пигментации.

### 13 ОПРЕДЕЛЕНИЕ ЧУВСТВИТЕЛЬНОСТИ

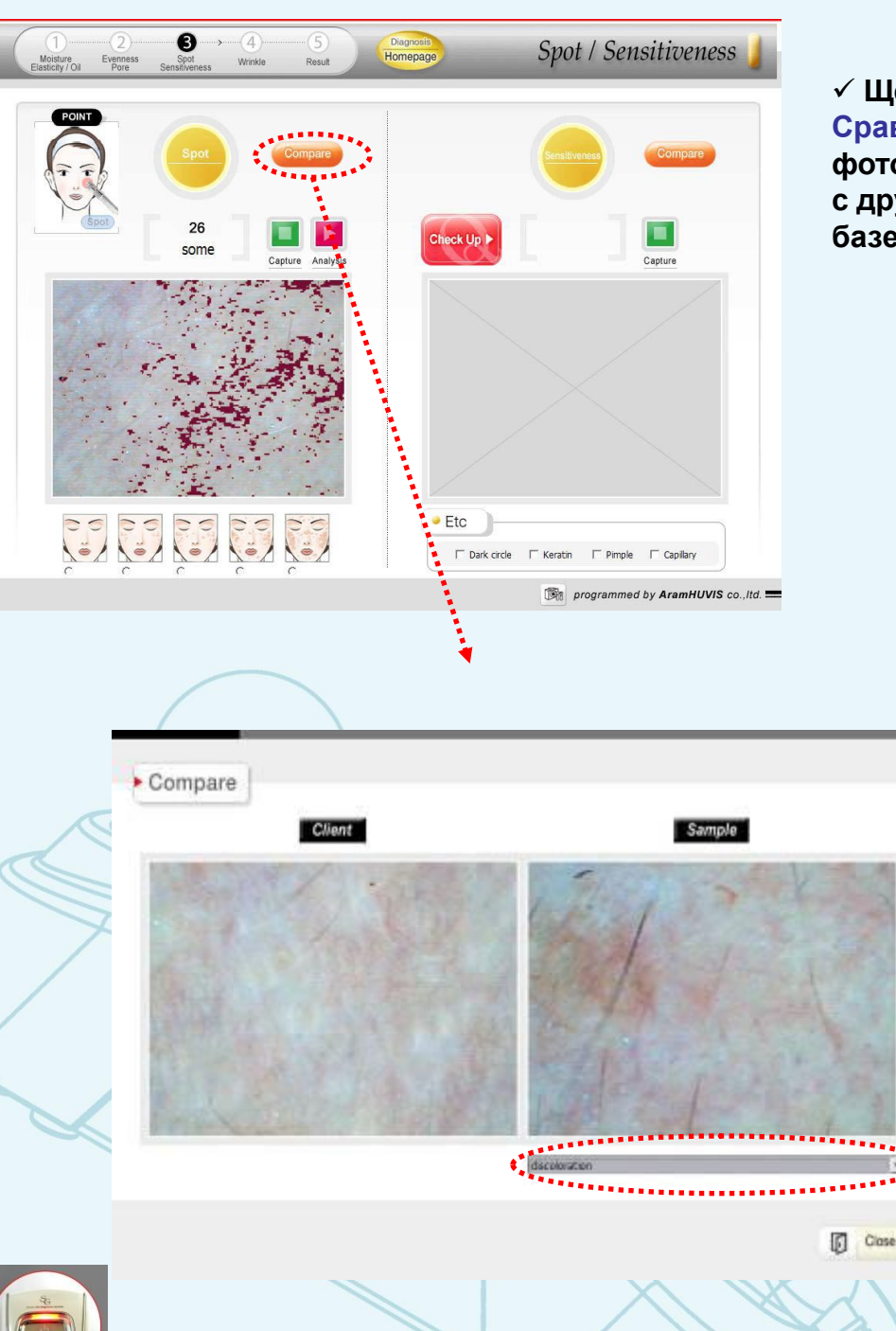

✓ Щелкните на кнопке
 Сравнить для сравнения
 фотографии кожи клиента
 с другими фотографиями в
 базе данных программы.

 Нажмите на кнопку со стрелкой вниз.
 и выберите образцы для сравнения.

Эта функция помогает узнавать больше о состоянии кожи клиента.

#### ARAM HUVIS Co.,Ltd.

### ПРОГРАММНОЕ ОБЕСПЕЧЕНИЕ SKINXPPRO

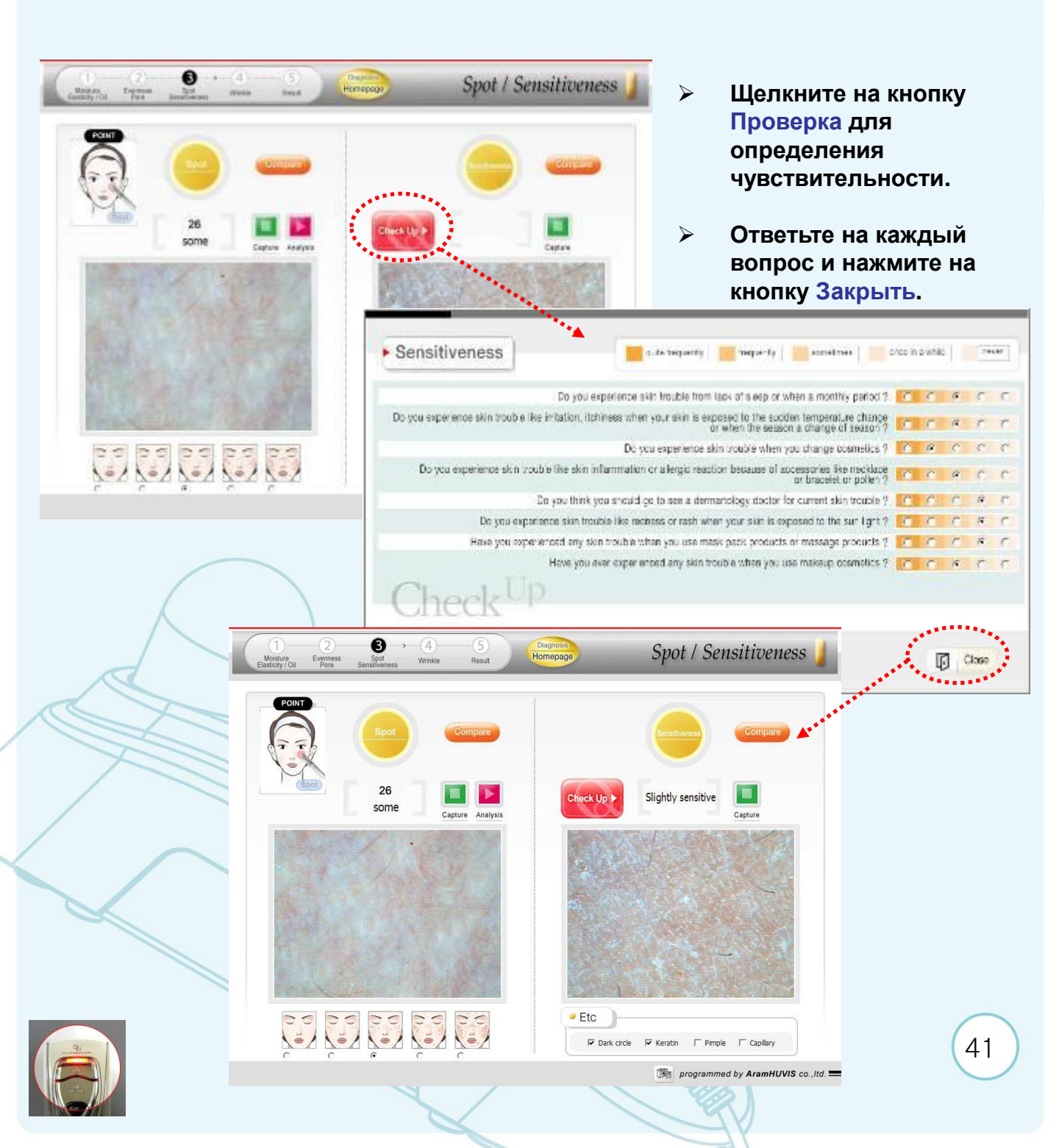

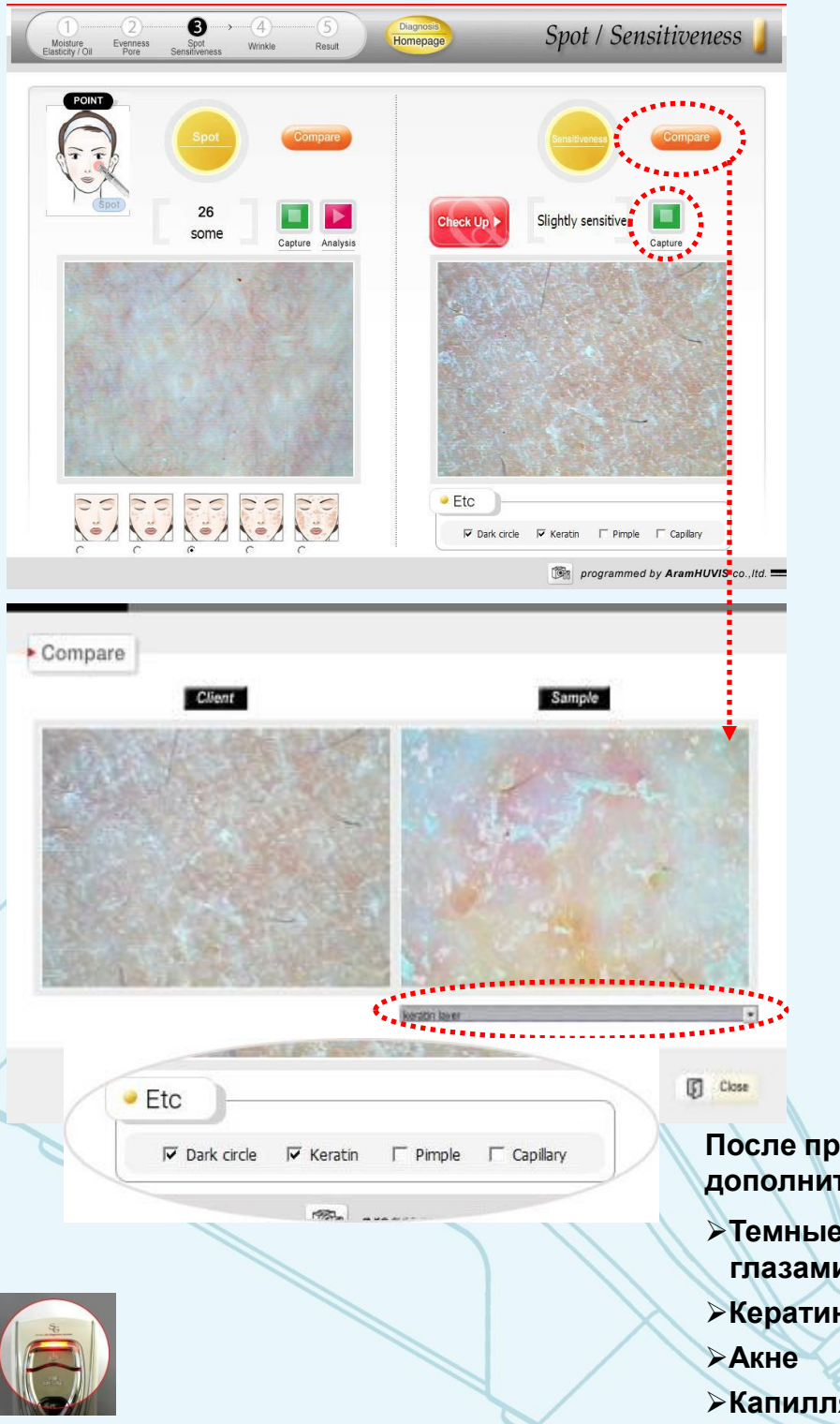

Щелкните на кнопке Сделать фото чтобы активировать камеру.

>Проверьте также Гиперкератоз, Акне, Капиллярные сосуды используя камеру с линзой Х60 (Светодиод оранжевого цвета). Линза с поляризацией позволяет увидеть более глубокие слои кожи.

Щелкните на кнопке Сравнить для сравнения фотографии кожи клиента с другими фотографиями в базе данных программы.

После проверки отметьте дополнительные факторы:

- >Темные круги под глазами
- Кератин
- Капиллярные сосуды

#### 🚺 ОПРЕДЕЛЕНИЕ ГЛУБИНЫ И ШИРИНЫ МОРЩИН 🕽

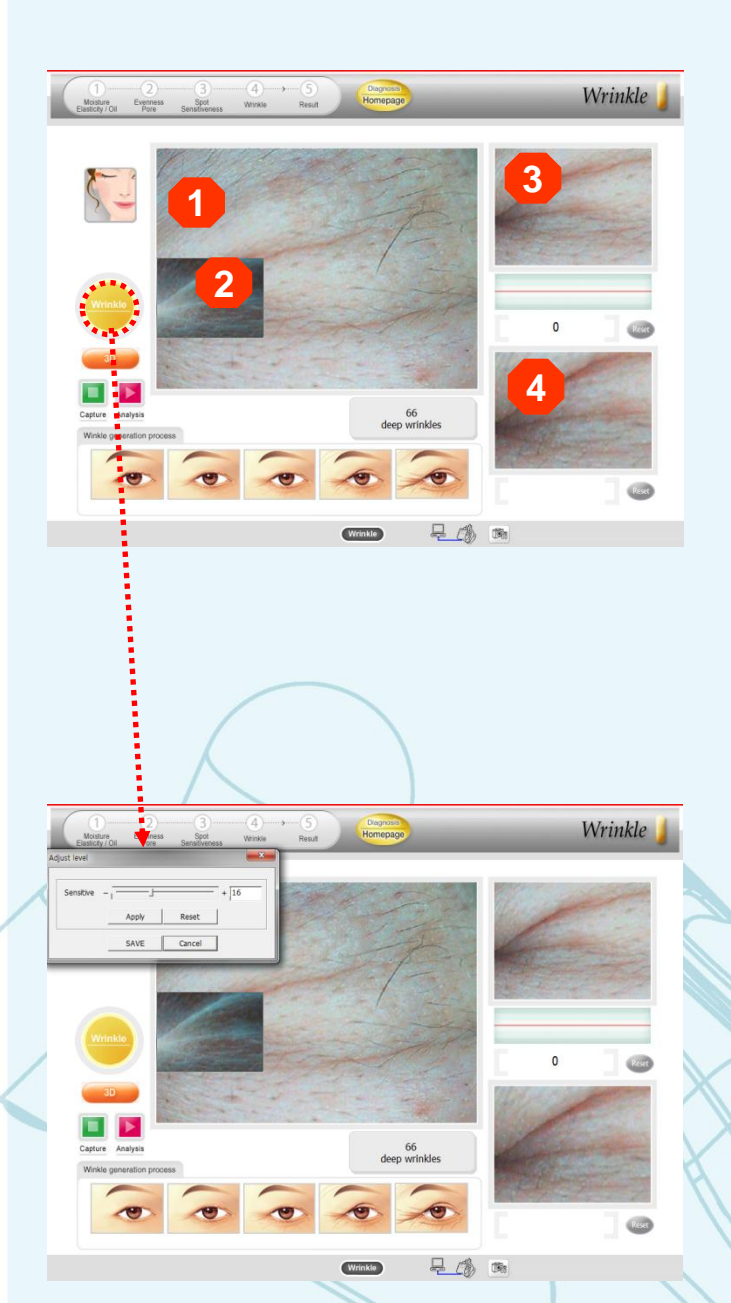

✓ Смените линзу X60 на линзу X10 (Только для морщин)

"1" фото: Чтобы сделать снимок нажмите на кнопку "Live/Capture" на камере Aramo SG. Поставьте камеру на область измерения, как показано на рисунке слева и нажмите на кнопку "Live/Capture" еще раз. Фотография появится в окне слева. Значение по результату измерения появится автоматически под фотографией.

\* Дополнительные функции: измерение глубины и ширины морщин (Полученные значения не отражаются на странице результата, но сохраняются в карточке клиента в таблице «Результаты тестирования за весь период»)

✓ "1" фото: Если Вы кликните левой кнопкой «мыши,» то сможете выбрать область для измерения, которая будет показана как прямоугольник темного цвета на фотографии. Чтобы передвигать прямоугольник удерживайте левую кнопку «мыши» нажатой. Выбранная область появится в окне справа вверху (Фото "3") Глубину морщин можно измерить на Фото "3" Чтобы измерить глубину морщин протяните «мышью» вдоль морщины, которую Вы хотите измерить.

✓ Проделайте тоже самое если Вы хотите измерить ширину морщин. Чтобы загрузить фотографию щелкните правой кнопкой «мыши» на фото "1".Выбранная область появится в окне справа (Фото "4"). Чтобы измерить ширину морщины щелкните «мышкой «на одном крае морщины и протяните «мышкой» до другого края морщины.

✓ Вы можете настроить чувствительность измерения самостоятельно. Для настройки кликните «мышкой» на кнопке «Морщины». Откроется окно настройки чувствительности. Измените значение в нужную Вам сторону.

✓ Если значение Чувствительности увеличивается, то значение по измерению глубины морщин также увеличивается.

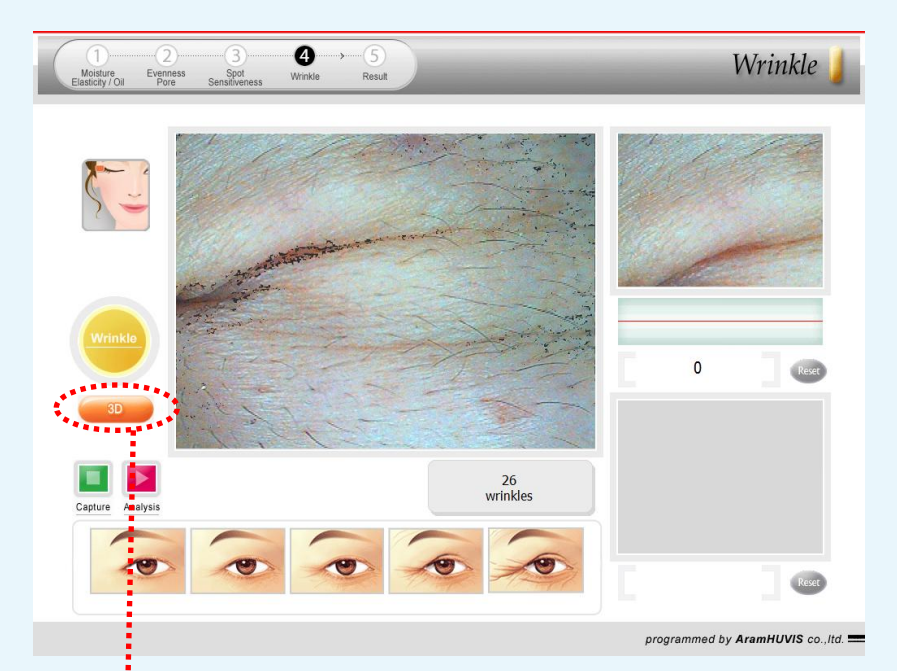

✓ Кликните на кнопку 3D если Вы хотите просмотреть изображение в 3D.

✓ Чтобы вернуться к 2D изображению, кликните повторно на этой кнопке.

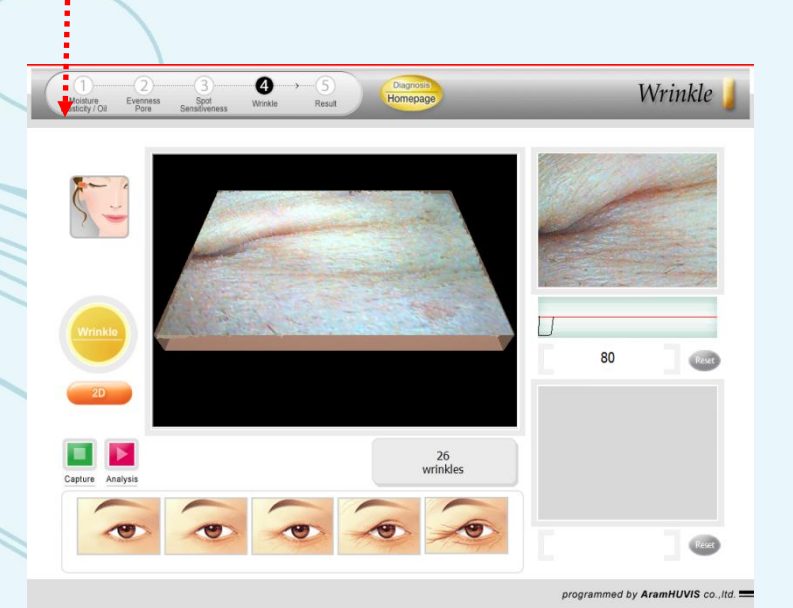

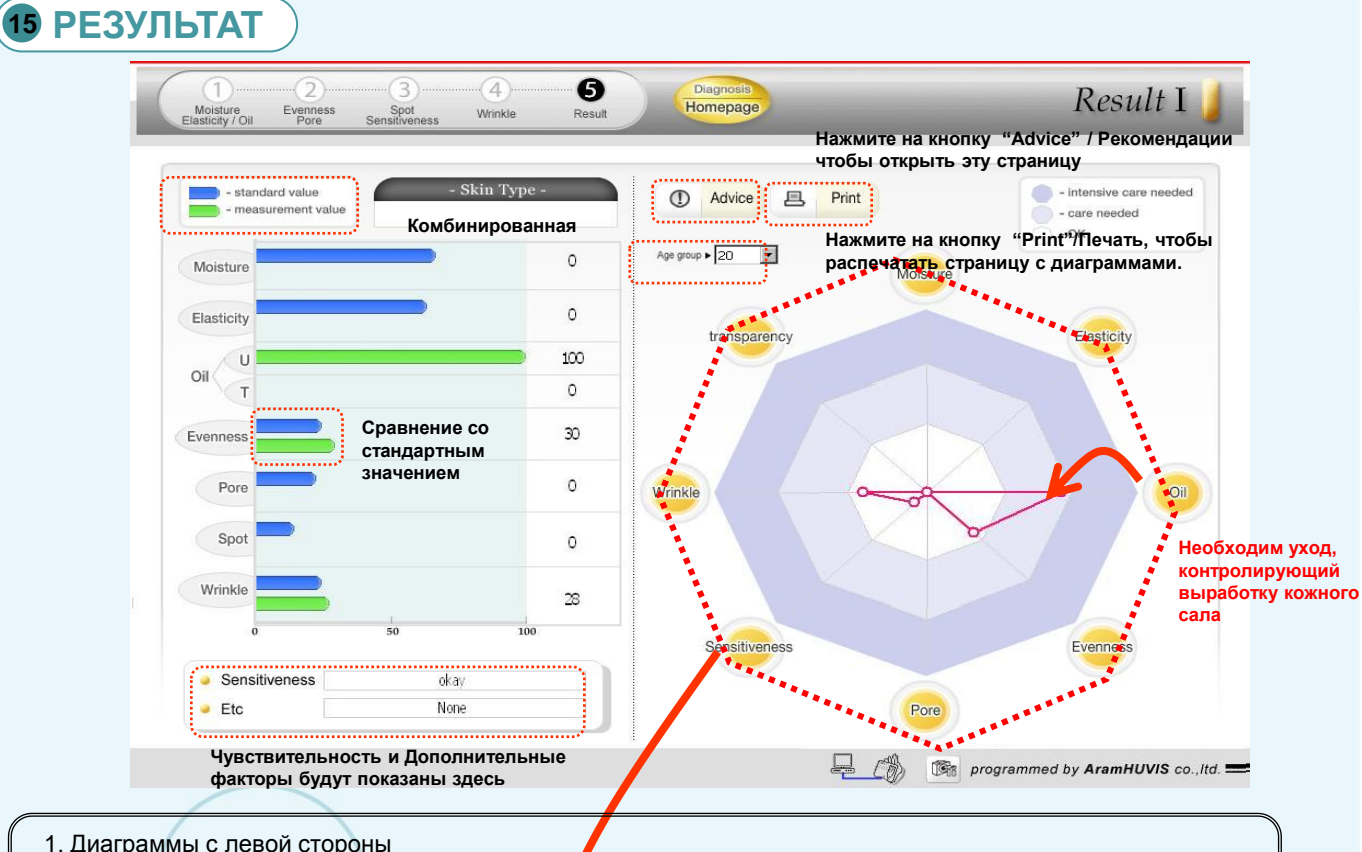

- 1. Диаграммы с левой стороны
- 1) Тип кожи показан в вверху в центре.
- 2) Сравнение показателей клиента (голубой столбик) с показателями стандартных значений (зеленый столбик).
- 2. Восьмигранник справа
- Желтый цвет хорошее состояние / 2) Красный Необходим уход/ 3) Голубой Необходим интенсивный безотлагательный уход

| -          | and a second second sec |
|------------|----------------------------------------------------------------------------------------------------|
|            |                                                                                                    |
| Wilkey     | Earo.                                                                                                    |
|            |                                                                                                    |
|            |                                                                                                    |
| i 💿 🤇 🖓    | (k) ) 🙂                                                                                                    |
|            |                                                                                                    |
|            |                                                                                                    |
| C. Darrier |                                                                                                    |
|            | 623                                                                                                    |
|            | 1.1.1.1.1.1.1.1.1.1.1.1.1.1.1.1.1.1.1.                                                                                                    |
|            |                                                                                                    |
|            |                                                                                                    |
|            |                                                                                                    |
|            |                                                                                                    |
|            |                                                                                                    |
|            |                                                                                                    |
|            |                                                                                                    |
|            |                                                                                                    |

Предварительный просмотр перед печатью : Нажмите на кнопку "Print"/ Печать, чтобы распечатать страницу.

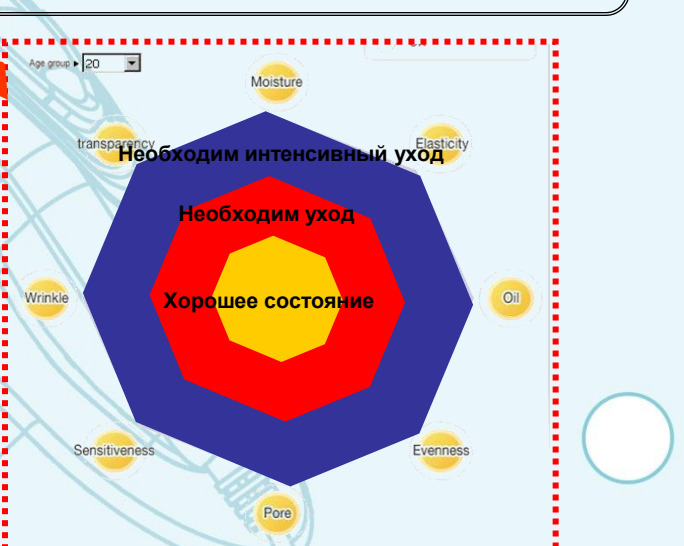

ARAM HUVIS Co.,Ltd.

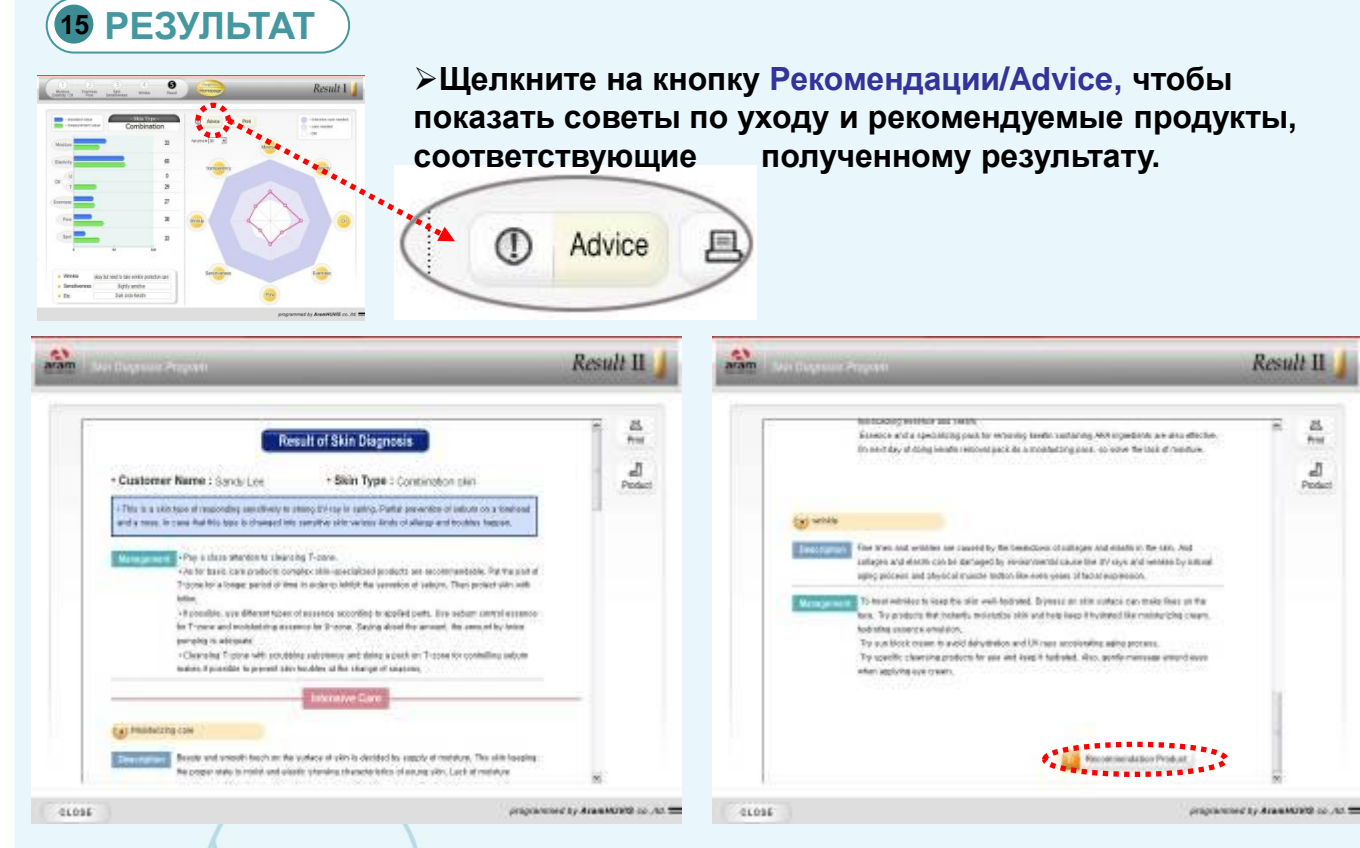

Советы по уходу показываются для каждого типа кожи и по всем пунктам тестирования в зависимости от результата. Внизу этой страницы находится кнопка Рекомендуемые продукты. Эта страница может быть распечатана.

| Skin Diagnosis Program                                                        | -                                                              |                                                                                                    | Result II                 | ) Print Preview<br>Print P(., [g]) = - Face(g)                                                                                                    | _/1 <b>+</b> ₩     | izk gk (5% w) Health Cour                       |
|-------------------------------------------------------------------------------|----------------------------------------------------------------|----------------------------------------------------------------------------------------------------|---------------------------|----------------------------------------------------------------------------------------------------|--------------------|-------------------------------------------------|
| • Customer Name : Sa                                                          | Recommenda                                                     | ation Product  Skin Type : Combination skin                                                             | Print<br>Print<br>Product | • Cestamer Name : Sendy L                                                                                                    | Recommeda<br>M     | son Product<br>• Sikin Type : Caroliculian sila |
| This is a skin type of respond<br>forehead and a nose. In case the<br>happen. | ling sensitively to strong UV<br>hat this type is changed into | ray in spring, Partial prevention of sebum on a<br>sensitive skin various kinds of allergy and troubles |                           | <ul> <li>Politika a Lancing and Politication of the<br/>scale and a scale. In case of the first<br/>feature.</li> <li>Board a Care and </li> </ul> |                    |                                                 |
|                                                                               | Product Name                                                   | GLATEIS CLARTE                                                                                          |                           | 4                                                                                                    | Theory same        | Sonto Oaribaira and Cleanoina Flad              |
|                                                                               | Description                                                    | Gentle Clarifying and Cleansing Fluid -<br>Face and Eyes                                                |                           | (Line)                                                                                                    |                    | - Fice and Epop                                 |
| Case -                                                                        |                                                                |                                                                                                    |                           |                                                                                                    | Theorem I bellevel | EAULUE BIENPAIT CLARITE                         |

#### ARAM HUVIS Co.,Ltd.

# ПРОГРАММНОЕ ОБЕСПЕЧЕНИЕ SKINXPPRO

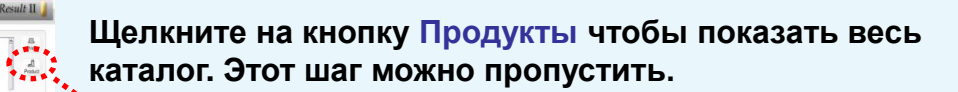

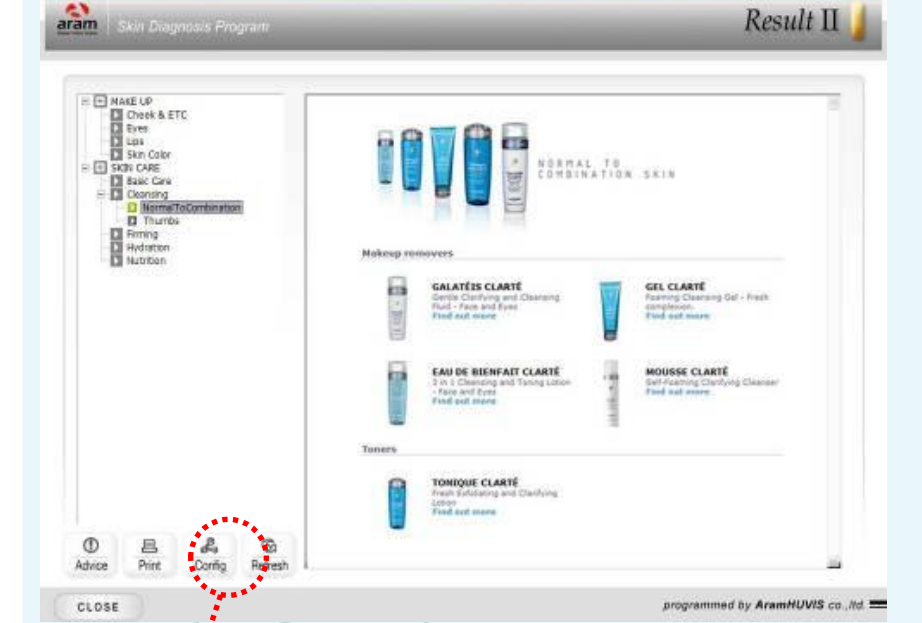

Product Config

E - Product

E D MAKE UP

- 📁 Lips - 💭 Skin Color

E D SKIN CARE Basic Care

Finning
Hydration

Nutrtion

Cheek & ETC Eves Product

#### Рекомендации : Возвращение на страницу Рекомендации

Печать : Печать текущей страницы каталога

Настройка : Создание и изменение каталога

#### Обновить :

Обновление после редактирования каталога

Add Folder : Создать новую папку (Новую категорию)

Add : Добавить фото файл или HTML файл в текущей папке

Delete : Удалить папку или файл

Rename : Переименовать папку

\* Рекомендуемый размер HTML / Фото файлов (нет функции перемещения в окне : 605X525 Пикселей, 72 DPI или

Close

выше

Add Folder

Add

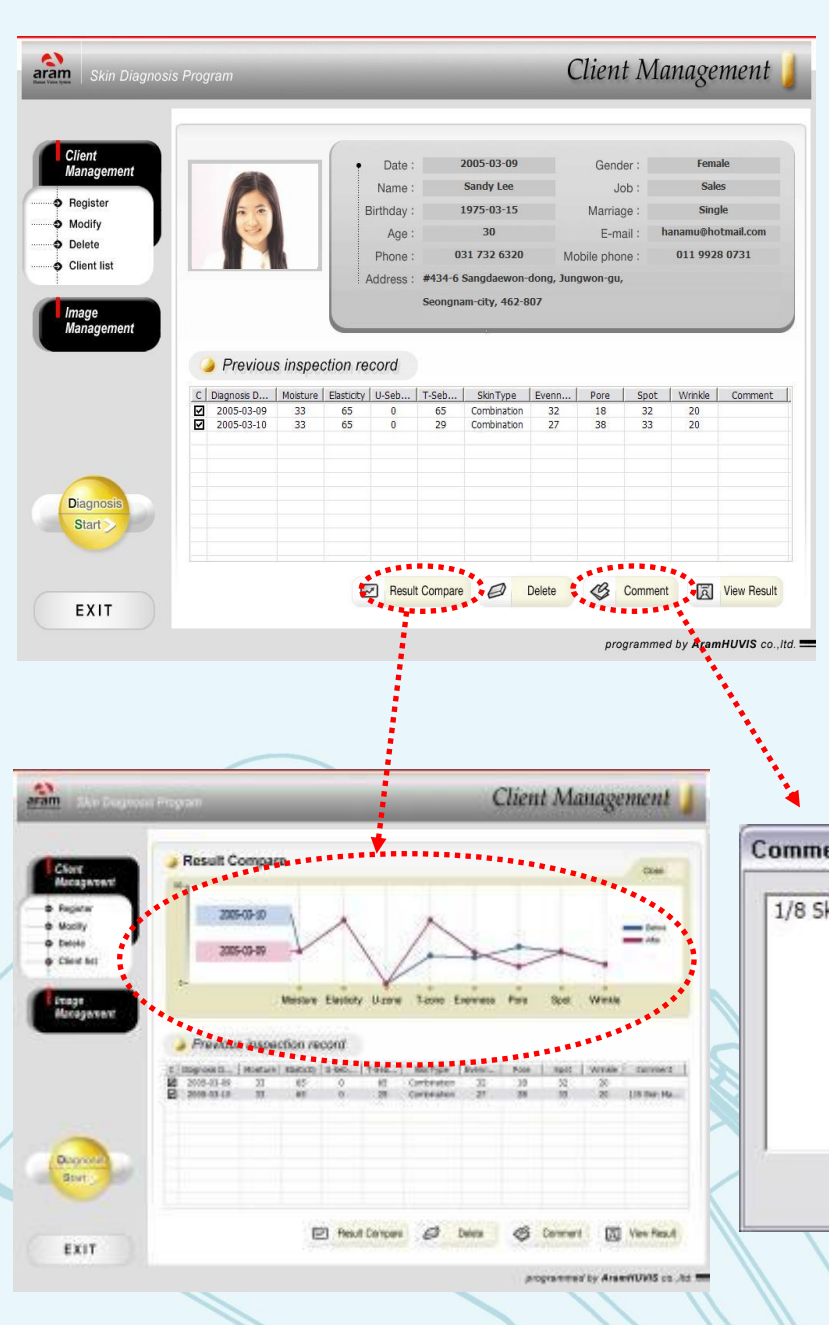

Главное меню (Карточка клиента) :

После диагностики каждый результат будет записан в таблицу. Дата диагностики сохраняется автоматически.

Результат сравнить : Сравновие 2-х результат

Сравнение 2-х результатов. Для сравнения поставьте галочки в пустых ячейках, расположенных в таблице слева от даты диагностики. И нажмите на кнопку Результат сравнить.

≻Удалить : Удаление выделенной записи результата

Комментарии : Добавление комментария

Просмотр результата: Просмотр результата в графическом виде.

| C | omment 🛛 🕅               |
|---|--------------------------|
|   | 1/8 Skin Massage Treated |
| 5 | OK Cancel                |

48

### 16 ФОТОАРХИВ

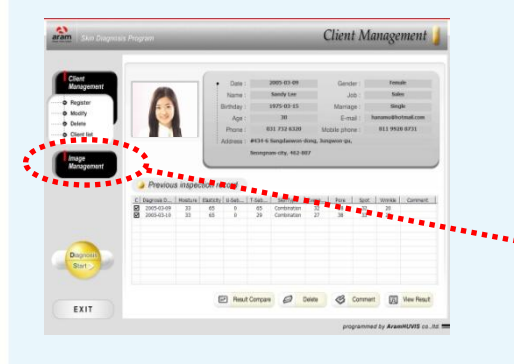

≻Главное меню (Карточка клиента) : <u>Фотоархие</u>

После тестирования все фото будут сохранены с указанием даты и надписи.

Импорт: Импорт фотографий из других папок или места (Другие фото, сделанные другой цифровой камерой могут быть сохранены в фотоархиве)

Новое фото : Активизация камеры для сохранения фото в этом разделе.

Изменить : Изменение фотографий. (Фотографии, сделанные в ходе тестирования изменить и нельзя.)

 Удалить : Удалить фото (Фотографии, сделанные в ходе тестирования удалить нельзя.)

Печать : Печать сохраненных фотографий

Сравнить : 2~4 сохраненные фотографии можно сравнить между собой.

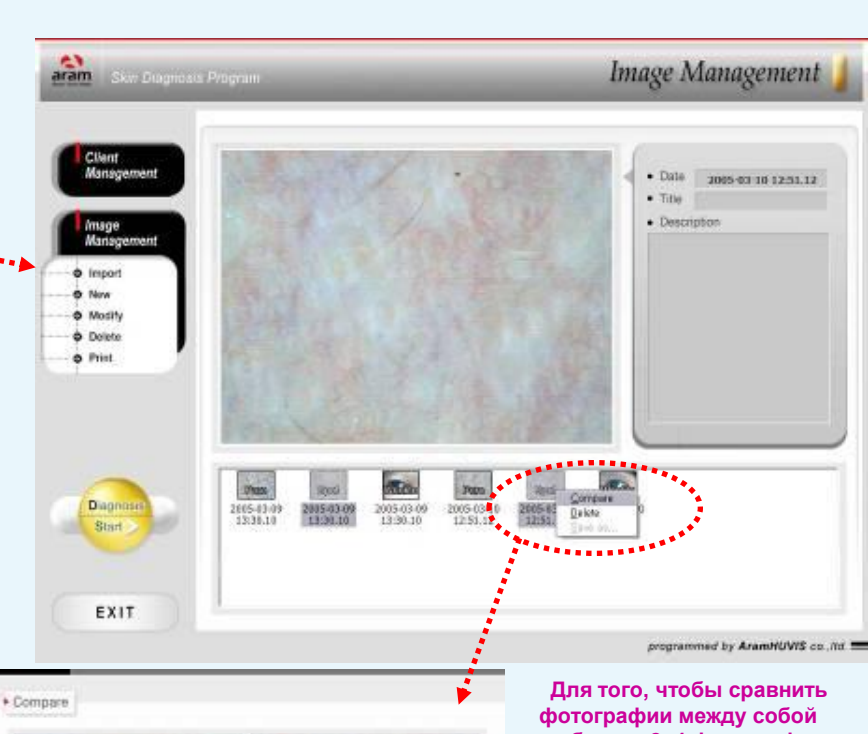

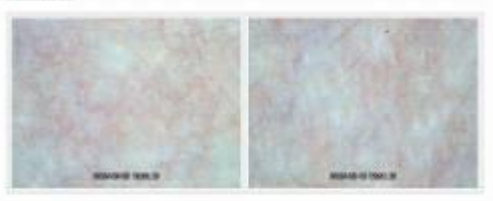

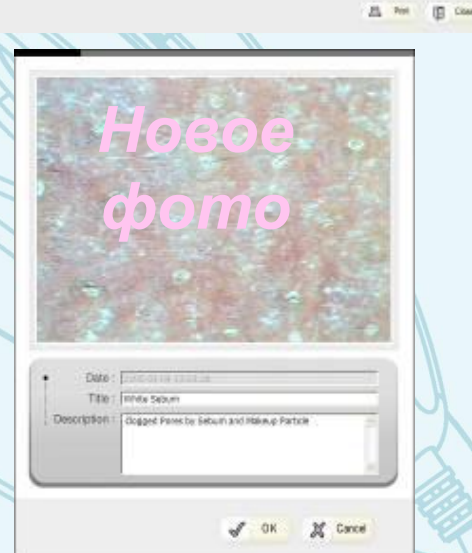

Для того, чтобы сравнить фотографии между собой выберите 2~4 фотографии щелкая на них мышкой. Кнопка CTRL должна быть нажата. После этого нажмите правую кнопку мышки, чтобы появилось скрытое меню. После этого выберите Сотраге/Сравнить. Выбранные фотографии можно распечатать.

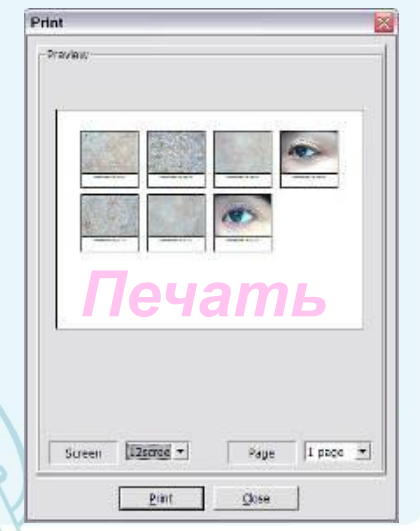

### 17 ПРОСМОТР

Skin X

 ✓ Эта функция может быть использована для быстрого визуального осмотра состояния кожи клиента. Клиент в данном разделе не регистрируется.
 Фотографии не сохраняются в базе данных.

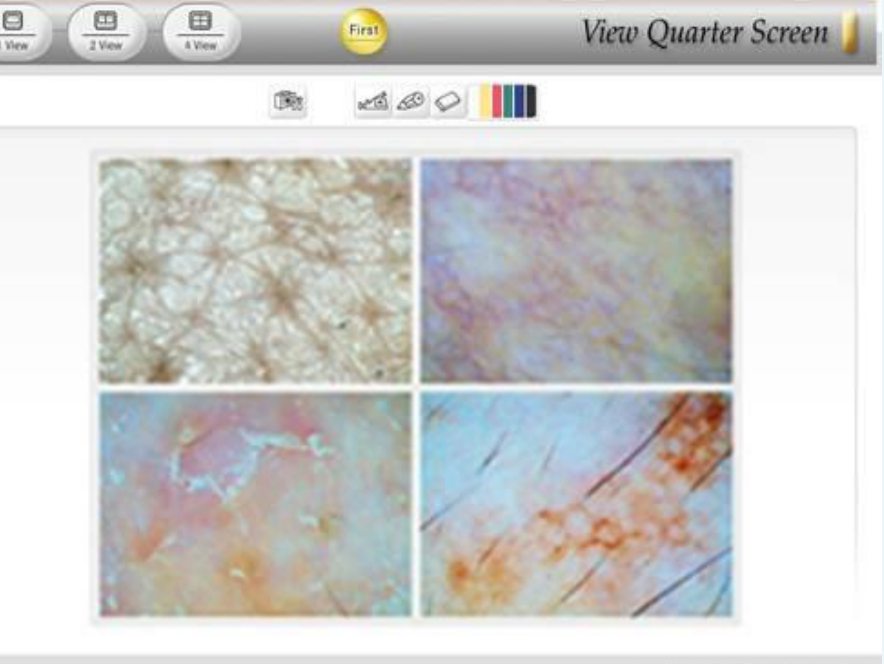

programmed by AramHUVIS co.,itd.

1 View 2 View 4 View

 Экран : Просмотр в полный экран/ возможность просмотра 1-ой фотографии в полный экран
 Экрана : Просмотр в половину экрана/возможность просмотра одновременно 2-х фотографий
 4 Экрана : Просмотр в четверть экрана/ возможность просмотра одновременно 4-х фотографий

COR.

 Настройка камеры : Настройка параметров (Яркость, Контраст, Оттенок, Насыщенность, Четкость)

>Камера: Активировать камеру.

Карандаш : Возможность писать или рисовать на сохраненной фотографии.

Стерка : Удаление всех надписей и пометок, сделанных карандашом

Цветовая палитра : Выбор цвета карандаша 50

#### ARAM HUVIS Co.,Ltd.

### ПРОГРАММНОЕ ОБЕСПЕЧЕНИЕ SKINXPPRO

### 18 ПРЕЗЕНТАЦИЯ

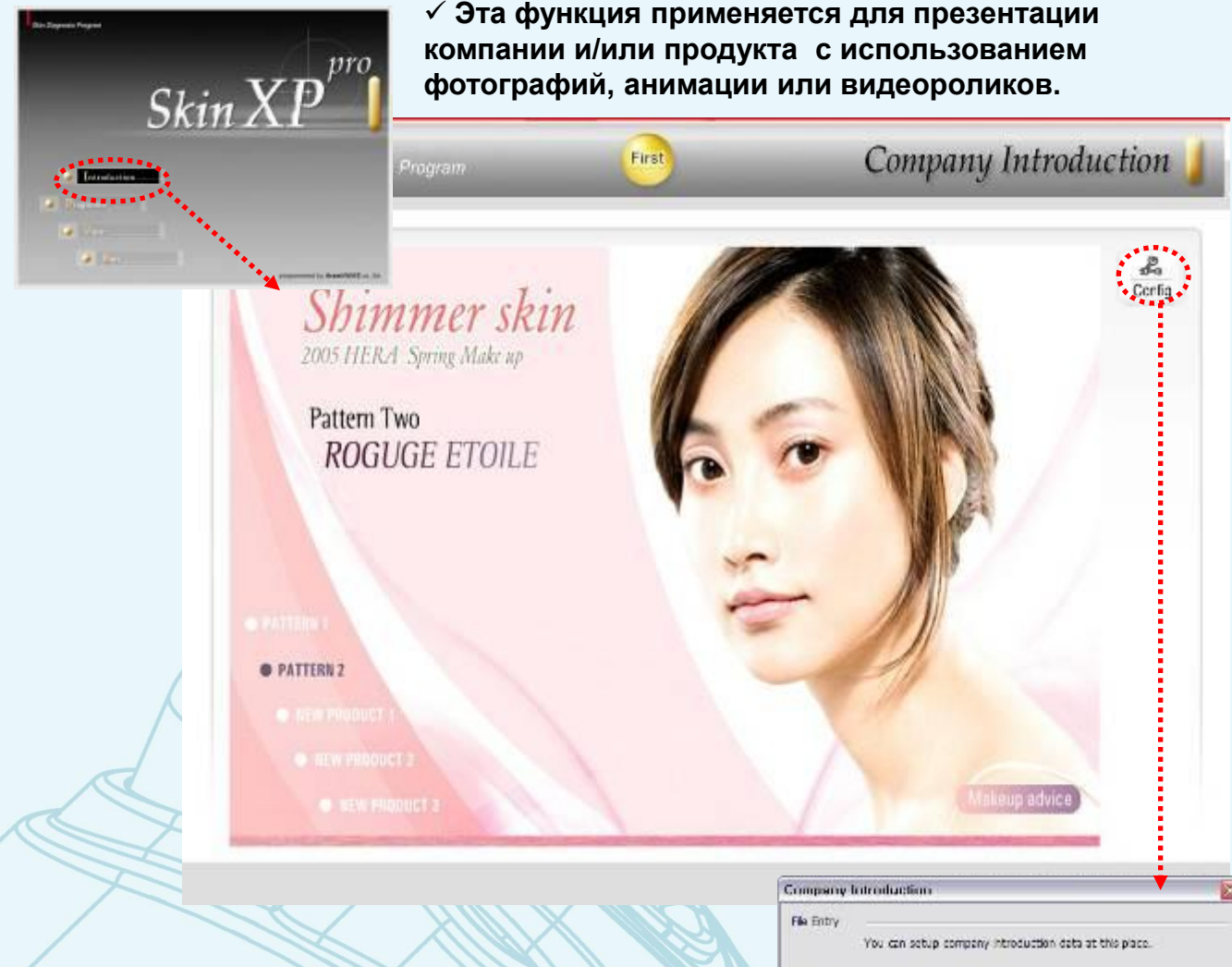

✓ View : Просмотр добавленных Видео или Фото файлов (ВМР, JPG, AVI or MPEG, MPG)

Add : Добавить Видео или Фото файл (Рекомендуемый размер фото файла 851Х586 Пикселей)

- ✓ Delete Selected : Удалить выбранный файл
- ✓ Delete All : Удалить все файлы.

✓ Delay Slide Show : Установка фиксированного интервала показа фотографий.

| mage) (es.                |                         |
|---------------------------|-------------------------|
|                           | Dew                     |
|                           | Apd                     |
|                           | Delete Selected         |
|                           | Lette Al                |
|                           |                         |
|                           |                         |
|                           |                         |
| e Path                    | WHy Documents/WHy Pict. |
| Contraction of the second |                         |

### ARAM HUVIS Co.,Ltd.

# ПРОГРАММНОЕ ОБЕСПЕЧЕНИЕ SKINXPPRO

### 19 ВВОД РЕКОМЕНДАЦИЙ

| SkinXPProConfig                                                                      |                                         |                    |
|--------------------------------------------------------------------------------------|-----------------------------------------|--------------------|
| Language Select English                                                              |                                         |                    |
| Program Setting                                                                      | - Adjust Level                          |                    |
| Device                                                                               | \star Sebum                             | Evenness           |
| Wrinkle Disable                                                                      | • Pore                                  | Spot               |
| Result Page<br>You can setup result page at this<br>If you want to setup result page | place.<br>of "advice" and "product", cl | ck a below button. |
| ADVICE                                                                               |                                         | PRODUCT            |
|                                                                                      | *******                                 |                    |
|                                                                                      |                                         |                    |

✓ Настройка программы используется для контроля уровней чувствительности жирности, гладкости и пигментации, а также для добавления и правки страницы Рекомендации/Результат тестирования кожи и Рекомендации/ Рекомендуемые продукты.

✓ После выхода из программы SkinXP Pro запустите программу SkinXPProConfig, используя следующий путь C:\Program Files(X86)\AramHUVIS\SkinXPPro2. Камера должна быть подсоединена к компьютеру.

✓Не изменяйте параметров программы за исключением ADVICE/Рекомендации and PRODUCT/Рекомендуемые продукты.

✓Для ввода или корректировки информации о продукте щелкните на кнопку PRODUCT.

| Select major cat<br>(Weather) | egory : Spring |                   | Select minor category : Dry (Skin type)  |   |
|-------------------------------|----------------|-------------------|------------------------------------------|---|
| Count ]1<br>mage              | ▼ 17 D         | isplay this prode | Name                                     |   |
| Annual Contraction            | _              |                   | Eclate Cleansing                         |   |
|                               | 120-17 Tel     |                   | Description                              |   |
| 5                             |                |                   | Gentle Cleansing Fluid for Eyes and Face | 2 |
| Scope                         | Import         | Delete            | Save                                     |   |
|                               |                |                   |                                          |   |

- Основная категория выбора : Выбор сезона или выбор ИНТЕНСИВНОГО УХОДА
- 2. Дополнительная категория выбора : Выбор типа кожи (Основной уход) или выбор параметра ИНТЕНСИВНОГО УХОДА, а именно moist увлажнение кожи ; tension улучшение эластичности; evenness - неровная текстура кожи; hole – уход за кожей с расширенными порами; color - пигментация; sensitive - чувствительная кожа; dark – темные круги; horny – кератин; pimple – уход за проблемной кожей: прыщи, акне; wrinkle морщины.
- 3. Count : Порядок ввода продуктов. Первым идет продукт с номером 1. В каждую дополнительную категорию выбора может быть введено до 20 единиц продукции.
- 4. Display this product : Поставьте галочку в пустой ячейке, чтобы данный продукт появился на странице Рекомендации/Рекомендуемые продукты.
- 5. Ітаде : Сделайте фотографию продукта или введите фотографию из другой папки или другого места.
   Scope Активизация камеры. Сделайте фотографию продукта, используя линзу X1.
   Import Импортируйте фотографию из любого другого места. (Рекомендуемый размер фотографии 210X210 Пикселей или 72 dpi)
- 6. Name : Введите наименование продукта
- 7. Description : Введите описание продукта

|                            | ect English                  | 3                                     |               |
|----------------------------|------------------------------|---------------------------------------|---------------|
| rogram Sett                | ing                          | -Adjust Level                         |               |
| Device                     | [                            | 5ebum                                 | Evenness      |
| Wrinkle                    | Disable                      | Pore                                  | Spot          |
| Vali en este               | up result page at this place | t.<br>dvice" and "product", click a l | below button. |
| fou can seo<br>If you want | ADVICE                       | PROF                                  | NUCT          |

Для ввода или корректировки информации о рекомендации по уходу за кожей щелкните на кнопку ADVICE/Рекомендации.

1.Основная категория выбора/Select Majorcategory : Выбор сезона или выбор

ИНТЕНСИВНОГО УХОДА

2. Дополнительная категория выбора/ Select minor category : Выбор типа кожи (Основной уход) или выбор параметра ИНТЕНСИВНОГО УХОДА, а именно moist – увлажнение кожи ; tension – улучшение эластичности; evenness – неровная текстура кожи; hole – уход за кожей с расширенными порами; color – пигментация; sensitive – чувствительная кожа; dark – темные круги; horny – кератин; pimple – уход за проблемной кожей: прыщи-акне; wrinkle морщины.

| ietup advice               |                            |
|----------------------------|----------------------------|
| elect major category : 💽 💽 | elect minor category : 💽 💽 |
| Skin type name             |                            |
| type description           |                            |
|                            |                            |
| 4                          |                            |
|                            | <b>M</b>                   |
| Skin management method     |                            |
| 6                          | <u></u>                    |
| 0                          |                            |
|                            |                            |
| Save                       | Close                      |
| Save                       | Close                      |

- 3. Тип кожи/Skin type name : В этой ячейке появляется выбранный тип кожи
- 4.Описание типа кожи/Skin Type description: В этот раздел вносится описание типа кожи, ее основные характеристики, проблемы. В этом разделе можно редактировать текст.
- 5.Уход за кожей/ Skin management method: Пошагово введите рекомендации. Для этого сначала нажмите на кнопку со стрелкой вниз и выберите цифру «1»
- 6.Далее в разделе Description введите рекомендации. 1 раздел рекомендаций должен соответствовать одному абзацу.

После этого нажмите на цифру «2» и введите рекомендации 2-й раздел рекомендаций. Для каждого типа кожи или можно ввести 7 последовательных рекомендаций.

#### Установка программы HAIRXPRO

1

Вставьте CD –диск с программой HAIR XP PRO в компьютер. Для установки программы нажмите два раза мышкой на значке setup .

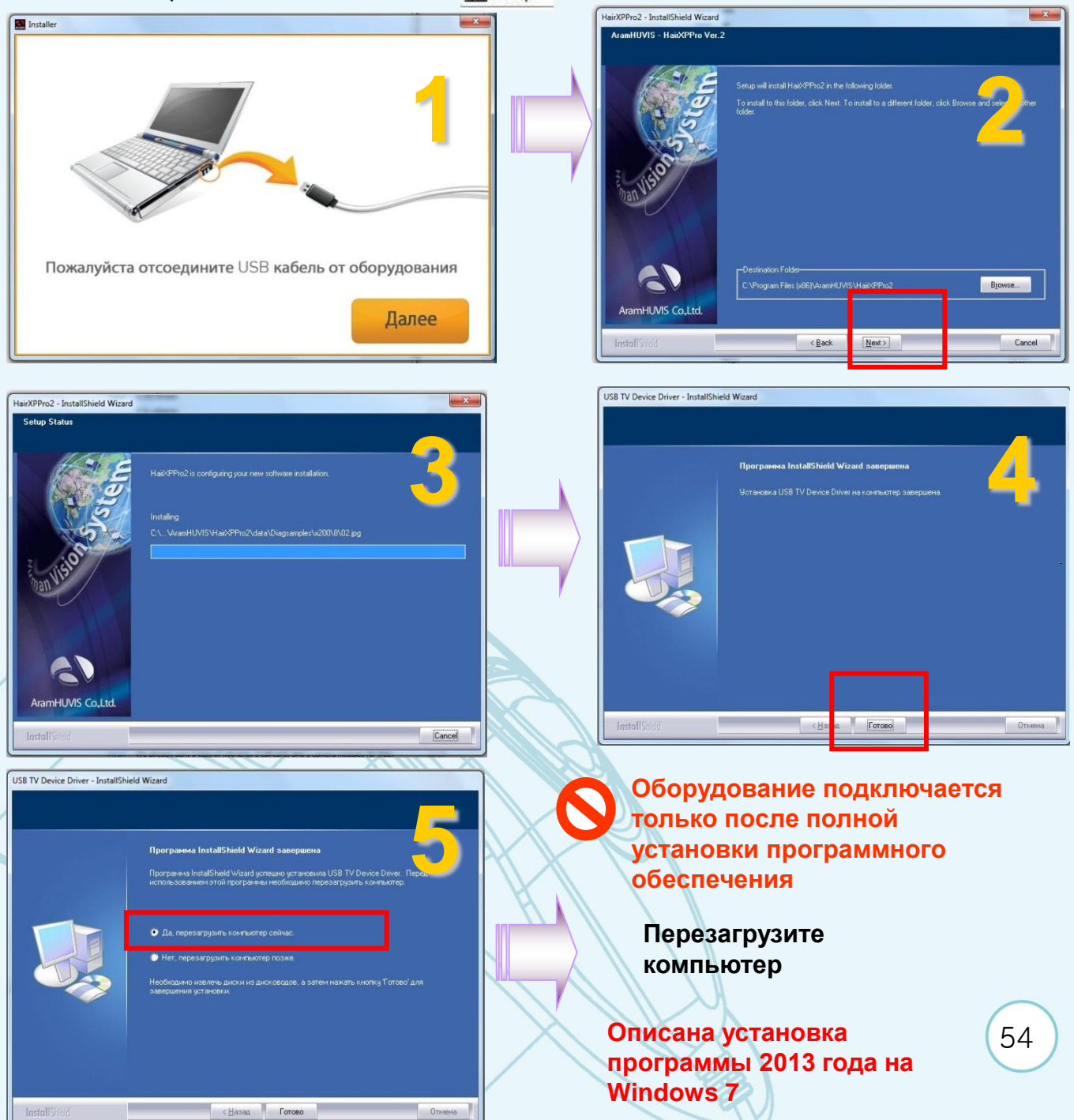

#### **2** УСТАНОВКА ОБОРУДОВАНИЯ

Просим Вас обратить внимание на то, что оборудование работает ТОЛЬКО на компьютерах с поддержкой порта USB 2.0 . Ниже описана установка программы 2013 года на Windows 7.

Установка программного обеспечения драйвера устройства 🤏 🗴 Щелкните здесь, чтобы проверить состояние.

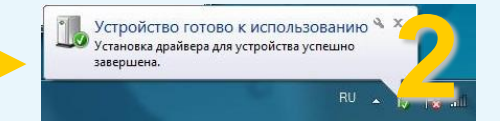

Когда оборудование будет подключено к компьютеру через USB порт, Windows автоматически распознает устройство, как показано на рисунках вверху.

#### Пожалуйста, выполните этот процесс для каждого USB разъема Вашего компьютера.

| 📇 Диспетчер устройств 🧰 💷 👘 🔤 🔤 🔤                 |
|---------------------------------------------------|
| Файл Действие Вид Справка                         |
|                                                   |
| A Reverse And And And And And And And And And And |
| ⊳ 🔮 DVD и CD-ROM дисководы                        |
| ⊳ - 📲 GBVBus Device                               |
| IDE АТА/АТАРІ контроллеры                         |
| р 🖢 Батареи                                       |
| ⊳                                                 |
| Дисковые устройства                               |
| а Буковане, видео и и тровене устройства          |
| USB 2860 Device                                   |
| Verbedintoou                                      |
| Казвиатиры                                        |
| рать Компьютер                                    |
| ⊳- 🖥 Контроллеры USB                              |
| Мониторы                                          |
| 🖂 🕅 Мыши и иные указывающие устройства            |
| ⊳ <sup>т</sup> Порты (СОМ и LPT)                  |
| Б Процессоры                                      |
| Р. 💽 Сетевые адаптеры                             |
| р-дщ Системные устройства                         |
| р 🕼 Устройства HID (Human Interface Devices)      |
| Устройства обработки изображений                  |
| Устройства чтения смарт-карт                      |
| ⊳∽ 🚆 Хост-контроллеры шины IEEE 1394              |
|                                                   |
|                                                   |
|                                                   |

После полной установки проверьте статус устройства в Диспетчере устройств (Device Manager) как показано на рисунке выше.

### ARAM HUVIS Co.,Ltd.

### ПРОГРАММНОЕ ОБЕСПЕЧЕНИЕ HAIRXPPRO

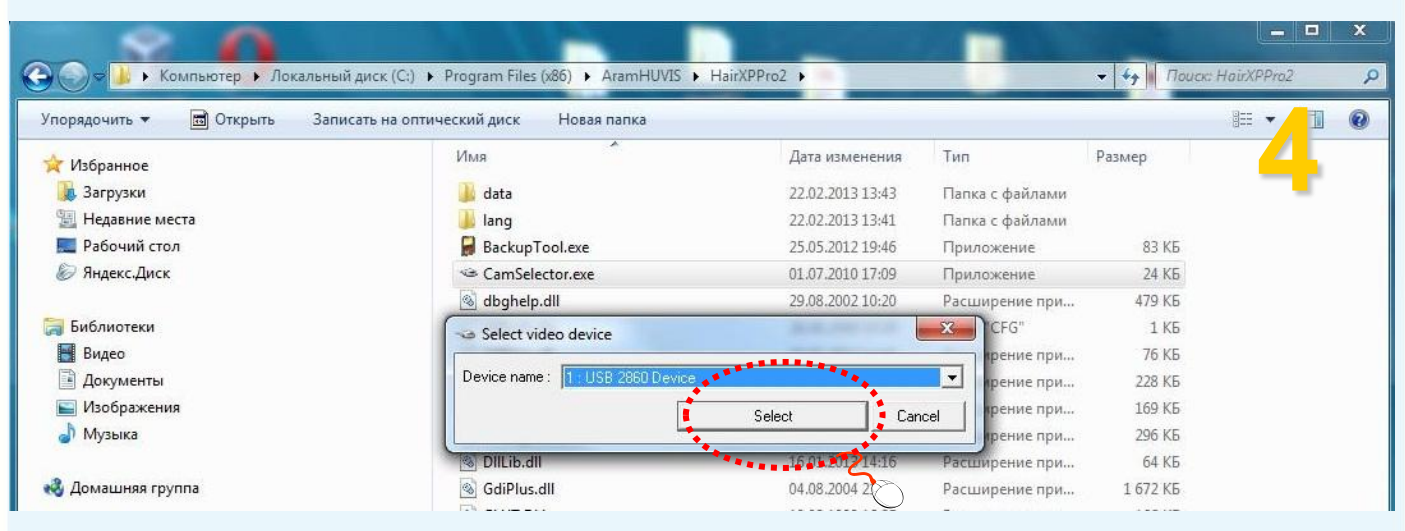

На компьютере могут быть установлены другие видеоустройства. Поэтому перед началом работы необходимо выбрать в настройках программы устройство USB 2860 DEVICE.

Зайдите в приложение CamSelector , используя следующий путь C:\Program Files(x86)\AramHUVIS\HairXPPro2 (Как показано на рисунке выше)

Выберите USB 2860 в окне "Select video device"

Если не выполнить выбор камеры, то изображение в программе может идти с другого видеоустройства, например с вэб-камеры.

В НАСТРОЙКА ПРОГРАММЫ

Кликните на иконке HairXPPROConfig, которая находится на рабочем столе. Открыть приложение HairXPPROConfig, можно также используя следующий путь C:\Program Files(X86)\AramHUVIS\HairXPPRO

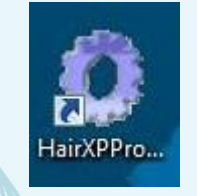

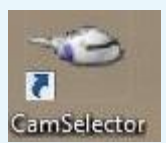

#### ARAM HUVIS Co.,Ltd.

### ПРОГРАММНОЕ ОБЕСПЕЧЕНИЕ HAIRXPPRO

После установки программы HairXPPRO необходимо выбрать язык Вашей страны для работы в программе.

В открывшемся окне в строке «Language Select» выберите нужный Вам язык.

В строке Device должна быть установлена категория Aramo SG (NEW)

| anguage.              | RUSSIAN             |
|-----------------------|---------------------|
| Device Se             | itting              |
| DEVICE                | AramoSG(New)        |
| LENS 1                | ☞ X60               |
| LENS 2                | • x200              |
| LENS 3                | © X1000 C None      |
| Homepag<br>Address: I | e Link<br>http://   |
| Network <sup>=</sup>  | PC Server PC Name:  |
| Change Ri             | esolution<br>change |

Запустите программу HairXP Pro кликнув мышкой на иконке программы на рабочем столе. Напоминаем, что потребуется 10-15 секунд, чтобы компьютер распознал связь с AramoSG. Если возникнет сообщение об ошибке "Lock error", пожалуйста проверьте USB соединение.

| туиста прове   |
|----------------|
| <>>            |
| am             |
| Hair XPPro.Ink |

| Language S  | oloct                |
|-------------|----------------------|
| Language o  |                      |
| Language    | Russian 💌            |
|             | English              |
| Device Sett | Spanish              |
|             | Japan                |
| DEVICE      | Russian              |
|             | Simplified Chinese 🥇 |
| LENS 1      | Traditional Chinese  |
|             | Turkish              |
| LENS 2      |                      |
| LENS 3      | • X1000 C None 3     |
| Homepage I  | Link                 |
| Addross: ht | tp://                |
| Address, no | φ.π                  |
| Network     |                      |
| Client PC   | Server PC Name:      |
|             | 1                    |
| Change Res  | olution              |
| Change Res  | olution              |
| Change Res  | olution              |

ARAM HUVIS Co.,Ltd.

ДИАГНОСТИКА КОЖИ ГОЛОВЫ И ВОЛОС: ПОСЛЕДОВАТЕЛЬНОСТЬ

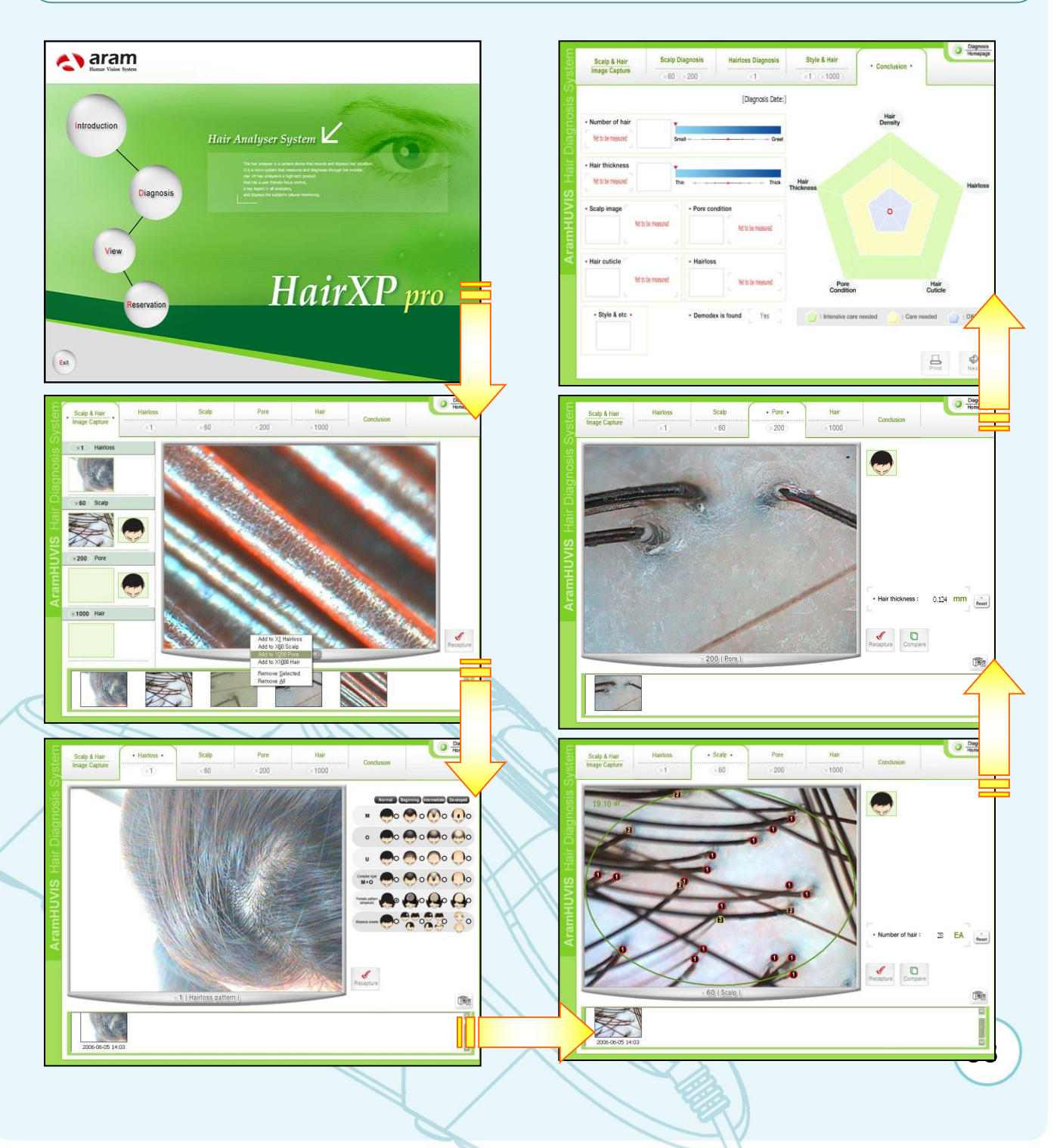

### ARAM HUVIS Co.,Ltd.

# ПРОГРАММНОЕ ОБЕСПЕЧЕНИЕ HAIRXPPRO

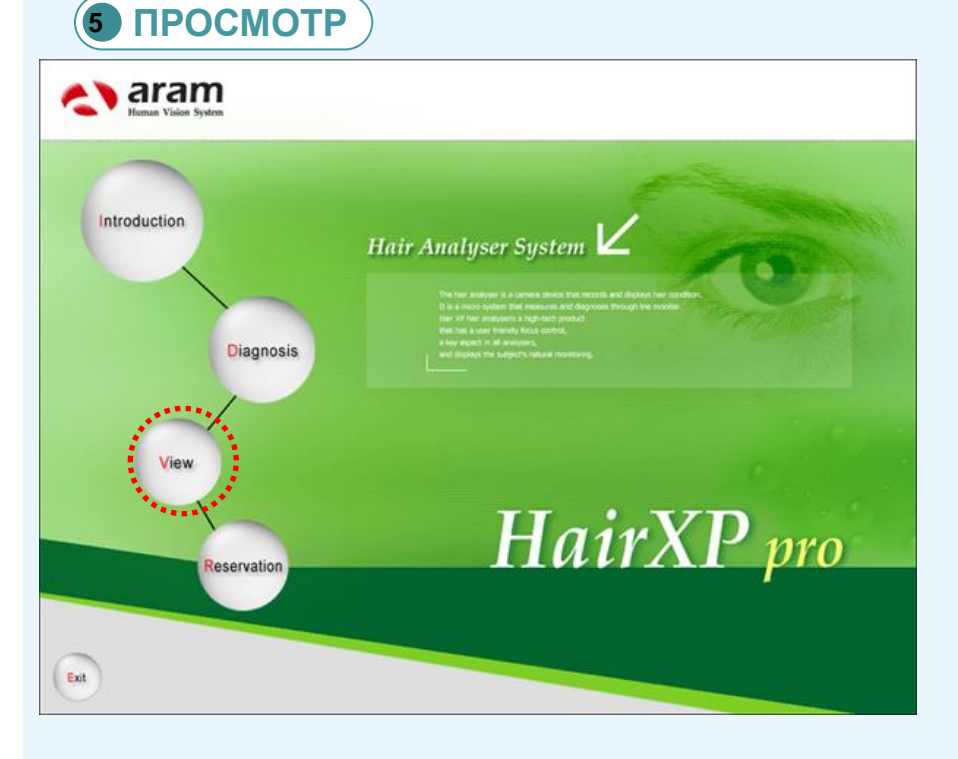

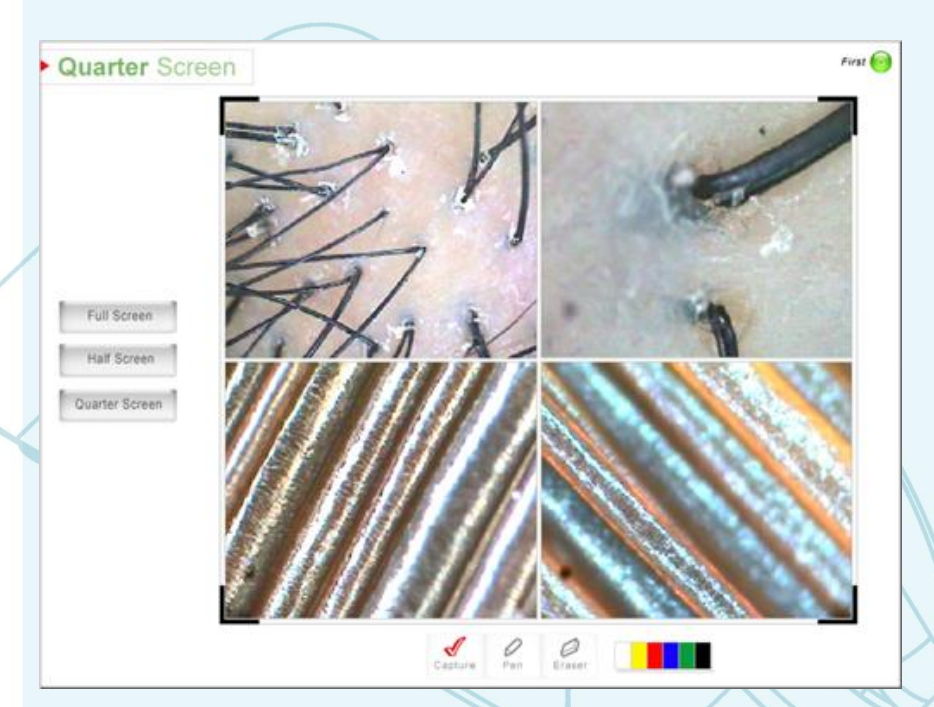

#### Кликните на кнопке View/Просмотр.

Эта функция может быть использована для быстрого визуального осмотра состояния кожи клиента. Клиент в данном разделе не регистрируется. Фотографии не сохраняются в базе данных.

#### Full Screen/1 экран : Просмотр в полный экран/ возможность просмотра 1-ой фотографии в полный экран

#### Half Screen/2 экрана :

Просмотр в половину экрана/возможность просмотра одновременно 2-х фотографий

#### Quarter Screen/4 экрана :

Просмотр в четверть экрана/ возможность просмотра одновременно 4-х фотографий

Реп/Карандаш : Возможность писать или рисовать на сохраненной фотографии. Erase/Стерка : Удаление всех надписей и пометок, сделанных карандашем Цветовая палитра : Выбор цвета карандаша

Cices 🙆

Cices (

Introduction

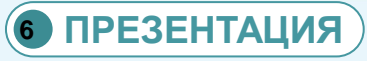

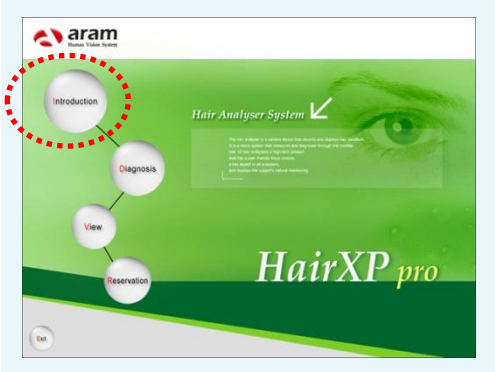

Introduction

Introduction

#### Кликните на кнопку Introduction/Презентация.

ඩේ

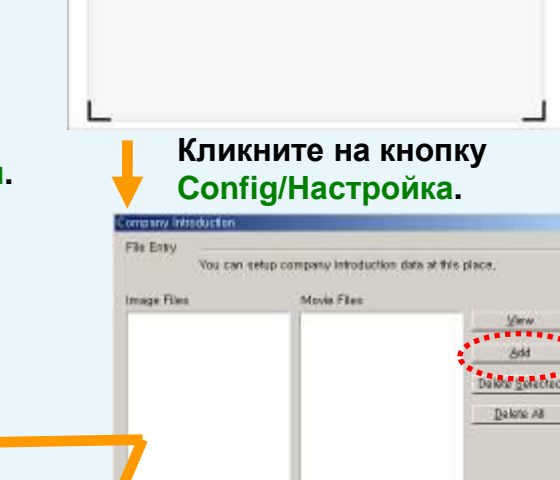

File Patr

Play Type |mage Files Only

eφ

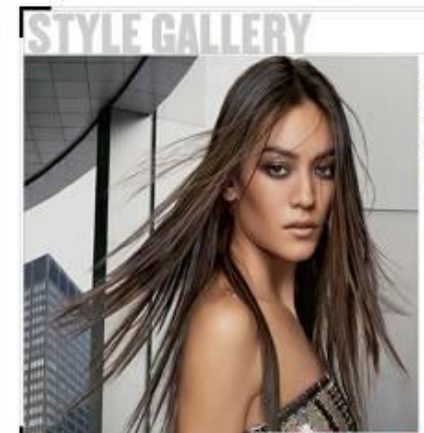

erre unvolv har with the ultrade straightening inclure. Some vito genocity course that and all <u>Constructors</u> to environ and straight environtion of the straight and the straight environterior and the straight and the straight of the super-straight test with a field environtorior genth 2-2 sections, start at the bottom rothing with 2-2 sections, start at the bottom rothing with 2-2 sections, start at the bottom rothing as small amount of <u>Class</u> CL straighting them to strated the servers and increases the

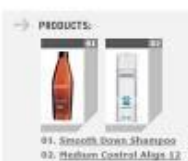

Добавьте фото или видео файлы. Для этого нажмите на кнопку Add/Добавить. Для фото файлов установите Интервал показа слайдов/Delay Slide Show.

Cancel

• Delay Side Show

Рекомендуемый размер фотографий для слайд шоу 924X649 Пикселей, 72 dpi или выше.

### КАРТОЧКА КЛИЕНТА

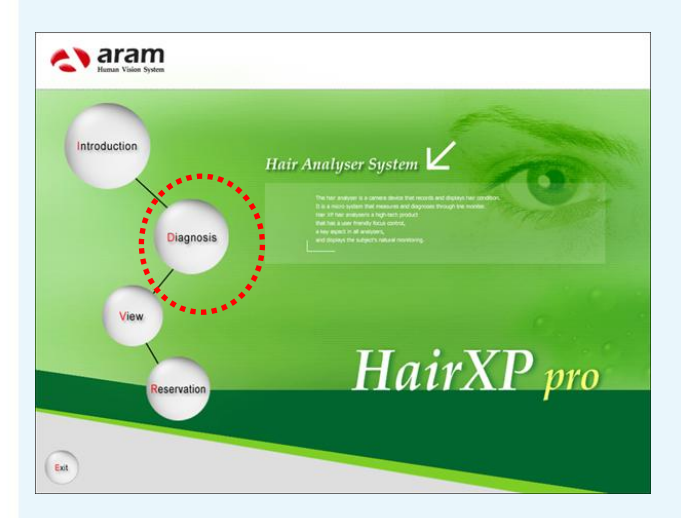

#### Кликните на кнопке Diagnosis/Тестирование.

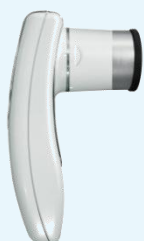

Линза Х1

|                    | • Registration    | n Date :<br>Name :<br>nthday :<br>Age :<br>E-mail :                                                |                                                                                 | Mat                                                                    | Gender<br>Job<br>Marriage<br>Ne Phone<br>Phone        |                                          |                  |
|--------------------|-------------------|----------------------------------------------------------------------------------------------------|---------------------------------------------------------------------------------|------------------------------------------------------------------------|-------------------------------------------------------|------------------------------------------|------------------|
| ne                 | • Ac              | Advesa .                                                                                           |                                                                                 |                                                                        |                                                       |                                          |                  |
| i Search           | Pre-Check         | Up                                                                                                 |                                                                                 |                                                                        |                                                       |                                          |                  |
| Client Management  | The I             | eaginning of hairto<br>quartery of shamps<br>The degree of stre<br>Demodex is four<br>Other decome | aa : 1 yaar ago m<br>ba : 1 day m 2 da<br>aa : very osconsiv<br>ad : yes m no m | 2 years agor<br>ayu th over 3 da<br>u th oxcessive r<br>yet to be test | 3 yeasi agoir<br>norr overteko<br>normalir al<br>adir | over 5 years<br>e a dayr<br>nost never r | ago C<br>navar c |
| Denim              | <u> </u>          | Citier asorde                                                                                      | 94.                                                                             |                                                                        |                                                       |                                          | _                |
| Image Management   | - Previous /      | Analysis Rec                                                                                       | ord                                                                             |                                                                        |                                                       |                                          |                  |
|                    | C   Disgnoss Date | Scale Type                                                                                         | PaseType                                                                        | BaldType                                                               | Wumber of Hat                                         | HarThokney,                              |                  |
| Start              |                   |                                                                                                    |                                                                                 |                                                                        |                                                       |                                          |                  |
| Beservation<br>Ext |                   |                                                                                                    |                                                                                 |                                                                        | 25                                                    | View Frendt                              | Compare          |

Кликните на кнопке Register Client (Зарегистрировать клиента).

Введите информацию о клиенте в соответствующие поля.

И после этого сделайте общее фото клиента при помощи линзы X1.

После этого кликните на кнопке ОК чтобы завершить регистрацию клиента.

| 1000                                                                                      | istration Date : 2005-02-25                                                                                                    | Gender :                                                                                              |                                                                                        |                                                                    | enak                                      |                      |  |
|-------------------------------------------------------------------------------------------|----------------------------------------------------------------------------------------------------|----------------------------------------------------------------------------------------------------|----------------------------------------------------------------------------------------|--------------------------------------------------------------------|-------------------------------------------|----------------------|--|
|                                                                                           | Name : Surdy Las                                                                                                    |                                                                                                    | Job : S                                                                                |                                                                    |                                           | oles                 |  |
|                                                                                           | Birthday : 1975/1/1                                                                                                    |                                                                                                    |                                                                                        | Aarriage : Sn                                                      | de                                        |                      |  |
|                                                                                           | Age : 30                                                                                                    |                                                                                                    | Mobile Phone : 901 205 3331                                                            |                                                                    |                                           |                      |  |
|                                                                                           | E-mail : serdy@hotmail.c                                                                                                    | 2019                                                                                                  |                                                                                        | Phone : 52                                                         | 4 265 5556                                |                      |  |
| 505100                                                                                    | Address ; #801 WWAR SO                                                                                                    | rest, Hallwood Blid.                                                                                  |                                                                                        |                                                                    |                                           |                      |  |
| (visional) Pre-I                                                                          | Check Up                                                                                                    |                                                                                                    |                                                                                        |                                                                    | ******                                    |                      |  |
| 144                                                                                       | collary character on hairloss :                                                                                                    | tather (* mother)                                                                                     | T brothers                                                                             | father's side                                                      | mother's r                                | sidel                |  |
|                                                                                           |                                                                                                    | tars ago? 3 years ago? over 5 years ago?                                                              |                                                                                        |                                                                    |                                           |                      |  |
| Classif & Brits and Company                                                               | The beginning of haldoss :                                                                                                    | 1 year ago (* - 2 y                                                                                   | cars app? 3                                                                            | yeas: ago C                                                        | over 5 years.                             | 300 C                |  |
| Gent Management                                                                           | The beginning of hardose :<br>The frequency of shampoo :                                                                                                    | t year ago (* 2 y<br>t day (* 2 daya k                                                                | years ago (° 3<br>9° over 3 daya                                                       | C aver two                                                         | e a day.                                  | 200 C                |  |
| Gent Management                                                                           | The beginning of barloss :<br>The hequescy of shampoo :<br>The degree of stress :                                                                                                    | 1 year ago (* 12 y<br>1 day (* 12 days k<br>very excessive (*                                         | eccesaria k<br>6. anec 3 galia<br>1caia adol 3                                         | yeas ago?<br>C sate two<br>remole: all                             | over 5 years<br>e a day<br>most never m   | 1 meret.             |  |
| Region                                                                                    | The beginning of hardoss i<br>The hequency of shampoo :<br>The degree of stress i<br>Demodes is found i                                                                                                    | 1 year ago (° 2 y<br>1 day (° 2 days X<br>very excessive (°<br>yes (° nii, ° y                        | rears ago (° - 3<br>9 - over 3 daya<br>eccessive 9<br>yet to be tested                 | yeas agor<br>C date two<br>normal C all<br>Life                    | over 5 years<br>e a dayr<br>maet rever c  | never                |  |
| Gent Management<br>Program                                                                | The beginning of havings i<br>The heavency of sharmpool:<br>The degree of shrees i<br>Demodes is found i<br>Disk measure (                                                                                                    | 1 year ago (* 2 y<br>1 day (* 2 days k<br>very excessive (*<br>ver (* na (* y<br>Race                 | years ago (° 3<br>(° tiver 3 days<br>(recessive (°<br>yet to be feeled                 | ( e<br>c anterpris<br>Anna 300 c                                   | over 5 years<br>e a dayf<br>most rever (* | never<br>never       |  |
| Nacional<br>Macina<br>Macina<br>Denina<br>Macina<br>Denina                                | The beginning of hardoss i<br>The beginning of diampoor :<br>The degree of stress :<br>Cerrodes is fraund :<br>Union mentions (<br>ious Analysis Record                                                                                                    | 1 year ago (* 2 y<br>1 day (* 2 day a<br>wwy excessive (*<br>yes (* na. (* )<br>Rane                  | rears agor 3<br>9 over 3 days<br>eccessive 9<br>yet to be tealed                       | ytes agor<br>C daerbero<br>romaic al<br>C                          | e a day"<br>must revert                   | never                |  |
| Teer Management<br>Maciny<br>Denni<br>nage Management                                     | The begening of haritos i<br>The hequency of drampoo :<br>The degree of alrees i<br>Demodes in fraund :<br>Office sension i<br>outs Analysis Record<br>as betx SolbType                                                                                                    | 1 year ago (* 2 y<br>1 day (* 2 daya k<br>very excessive (*<br>yes (* mil * mil)<br>Nane<br>Fare Type | <pre>stars ago(* 3 % trier 3 days scarsive % yet to be tested BaleType</pre>           | yeas ago (*<br>(* daer beto<br>normal (* al<br>( #                 | over 5 years<br>e a daer"<br>most never C | 1094<br>1094<br>1094 |  |
| tient Managemant<br>Regions<br>Moory<br>Deese<br>Rage Management<br>Common                | The beginning of hardcose<br>The bequerey of drampoor<br>The degree of strees<br>Demodes in fiscant<br>Office controls<br>in the strength<br>ious Analysis Record<br>in Detv SolyType                                                                                                    | t year ago (* 2 y<br>t day (* 2 days k<br>very societie (*<br>yes (* nii (* y<br>fanse                | Professional Source States                                                             | yeas agor<br>C aver beto<br>normal C all<br>C 4                    | over 5 years<br>e a dayr"<br>most rever c |                      |  |
| Teart Management<br>Moory<br>Denne<br>Tage Management<br>Bog clicit<br>Burg clicit        | The beginning of handrose :<br>The bequercy of drampoor :<br>The degree of stress :<br>Demoke is fraudit<br>Units on entities :<br>IOUS Analysis Record<br>as Detv Scottige                                                                                                    | t year ago (* 2 y<br>t day (* 2 day a k<br>very excessive (*<br>yea (* na. (* )<br>Rase               | Vertra app (* 3<br>9 - eter 3 days<br>decreasive #<br>vert to be heated<br>Bele Type 1 | roomal control of ther                                             | over 5 years<br>e a dayr<br>most rever r  | never<br>1           |  |
| Tierri Managemant<br>Regioner<br>Moory<br>Densis<br>Tage Management<br>Biographi<br>Story | The beginning of haritose :<br>The treasency of sharpoor :<br>The degree of shrees :<br>Drawmoke is fraudit<br>University of the shreet is<br>University of the shreet is<br>to the shreet is the shreet is<br>to the shreet is the shreet is<br>to the shreet is the shreet is the shreet is<br>to the shreet is the shreet is the shreet is the shreet is<br>to the shreet is the shreet is the | 1 year ago (* 2 y<br>1 day (* 2 days k<br>very excessive (*<br>year (* na (* )<br>Rase                | Portan agor (* 3<br>9 deer 3 days<br>excessive (*<br>yet is be texted<br>Beichyse (* ) | yeas ago (<br>C aser beto<br>ronnel (C a)<br>( a<br>fixeder of Her | over 5 years<br>e a dayr<br>most rever r  | never<br>200 C       |  |

Проведите предварительный тест-опрос клиента (Pre-Check up) и заполните соответствующие поля.

Затем, кликните на кнопке Start Diagnosis (Начать тестирование) слева.

### 8 ВВОД ФОТОГРАФИЙ

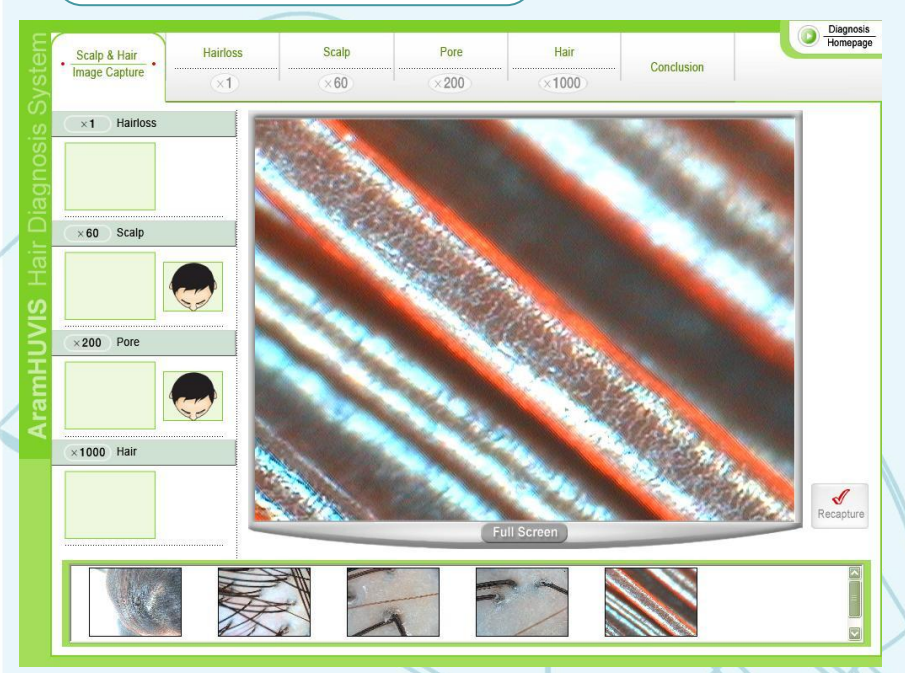

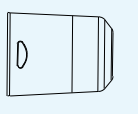

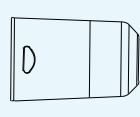

Линза Х60

а Х60 Линза Х200

Возьмите линзы подходящие к каждому тесту.

(X1 Общее фото -> X1 Выпадение волос -> X60 Кожа головы -> X60 Плотность ->X200 Перифолликулярная зона -> X1000 Стержень волоса). Последовательно сделайте фотографии соответствующими линзами. При необходимости отметьте место измерения на иконке (Фото линзами X60 и X200)

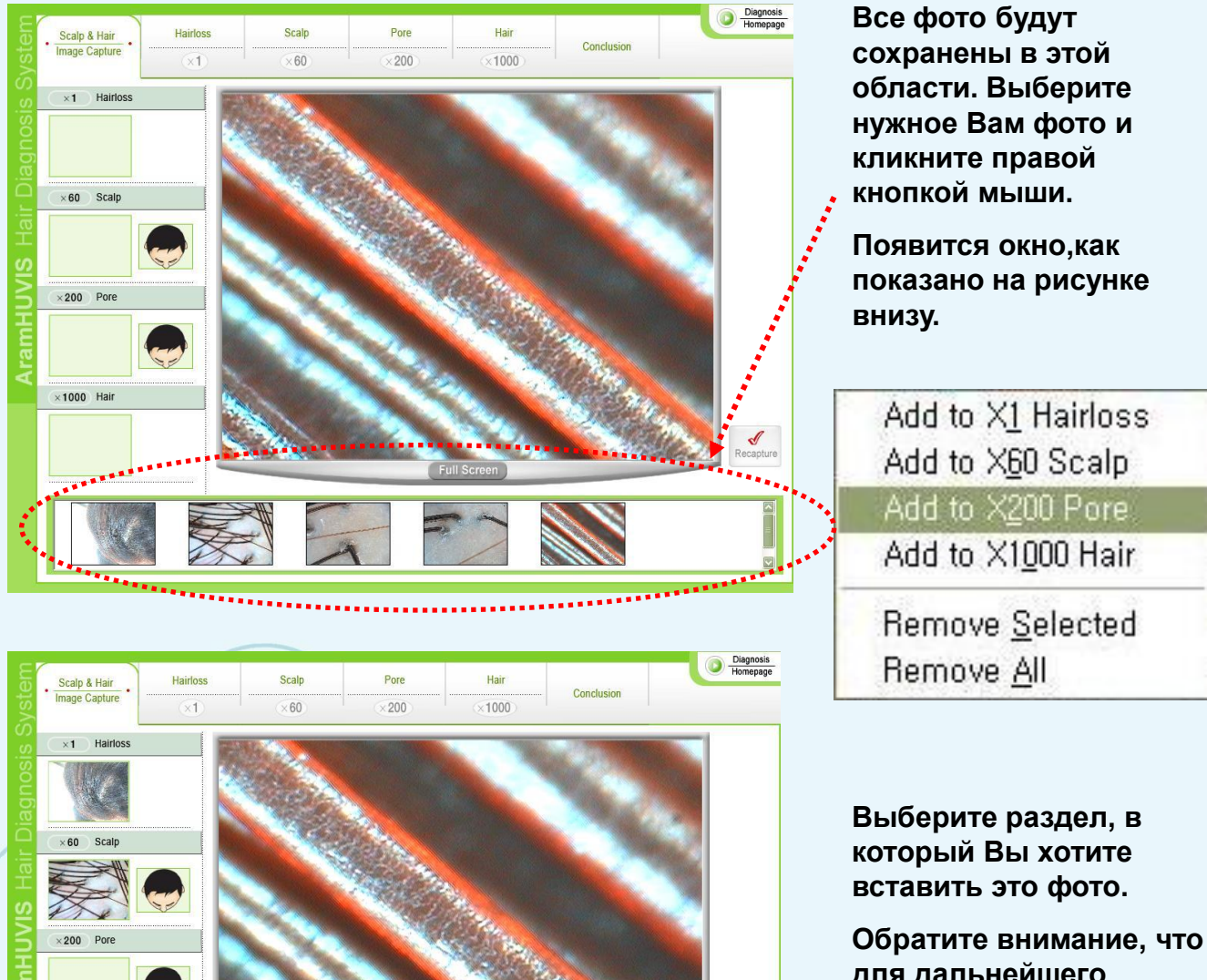

Add to X1 Hairlos Add to X60 Scalp

Add to X1000 Hair Remove Selected Remove All ecapture

×1000 Hair

Обратите внимание, что для дальнейшего использования в диагностике Вы можете выбрать только одну фотографию для каждого раздела.

### 9 ОБЩЕЕ ФОТО: ВЫПАДЕНИЕ ВОЛОС

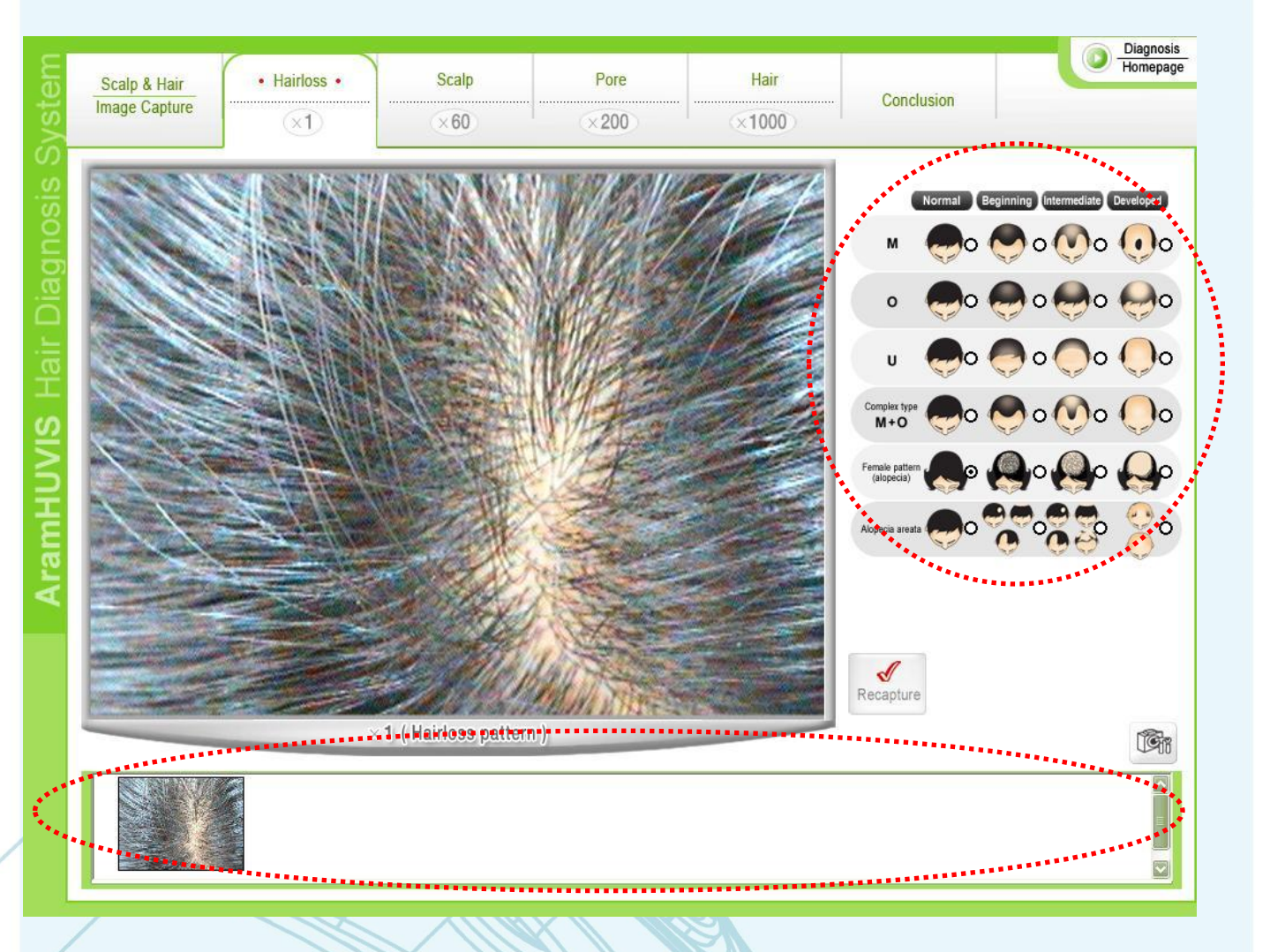

\*\*Каждый раз, когда Вы проводите диагностику (одного и того же клиента) все сделанные фотографии будут сохранены с указанием даты в этой области. Поэтому Вы можете сравнить их друг с другом и сможете лучше увидеть улучшение за прошедший период.\*\*

Определите по какому типу происходит выпадение волос, стадию выпадения волос и отметьте соответствующую иконку. Результаты измерения будут показаны также на странице Результата.

Линза Х1

64

#### 🔟 ДИАГНОСТИКА КОЖИ ГОЛОВЫ/КОЛ-ВО ВОЛОС НА 1 СМ<sup>2</sup>)

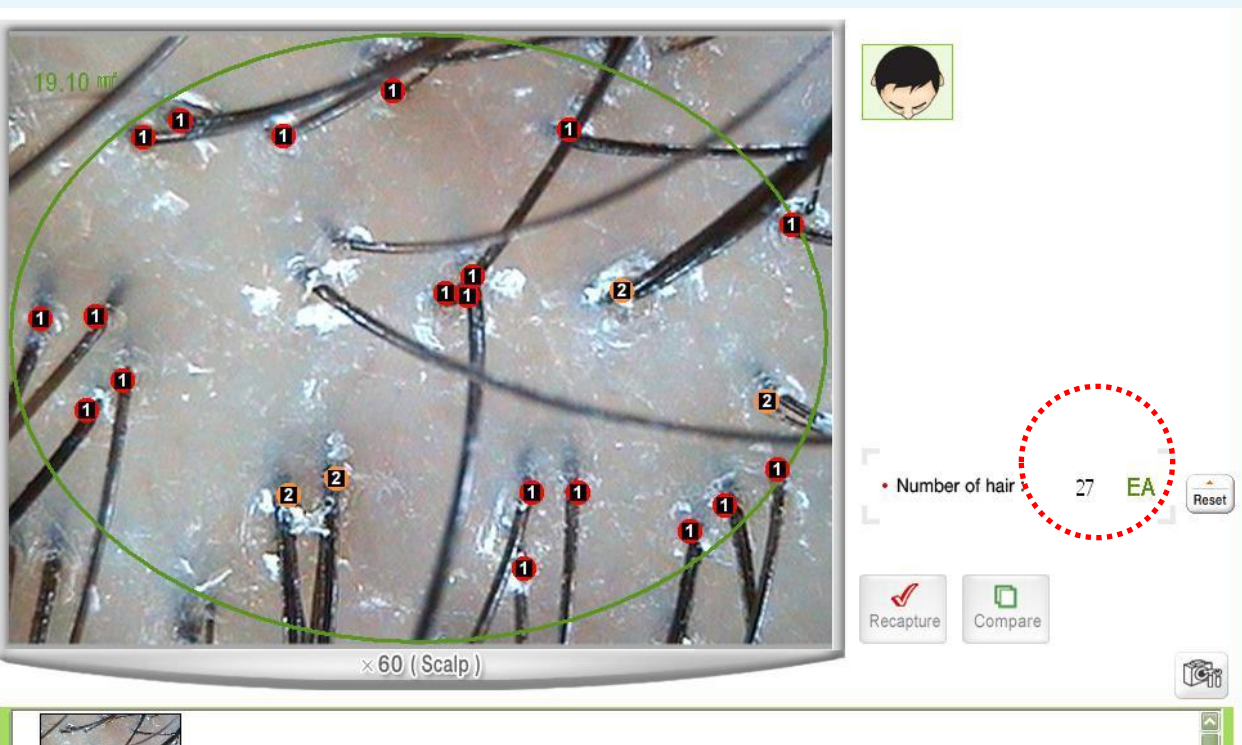

h when

\*\*Каждый раз, когда Вы проводите диагностику (одного и того же клиента) все сделанные фотографии будут сохранены с указанием даты в этой области. Поэтому Вы можете сравнить их друг с другом и сможете лучше увидеть улучшение за прошедший период.\*\*

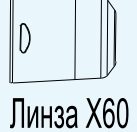

65

Если Вы хотите сделать новую фотографию, нажмите на кнопку "Recapture/Сделать фото"

 Определение плотности волос (количество волос на 1 кв.см.) Посчитайте количество волос на фото. Для этого щелкните мышкой на каждый волос, корень которого находится в области измерения. Область измерения отмечена на фотографии зеленым овалом. Количество волос в данной области будет показано с левой стороны. Одновременно будет произведен подсчет количества волос на 1 кв.см. Результаты измерения будут показаны также на странице Результата.

66

### ΠΡΟΓΡΑΜΜΗΟΕ ΟБΕСΠΕΥΕΗИΕ HAIRXPPRO

2) Определить плотность волос можно с учетом их распределения в фолликулярных юнитах(фолликулярные юниты представляют собой группу рядом расположенных волос). Нажимайте кнопку мыши («клики» должны быть быстрыми) столько раз, сколько волос находится в каждом фолликулярном юните). Распределение волос в фолликулярных юнитах будет показано на фотографии цифрами. В разделе Результат эта информация показана не будет.

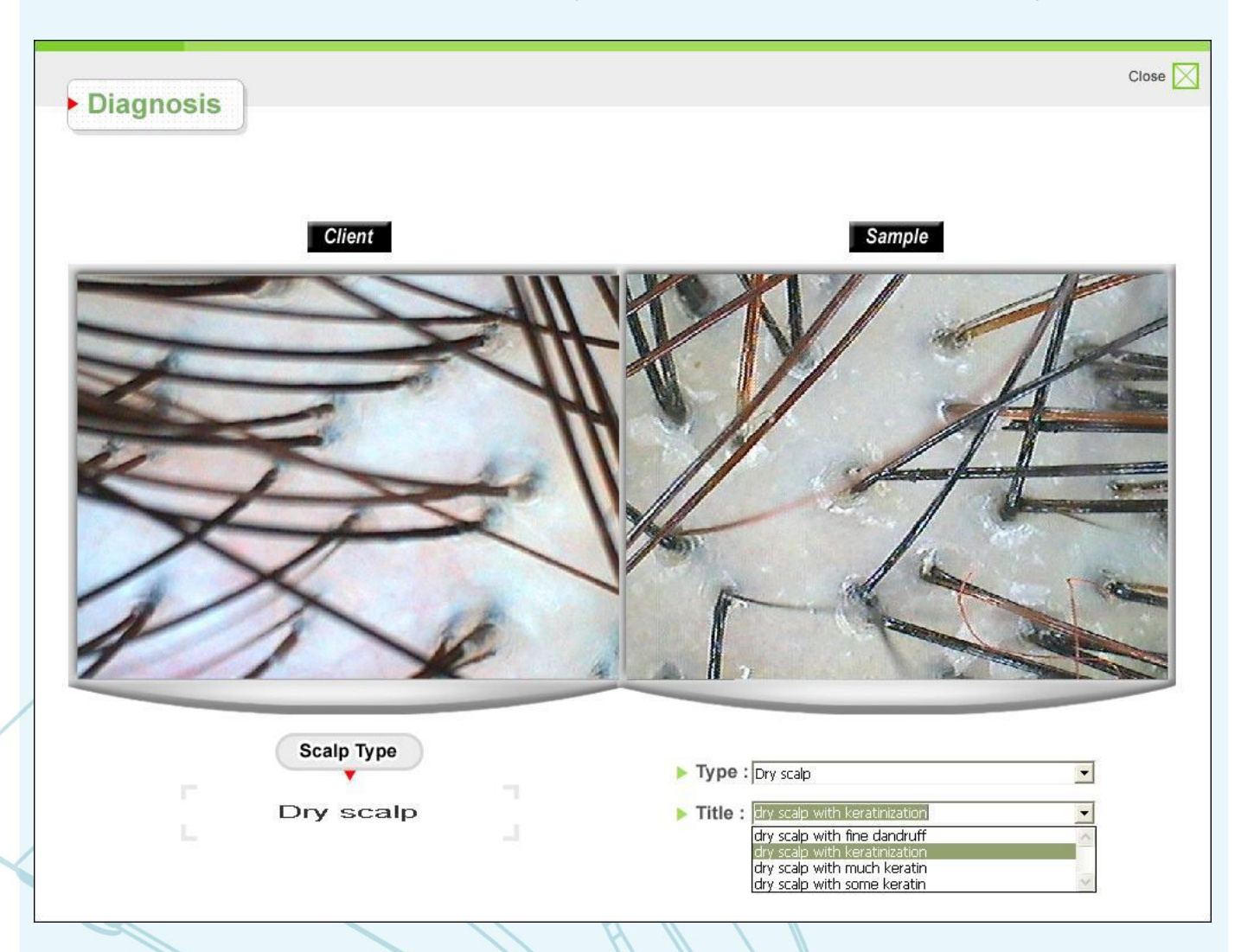

3) Данная фотография используется также для анализа состояния волосистой части головы. Для удобства работы в программу добавлена база данных для сравнения.Кликните на кнопке Compare (Сравнить) чтобы определить тип кожи головы. Найдите наиболее подходящий образец из базы данных используя кнопку со стрелкой вниз. Результаты измерения будут показаны также на странице Результата.

#### 🕦 ОПРЕДЕЛЕНИЕ ДИАМЕТРА СТЕРЖНЯ ВОЛОСА

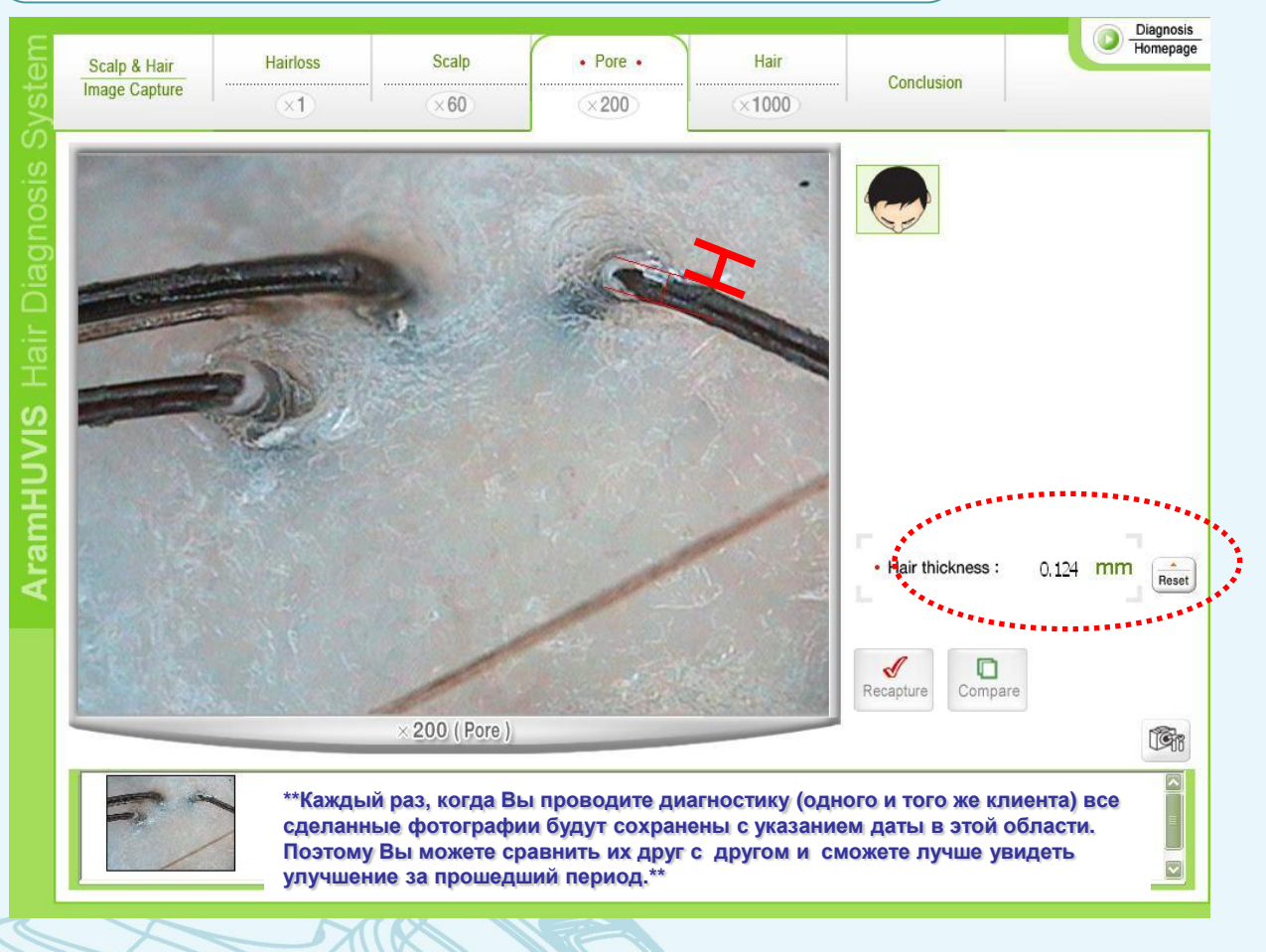

Измерьте диаметр стержня волоса с использованием перемещения мыши. Для этого нажмите левую кнопку мыши и протяните курсором от одного края стержня волоса до другого.

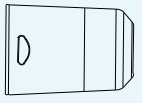

Линза Х200

Появится окно с запросом, хотите ли Вы включить это значение в список других значений для получения среднего результата.

Сделайте измерение несколько раз, чтобы получить усредненное значение.

Справа от фотографии отражается среднее арифметическое значение всех измерений в мм.

Результаты измерения будут показаны также на странице Результата.

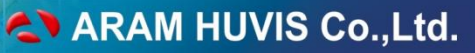

### ΠΡΟΓΡΑΜΜΗΟΕ ΟБΕСΠΕΥΕΗИΕ HAIRXPPRO

| Diagnosis         | Close 🔀                                                                     |
|-------------------|-----------------------------------------------------------------------------|
| Client            | Sample                                                                      |
|                   |                                                                             |
| Healthy Unhealthy | <ul> <li>Type : Normal pore</li> <li>Title : normal - dehydrated</li> </ul> |

Данная фотография используется также для анализа состояния волосистой части головы в перифолликулярной зоне. Для удобства работы в программу добавлена база данных для сравнения. Кликните на кнопке Compare (Сравнить) чтобы определить состояние кожи головы. Найдите наиболее подходящий образец из базы данных используя кнопку со стрелкой вниз. Результаты измерения будут показаны также на странице Результата.

12 ОПРЕДЕЛЕНИЕ СОСТОЯНИЯ СТЕРЖНЯ ВОЛОСА)

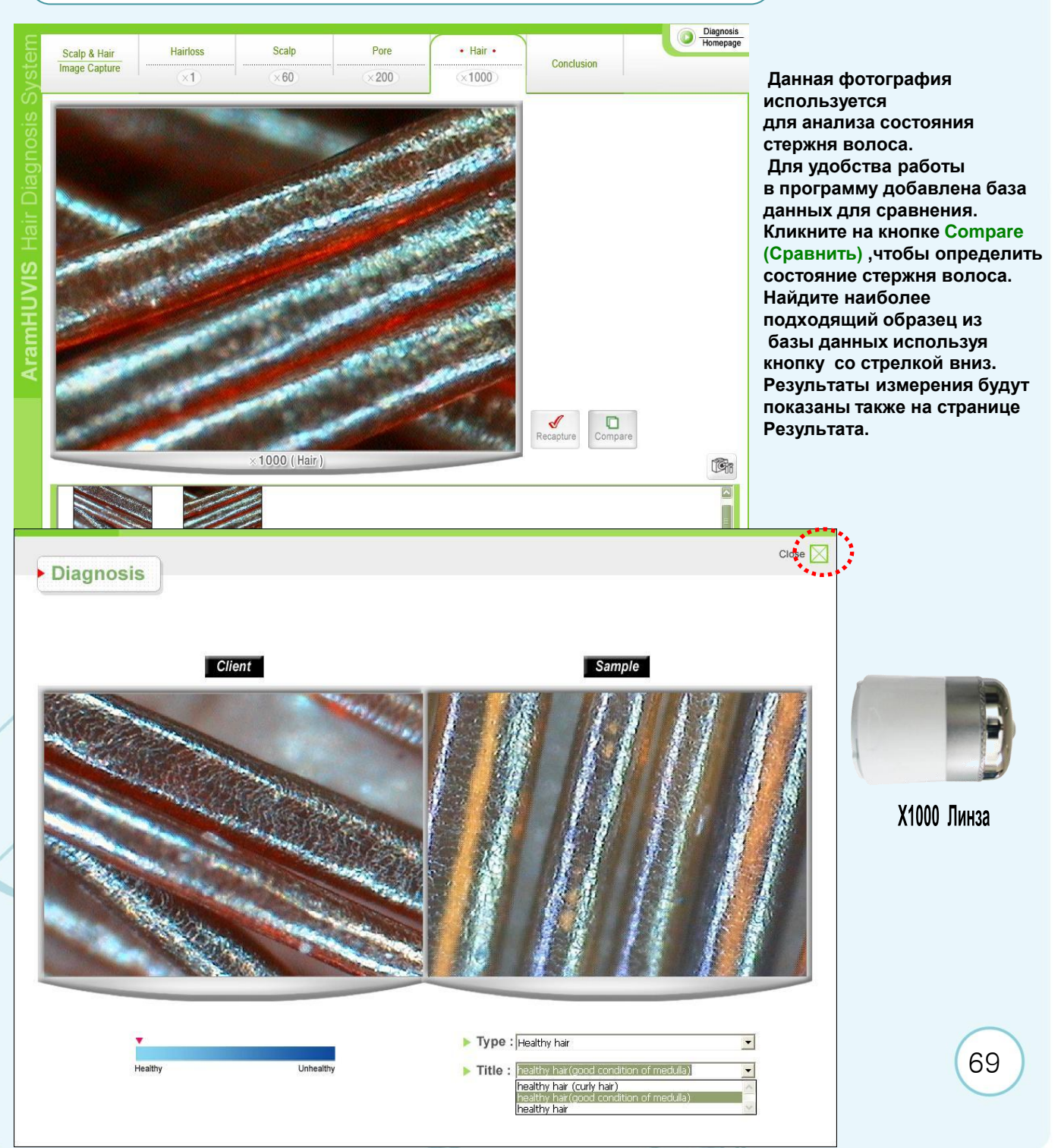

### 13 РЕЗУЛЬТАТ

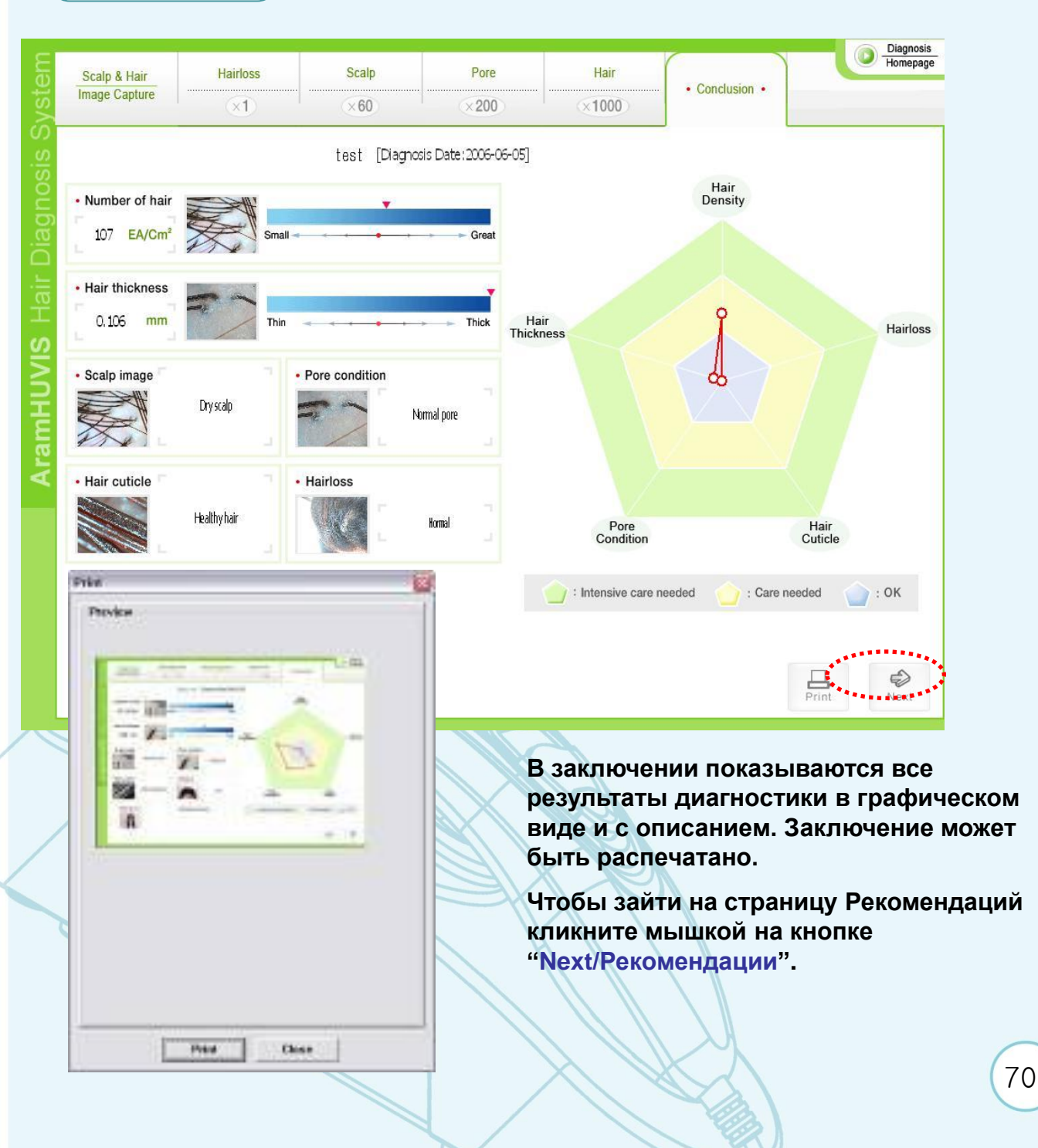

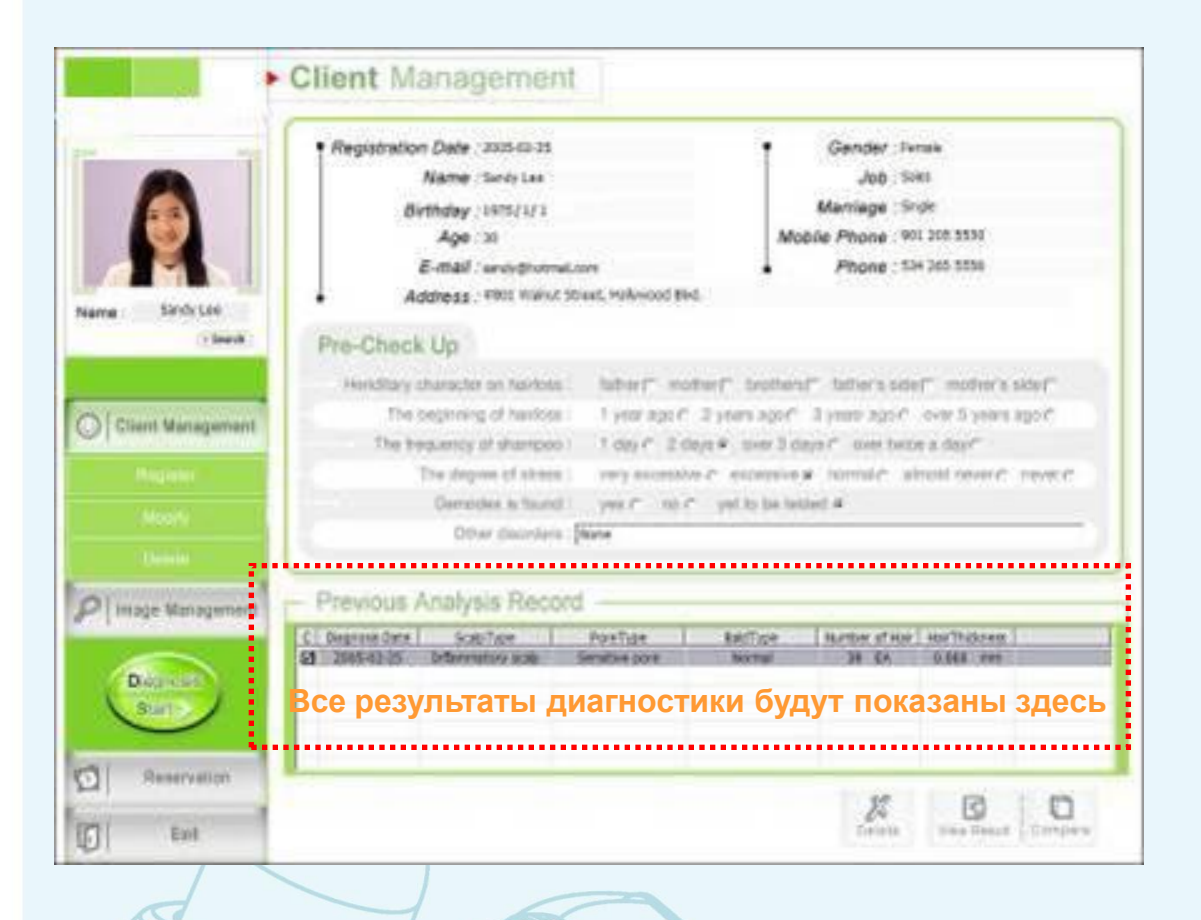

#### Главное меню (Карточка клиента) :

После диагностики каждый результат будет записан в таблицу. Дата диагностики сохраняется автоматически.

Delete/Удалить : Удаление выделенной записи результата

View result/Просмотр результата: Просмотр результата в графическом виде.

| Diago at                     | £1 2945-41-05 | Determentory scale                        | Serata a port                                          | hornal         | -3H (A          | 0.043 .res     |       |
|------------------------------|---------------|-------------------------------------------|--------------------------------------------------------|----------------|-----------------|----------------|-------|
| roge Management              | Previous /    | Analysis Reco                             | ed                                                     | birTure -      | I manter at the | iormiterer 1   |       |
| Moorty                       |               | Other discovery                           | (fight)                                                | He to be te    |                 |                | -     |
| Mignite                      | 1             | Die degree of alters                      | · vey access                                           | e.c. estavaire | a homide al     | mold sever c   | never |
| sent Management              | The by        | quericy of sharrook                       | 1007 20                                                | eja 🖌 sver 3 d | ays?" uses both | n a dayr       |       |
| and the second second second | The s         | nangcer on hartole<br>segmeing of hartole | <ul> <li>substrimestic</li> <li>type: age C</li> </ul> | 2 years app?   | a years ago?    | over 5 years a | moit. |
|                              | Pre-Check     | op                                        | a second to                                            | and another    | ar Machille     | al Anna A      | 10.00 |
| Sandy Lon                    | Phil Philad   | 110                                       |                                                        |                |                 |                |       |
| MAR                          | - A           | c-mail : andyghom<br>dress : FRII WWW     | allowe<br>Streat, Hollwood Bi                          | •              | Phone : 14      | e 200 0000     |       |
| 2                            |               | Age :si                                   |                                                        | Mo             | oble Phone . 9  | 1 208 5530     |       |
|                              | 0             | rthday : 1975/1/1                         |                                                        |                | Marriage :S     | gle .          |       |
|                              |               | Name : Serie Les                          |                                                        |                | J00 S           | HEL.           |       |

Сотраге/Сравнить : Сравнение 2-х результатов. Для сравнения поставьте галочки в пустых ячейках, расположенных в таблице слева от даты диагностики и нажмите на кнопку Compare/ Сравнить.

Появится окно, как на рисунке внизу.

Эта функция используется, чтобы увидеть улучшение после лечения

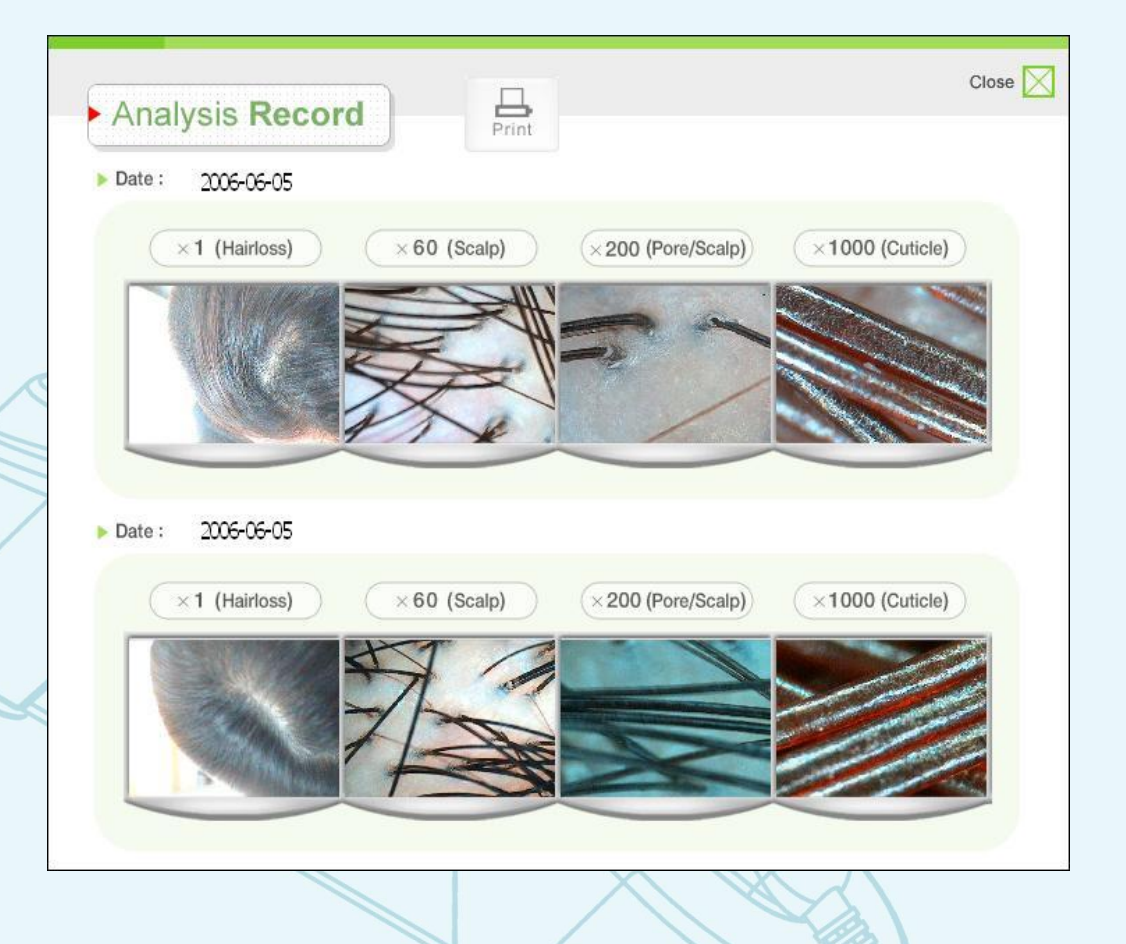
## ПРОГРАММНОЕ ОБЕСПЕЧЕНИЕ HAIRXPPRO

### 1 ВВОД РЕКОМЕНДАЦИЙ

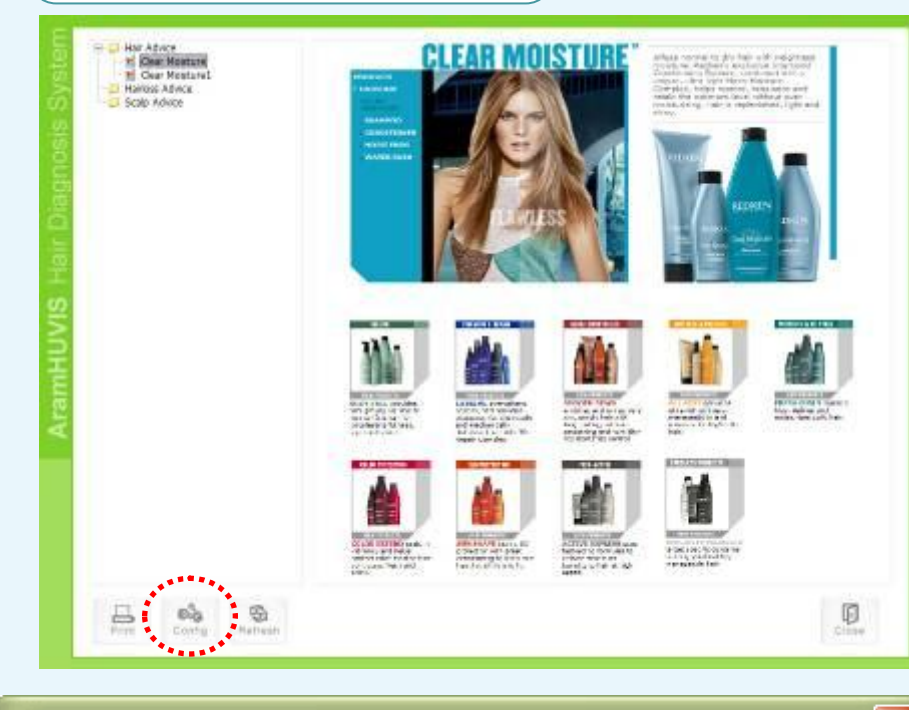

Рекомендации по уходу и применению продукции будут показаны, как на рисунке сбоку.

Структуру Рекомендаций (Advice) можно создавать и редактировать используя кнопку Config.

Рекомендуемый размер HTML файла/ фото файла (Нет функции перемещения в окне): 605Х525 Пикселей, 72 dpi или выше.

73

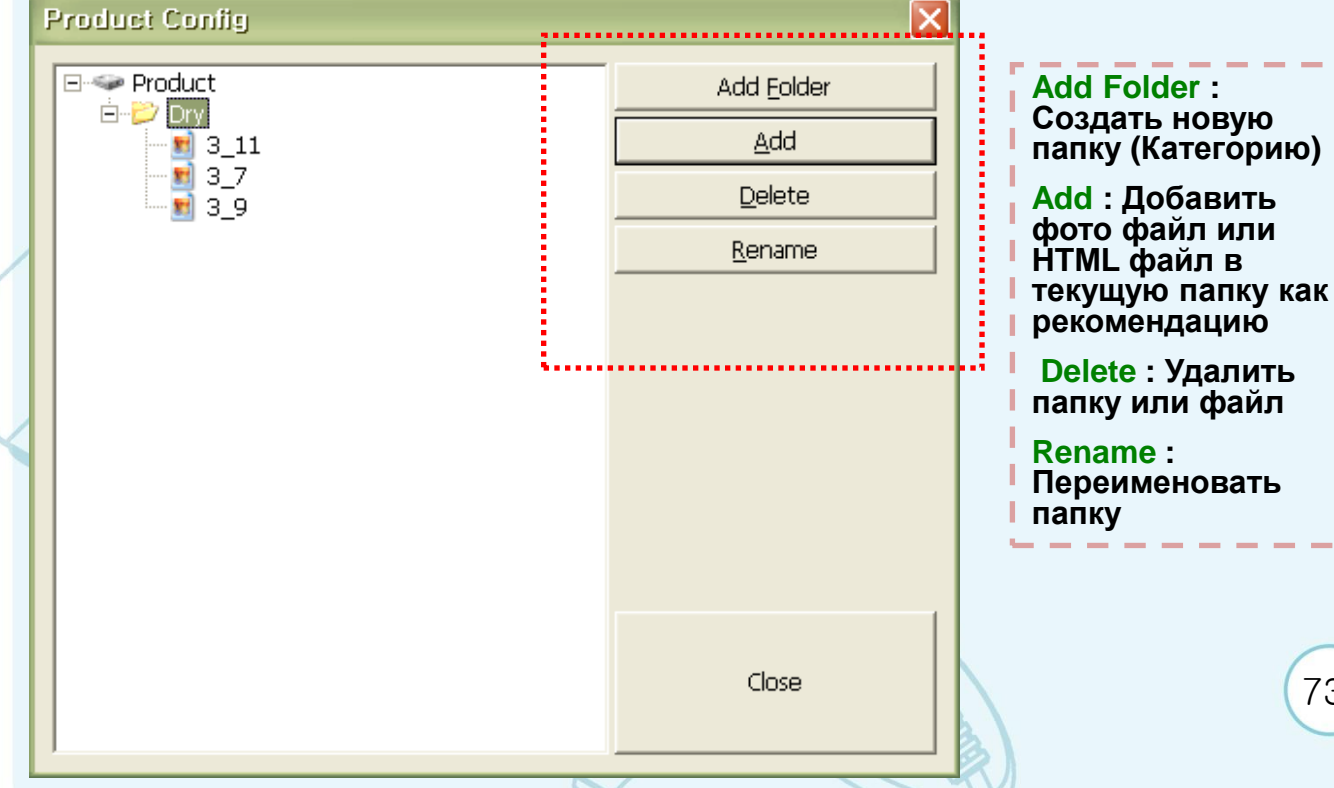

## ПРОГРАММНОЕ ОБЕСПЕЧЕНИЕ HAIRXPPRO

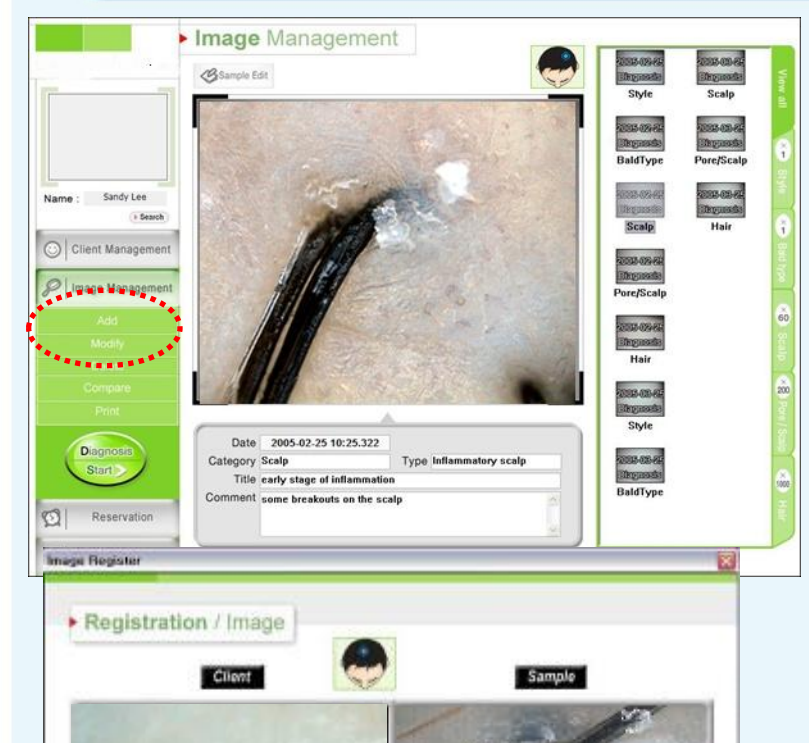

Type Dry pare

Trie 2.dry perc clogged with keratin

### 15 ФОТОАРХИВ

Кликните на кнопку Фотоархив (Image Management).

После диагностики все фото будут сохранены с указанием даты и надписи

Чтобы добавить новую фотографию нажмите на кнопку Добавить/ Add button.

Сделайте фотографию клиента соответствующей линзой.

Выберите соответствующую категорию для сохранения. Добавьте комментарии к фотографии.

Print

erties

Close 🔀

Для того, чтобы сравнить фотографии между собой выберите 2, 3 или 4 фотографии щелкая на них мышкой. Кнопка CTRL должна быть нажата. После этого нажмите на кнопку Compare/Сравнить. Выбранные фотографии можно распечатать.

Capture : Chimpen

Category Pere/Scalp(x200) Description (Dry scalp with dry deadraft

### ARAM HUVIS Co.,Ltd.

## ПРОГРАММНОЕ ОБЕСПЕЧЕНИЕ HAIRXPPRO

### **16** РЕЗЕРВИРОВАНИЕ

| Tire   | Reservati | ion Status | •   | Cur  | rent | Tim    | æ3   |    | 3,723 | 2835 | 11:4 | 5.40 |       |      |     |
|--------|-----------|------------|-----|------|------|--------|------|----|-------|------|------|------|-------|------|-----|
| 08:90  |           |            |     |      | Mar  | ch. 7  | 1005 |    |       |      |      | Ap   | 18.2  | 005  |     |
| 10:00  |           |            | 2.0 | hand | 0.52 | 110    |      |    | 11    | 14   | ***  |      | 10500 | 111- | m   |
| 11:00  |           |            | 6   | 7    | 1    | 1      | 10   | 4  | 5     | 2    | -4   | 5    | 6     |      | 1   |
|        |           |            | 13  | 14   | 15   | 16     | 17   | 18 | 19    | 18   | 11   | 12   | 13    | 10   | 15  |
| ALC: N |           |            | 27  | 28   | 29   | 30     | 21   | -  | 1     | 24   | 25   | 25   | 27    | 20   | 29  |
| ille   |           |            | _   |      |      |        |      |    |       | 1    |      |      | 1     | 1    | 1   |
| 1111 I |           |            |     |      |      |        |      |    |       |      |      |      |       |      |     |
|        |           |            |     |      |      |        |      |    |       |      |      |      |       |      |     |
| 190    |           |            | 6   |      |      | and it |      | -  |       |      |      |      |       |      |     |
| 17:00  |           |            |     |      |      |        |      |    | 22/0  | 005  | ł,   |      |       |      | 1.1 |
| 18:30  |           |            |     | -    | -    |        |      | Г  | 4.00  | -    | -1   | we   | nicz. | E1   | 2   |
| 19:00  |           |            |     |      | ě    | Core   | -    | -  |       |      |      |      |       |      | -   |
| 20:00  |           |            |     |      |      |        |      | Î. |       |      |      |      |       |      | 1   |

Расписание Резервирования можно открыть щелкнув на кнопке Резервирование/ Reservation на Главной странице или на странице Главного меню (Регистрация клиента).

Кнопка Search/Поиск список Зарегистрированных клиентов

75

Выберите клиента из списка Клиентов.

Или зарегистрируйте клиента. Для этого введите его имя в указанное поле.

| CI | ient List     |      |     |           | ⊙ Name  | O Telephone   | O Address |
|----|---------------|------|-----|-----------|---------|---------------|-----------|
| No | Register date | Name | Age | Telephone | Address |               |           |
| 1  | 2006-06-27    | min  | 0   |           |         |               |           |
|    |               |      |     |           |         |               |           |
|    |               |      |     |           |         |               |           |
|    |               |      |     |           |         |               |           |
|    |               |      |     |           |         |               |           |
|    |               |      |     |           |         |               |           |
|    |               |      |     |           |         |               |           |
|    |               |      |     |           |         |               |           |
|    |               |      |     |           |         |               |           |
|    |               |      |     |           |         |               |           |
| 3  | View Client   |      |     |           | ß       | Select Client | Exit      |

## ПРОГРАММНОЕ ОБЕСПЕЧЕНИЕ HAIRXPPRO

| Vere<br>06:00<br>15:00<br>12:00<br>12:00<br>14:00<br>16:00<br>16:00<br>15:00<br>15:00<br>10:00<br>10:00                    | Reservation State     Current Time:     XXXX8511+45.41       • Current Time:     XXXX8511+45.41 |
|----------------------------------------------------------------------------------------------------|-------------------------------------------------------------------------------------------------|
| Табли                                                                                                    | ца с расписанием                                                                                |
| Таблин<br>eservation history<br>Search<br>From 3/22/2005                                                                   | ца с расписанием                                                                                |
| Таблин<br>eservation history<br>Search<br>From 3/22/2005                                                                   | ца с расписанием                                                                                |
| Таблин<br>eservation history<br>Search<br>From 3/22/2005<br>8/22/2005<br>3/29/2005<br>3/22/2005                            | ца с расписанием                                                                                |
| Таблии<br>eservation history<br>Search<br>From 3/22/2005<br><u>Reservation Oate</u><br>4/12/2005<br>3/29/2005<br>3/22/2005 | ца с расписанием                                                                                |
| Таблии<br>eservation history<br>Search<br>From 3/22/2005<br>4/5/2005<br>3/29/2005<br>3/22/2005                             | ца с расписанием                                                                                |

1.Reservation Date & Time : Дата и время тестирования

2. 4 weeks / 8 weeks / 12 weeks (4 недели, 8 недель, 12 недель) : Если будет отмечен один из этих пунктов, то в расписании клиент будет зарегистрирован автоматически каждую неделю в тоже самое время и день в течении 4, 8 и 12 недель.

3. Reservation Inquiry : Информация о Резервировании

4.Registration/Регистрация : Регистрация Резервирования

5. Cancel/Отмена : Отмена Резервирования

Search/Поиск : Установите период для поиска

Delete/Удалить :Удалить запись резервирования

## УСТАНОВКА ПРОГРАММ SKINXPPRO + HAIRXPRO

ARAM HUVIS Co.,Ltd.

Вставьте CD –диск с программой SKIN XP PRO в компьютер. Для установки программы нажмите два раза мышкой на значке setup .

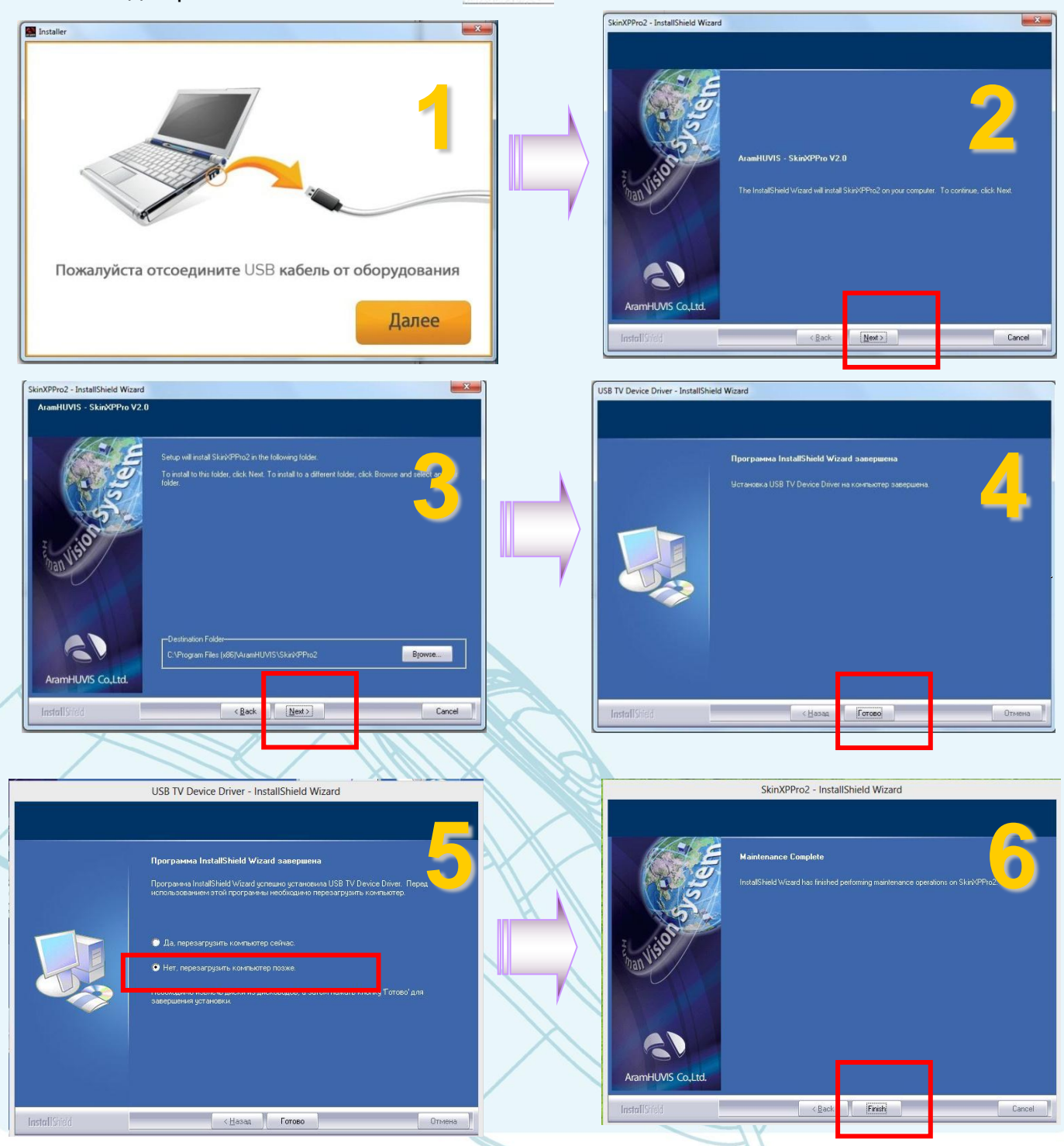

## УСТАНОВКА ПРОГРАММ SKINXPPRO + HAIRXPRO

ARAM HUVIS Co.,Ltd.

Вставьте CD –диск с программой HAIRXPRO в компьютер. Для установки программы нажмите два раза мышкой на значке **зеtup**. Удалите драйвер. После удаления драйвера необходимо отказаться от перезагрузки.

| Installer                                                                                                    | USB TV Device Driver - InstallShield Wizard                                                                                                    |
|----------------------------------------------------------------------------------------------------|----------------------------------------------------------------------------------------------------|
| 7                                                                                                    | Добро пожаловать<br>Изменение, исправление или удаление программы.<br>Вас приветствует программа установки USB TV Device Driver. Эта программа<br>позволяет изменять параметры установки. Нажмите одну из следующих кнопок. |
|                                                                                                    | О Исправить<br>Переустановка всех компонентов программы, установленных во<br>установленных во<br>удалить                                                                                                    |
| Пожалуйста отсоедините USB кабель от оборудования                                                                                                    | Удаление всех установлен ык компонентов.                                                                                                    |
|                                                                                                    | < Назад Далее > Отмена                                                                                                    |
| USB TV Device Driver - InstallShield Wizard                                                                                                    | USB TV Device Driver - InstallShield Wizard                                                                                                    |
| Добро пожаловать<br>Изменение, исправление или удаление программы.                                                                                                    |                                                                                                    |
| Вас приветствует программа установки USB TV Device Driver. Эта программа<br>позволяет изменять параметры установки. Нажмите одну из следующих кно<br>USB TV Device Driver - InstallShield Wizard<br>Исп;<br>Удалить выбранное приложение и все его компоненты? | Uganerine завершено       Программа InstalShield Wigard завершина удаление USB TV Dev                                                                                                    |
| © Чда/<br>Да Нет                                                                                                    |                                                                                                    |
| InstallShield (Hasaa Далее) Отмена                                                                                                    | InstallSried CHase Torono Ornerso                                                                                                    |
| USB TV Device Driver - InstallShield Wizard                                                                                                    | Installer 🛛                                                                                                    |
| Программа InstallShield Wizard завершена<br>Программа InstallShield Wizard услецию установна USB TV Device in Refat<br>истользованием этой программы необнадано перезатрзите ноот р                                                                            | 12                                                                                                    |
| Да, перезагрузить контьютер сейчас. О Нат, перезагрузить контьютер позже. Завершения установии. завершения установии.                                                                                                    | Пожалуйста отсоедините USB кабель от оборудования                                                                                                    |
| InstallShidd CHasaa Faraso Drowee                                                                                                    | Далее                                                                                                    |

### ARAM HUVIS Co.,Ltd.

## УСТАНОВКА ПРОГРАММ SKINXPPRO + HAIRXPRO

Продолжение установки: После установки программы, установите драйвер. После этого перезагрузите компьютер.

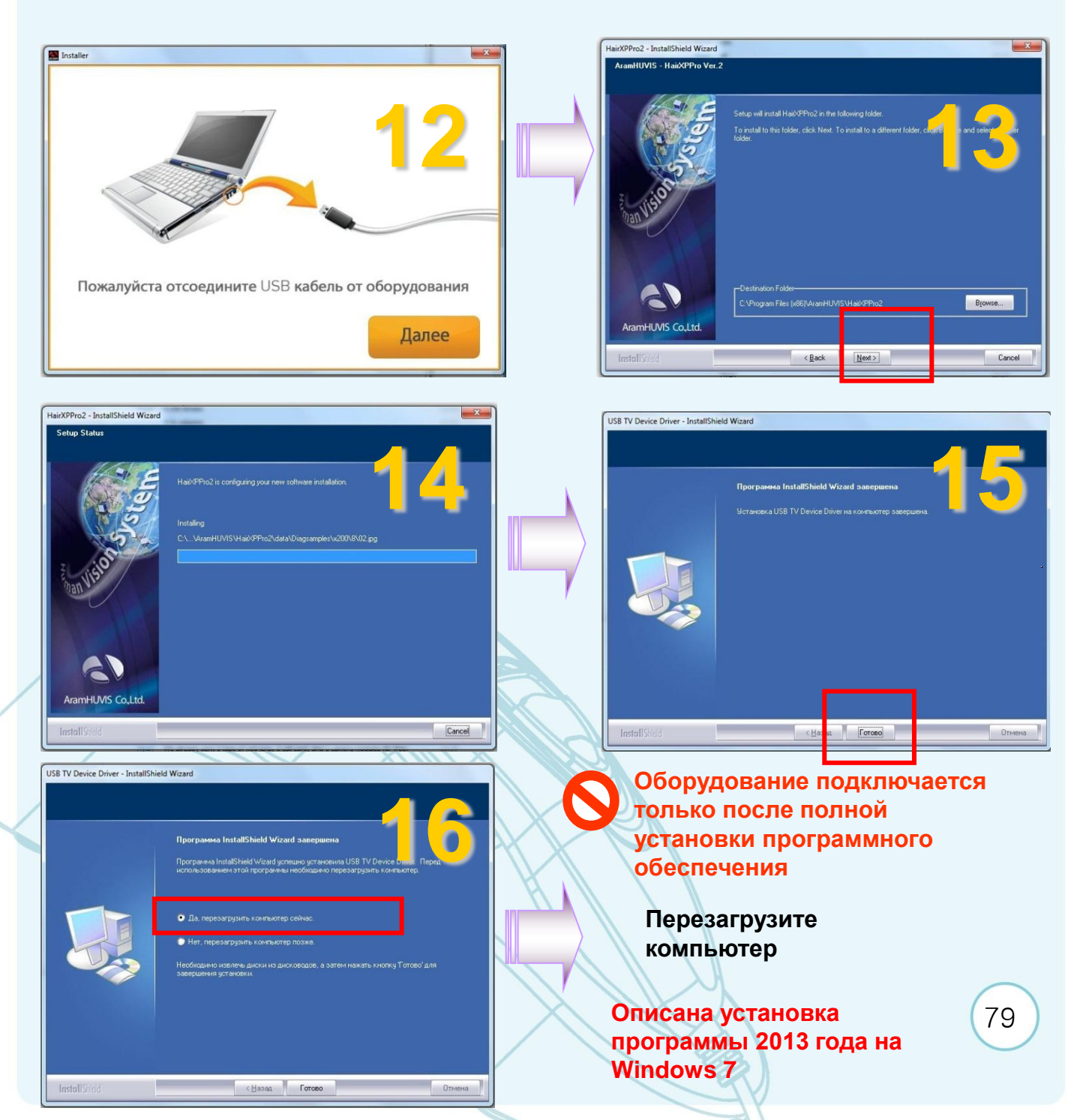

### ТРЕБОВАНИЯ ПО ТЕХНИКЕ БЕЗОПАСНОСТИ

#### 1. Влажность

НЕ устанавливайте оборудование в местах с повышенной влажностью или где на него может попасть вода. Попадание жидкости внутрь оборудования может вызвать его повреждение или стать причиной пожара.

#### 2. Ремонт

Запрещается разбирать изделие или вносить изменения в его конструкцию, так как это представляет опасность (в частности – опасность поражения электротоком). При возникновении каких-либо проблем, не следует пытаться отремонтировать изделие самостоятельно; вместо этого, необходимо обратиться к торговому представителю, у которого Вы приобрели изделие.

#### 3. Электричество

Электропитание может быть использовано исключительно способом, предписанным в настоящем руководстве. Нарушение правил использования электроэнергии может стать фактором опасности (например, причиной поражения электротоком).

#### 4. Окружающая среда

Запрещается устанавливать изделие в местах со слишком низкой или высокой температурой. (Рекомендуемый температурный диапазон: 15°C ~ 35°C)

#### 5. Солнечный свет

Камера, входящая в комплект поставки изделия, не должна оставаться на солнце или подвергаться воздействию прямых солнечных лучей, так как это может привести к повреждению изделия

#### 6. Тряска или вибрация

НЕ бросать оборудование. НЕ подвергать сильному встряхиванию или вибрации. При транспортировании и хранении каждая линза, аппарат Aramo SG и подставка Aramo SG должны быть упакованы в упаковочную пленку, предохраняющую их от ударного воздействия.

#### 7. Если возникли нарушения в работе изделия

При возникновении каких-либо проблем в процессе использования изделия (появлении неопределённого шума, запаха или дыма), необходимо прекратить использование изделия, отключить электропитание и обратиться в торговое представительство.

#### 8. Грязь на линзах

Содержите линзы в чистоте и защищайте их от возможного внешнего загрязнения. При появлении внешней грязи или загрязнение линзы отпечатком пальца, следует очистить линзу с помощью ватной палочки, смоченной 70% раствором этилового спирта; для удаления пыли воспользуйтесь специальным воздуходувным устройством. Эти товары можно приобрести в магазине кино-фотопринадлежностей.

#### 9. Послепродажное обслуживание

При возникновении следующих обстоятельств, следует отключить электропитание и доставить изделие к месту приобретения для прохождения гарантийного сервиса:

- і. Повреждён разъём питания.
- іі. Внутрь изделия попала жидкость.
- ііі. На поверхность изделия пролита жидкость (инородное вещество).
- iv. Изделие не выполняет функций, описанных в настоящем руководстве. (Попытки использования изделия в нарушение правил, установленных в руководстве, может привести к более серьёзным повреждениям.)
- v. Изделие упало на пол и получило серьёзные повреждения.

81

# ГАРАНТИЙНЫЙ ТАЛОН

Спасибо за выбор продукции компании Aram Huvis Co., Ltd (Южная Корея). Оборудование проходит строгий контроль качества в процессе производства. В случае дефекта продукции или неисправности Вы имеете право в течение гарантийного срока на гарантийный сервис – бесплатное тестирование и, в случае выявления дефекта, замены оборудования или его составляющей.

| Модель       | Серийный номер           |
|--------------|--------------------------|
| Модель       | Серийный номер           |
| Дата продажи | Наименование<br>компании |
| Адрес        | Контактный телефон       |

Пожалуйста заполните гарантийный талон и предъявляйте его при возникновении гарантийного случая.

Гарантийный период

1 год с даты продажи

#### Гарантийный сервис

Гарантийный сервис предоставляется бесплатно если гарантийный случай произошел в течение гарантийного срока (1 год с даты продажи)

| Причина                                                                                                    | Сервис                             |
|----------------------------------------------------------------------------------------------------|------------------------------------|
| Функциональный дефект, который<br>возникает при нормальных условиях<br>эксплуатации в течение 10 дней после<br>покупки | Замена оборудования                |
| Функциональный дефект, который<br>возникает при нормальных условиях<br>эксплуатации в течение 1 года после<br>покупки  | Гарантийный сервис                 |
| Повреждение в случаях, исключающих<br>Гарантийный сервис                                                               | Направление на оплачиваемый ремонт |

#### Случаи, исключающие Гарантийный сервис

- •Повреждение в результате нарушения правил эксплуатации изделия;
- •Наличия механических повреждений (внешних и внутренних);
- •Повреждение в результате пролития жидкости или несанкционированного ремонта;
- •Повреждений, вызванных несоответствием госстандартам качества электроэнергии в питающей линии.